# Premium-, Micro-Steuerungen TSX CPP 100/110

07/2008 ger

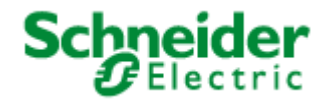

35012338.02

### Inhaltsverzeichnis

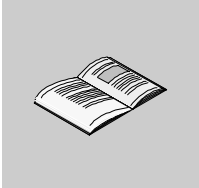

|           | Über dieses Buch                                                                                                    | 7                            |
|-----------|----------------------------------------------------------------------------------------------------|------------------------------|
| Kapitel 1 | Allgemeines.         Auf einen Blick.         Prinzipien.         Allgemeine Architektur eines CANopen-Feldbusses.         Übertragungsgeschwindigkeit und Buslänge                        | 9<br>. 10<br>. 11<br>. 12    |
| Kapitel 2 | Überblick über die PCMCIA-Karte TSX CPP 100/110                                                                                                    | .15                          |
| 2.1       | Auf einen Blick.         Beschreibung der Karte TSX CPP 100/110         Auf einen Blick.         Eigenschaften der Karten TSX CPP 100 und TSX CPP 110         Finbau der Karte TSX CPP 100 | 15<br>16<br>16<br>17         |
|           | Einbau der Karte TSX CPP 110                                                                                                    | . 21                         |
|           | Anschlusseinheit TSX CPP ACC1                                                                                                    | . 23                         |
| 2.2       | Technische Spezifikationen.         Auf einen Blick.         Normen und Kenndaten         CANopen-Kenndaten         Prozessoren, die die Karte TSX CPP 100/110 unterstützen.               | 25<br>25<br>26<br>27<br>28   |
| Kapitel 3 | Inbetriebnahme der Software                                                                                                    | .31                          |
| •         | Auf einen Blick                                                                                                    | . 31                         |
| 3.1       | Allgemeines.         Auf einen Blick.         Prinzip der Inbetriebnahme.         Vorgehensweise bei der Inbetriebnahme.                                                                   | . 32<br>. 32<br>. 33<br>. 35 |
| 3.2       | Konfiguration                                                                                                    | . 37<br>. 37                 |
|           | Zugriff auf das Konfigurationsfenster                                                                                                    | . 38                         |
|           | Kontigurationsbildschirm                                                                                                    | . 39                         |
|           | Beschreibung der E/A Daten und des Busverhaltens beim Starten                                                                                                    | . 42<br>15                   |
|           | So laden Sie eine Konfiguration mit X-Way                                                                                                    | . 43                         |

|                                | Fenster für die Konfiguration der Slaves                                                                                                    | 50                                    |
|--------------------------------|----------------------------------------------------------------------------------------------------|---------------------------------------|
|                                | Konfiguration einer CANopen-PCMCIA-Karte                                                                                                    | 51                                    |
|                                | Konfigurationsdokument der PCMCIA-Karte TSX CPP 100/110                                                                                                    | 54                                    |
| 3.3                            | Programmierung                                                                                                    | 56                                    |
|                                | Auf einen Blick                                                                                                    | 56                                    |
|                                | Zugriff auf SDOs von CANopen                                                                                                    | 57                                    |
|                                | Zugriff auf die PDUs der Verbindungsschicht CAN                                                                                                    | 62                                    |
|                                | Request IDENTIFICATION                                                                                                    | 64                                    |
|                                | Diagnosebefehl                                                                                                    | 67                                    |
| 3.4                            | Debugging                                                                                                    | 69                                    |
|                                | Beschreibung des Debug-Fensters                                                                                                    | 69                                    |
| 3.5                            | Diagnose                                                                                                    | 72                                    |
|                                | Auf einen Blick                                                                                                    | 72                                    |
|                                | Diagnose mithilfe der Status-LEDs der PCMCIA-Karte TSX CPP 100/110.                                                                                                    | 73                                    |
|                                | Die Diagnosedaten                                                                                                    | 75                                    |
|                                | So führen Sie eine Diagnose durch                                                                                                    | 78                                    |
| 3.6                            | Sprachobjekte in Verbindung mit der Karte TSX CPP 100/110                                                                                                    | 82                                    |
|                                | Auf einen Blick                                                                                                    | 82                                    |
|                                | Sprachobjekte mit implizitem Austausch                                                                                                    | 83                                    |
|                                | Sprachobjekte mit explizitem Austausch                                                                                                    | 88                                    |
|                                | Verwaltung des expliziten Austauschs.                                                                                                    | 89                                    |
|                                | Sprachobjekte, der Konfiguration zugeordnet                                                                                                    | 90                                    |
|                                | Fehlercodes                                                                                                    | 92                                    |
|                                |                                                                                                    |                                       |
| Kapitel 4                      | Konfigurationsbeispiel mit dem SyCon-Tool                                                                                                    | 99                                    |
| Kapitel 4                      | Konfigurationsbeispiel mit dem SyCon-Tool                                                                                                    | 99                                    |
| <b>Kapitel 4</b>               | Konfigurationsbeispiel mit dem SyCon-Tool<br>Auf einen Blick                                                                                                    |                                       |
| Kapitel 4<br>4.1               | Konfigurationsbeispiel mit dem SyCon-Tool<br>Auf einen Blick<br>Standardkonfiguration<br>Auf einen Blick                                                                                                    |                                       |
| Kapitel 4<br>4.1               | Konfigurationsbeispiel mit dem SyCon-Tool<br>Auf einen Blick                                                                                                    | <b> 99</b><br>99<br>100<br>100<br>101 |
| Kapitel 4<br>4.1               | Konfigurationsbeispiel mit dem SyCon-Tool<br>Auf einen Blick<br>Standardkonfiguration<br>Auf einen Blick<br>Beispielbeschreibung<br>Deklaration des CANopen Masters                                                                                                    |                                       |
| Kapitel 4<br>4.1               | Konfigurationsbeispiel mit dem SyCon-Tool                                                                                                    |                                       |
| <b>Kapitel 4</b><br>4.1        | Konfigurationsbeispiel mit dem SyCon-Tool         Auf einen Blick         Standardkonfiguration         Auf einen Blick         Beispielbeschreibung         Deklaration des CANopen Masters         Konfiguration von Slave 7                                                                                                    |                                       |
| Kapitel 4<br>4.1               | Konfigurationsbeispiel mit dem SyCon-ToolAuf einen BlickStandardkonfigurationAuf einen BlickBeispielbeschreibungDeklaration des CANopen MastersKonfiguration des CANopen-BussesDeklaration von Slave 7Konfiguration des Slave 7                                                                                                    |                                       |
| Kapitel 4<br>4.1               | Konfigurationsbeispiel mit dem SyCon-ToolAuf einen BlickStandardkonfigurationAuf einen BlickBeispielbeschreibungDeklaration des CANopen MastersKonfiguration des CANopen-BussesDeklaration von Slave 7Konfiguration von Slave 8                                                                                                    |                                       |
| <b>Kapitel 4</b><br>4.1        | Konfigurationsbeispiel mit dem SyCon-ToolAuf einen BlickStandardkonfigurationAuf einen BlickBeispielbeschreibungDeklaration des CANopen MastersKonfiguration des CANopen-BussesDeklaration von Slave 7Deklaration von Slave 8Konfiguration des Slave 8                                                                                                    |                                       |
| <b>Kapitel 4</b><br>4.1        | Konfigurationsbeispiel mit dem SyCon-Tool         Auf einen Blick         Standardkonfiguration         Auf einen Blick         Beispielbeschreibung         Deklaration des CANopen Masters         Konfiguration von Slave 7         Deklaration von Slave 8         Konfiguration des Slave 8                                                                                                    |                                       |
| <b>Kapitel 4</b><br>4.1<br>4.2 | Konfigurationsbeispiel mit dem SyCon-Tool         Auf einen Blick         Standardkonfiguration         Auf einen Blick         Beispielbeschreibung         Deklaration des CANopen Masters         Konfiguration des CANopen-Busses         Deklaration von Slave 7         Konfiguration des Slave 7         Deklaration von Slave 8         Überprüfung der durchgeführten Konfiguration         Multi-Master-Konfiguration                                                                                                    |                                       |
| <b>Kapitel 4</b><br>4.1<br>4.2 | Konfigurationsbeispiel mit dem SyCon-Tool         Auf einen Blick         Standardkonfiguration         Auf einen Blick         Beispielbeschreibung         Deklaration des CANopen Masters         Konfiguration des CANopen-Busses         Deklaration von Slave 7         Konfiguration von Slave 8         Worfiguration des Slave 8         Überprüfung der durchgeführten Konfiguration         Multi-Master-Konfiguration                                                                                                    |                                       |
| <b>Kapitel 4</b><br>4.1<br>4.2 | Konfigurationsbeispiel mit dem SyCon-Tool         Auf einen Blick         Standardkonfiguration         Auf einen Blick         Beispielbeschreibung         Deklaration des CANopen Masters         Konfiguration des CANopen-Busses         Deklaration von Slave 7         Konfiguration des Slave 7         Deklaration von Slave 8         Wiberprüfung der durchgeführten Konfiguration         Multi-Master-Konfiguration         Auf einen Blick         Beispielbeschreibung                                                                                                    |                                       |
| <b>Kapitel 4</b><br>4.1<br>4.2 | Konfigurationsbeispiel mit dem SyCon-Tool         Auf einen Blick         Standardkonfiguration         Auf einen Blick         Beispielbeschreibung         Deklaration des CANopen Masters         Konfiguration des CANopen-Busses         Deklaration von Slave 7         Konfiguration des Slave 7         Deklaration von Slave 8         Konfiguration des Slave 8         Überprüfung der durchgeführten Konfiguration         Multi-Master-Konfiguration         Auf einen Blick         Beispielbeschreibung         Deklaration des CANopen Masters 8                                                                                                    |                                       |
| <b>Kapitel 4</b><br>4.1<br>4.2 | Konfigurationsbeispiel mit dem SyCon-Tool         Auf einen Blick         Standardkonfiguration         Auf einen Blick         Beispielbeschreibung         Deklaration des CANopen Masters         Konfiguration des CANopen-Busses         Deklaration von Slave 7         Konfiguration des Slave 7         Deklaration von Slave 8         Überprüfung der durchgeführten Konfiguration         Multi-Master-Konfiguration         Auf einen Blick         Beispielbeschreibung         Deklaration des CANopen Masters 8                                                                                                    |                                       |
| <b>Kapitel 4</b><br>4.1<br>4.2 | Konfigurationsbeispiel mit dem SyCon-Tool         Auf einen Blick         Standardkonfiguration         Auf einen Blick         Beispielbeschreibung         Deklaration des CANopen Masters         Konfiguration des CANopen-Busses         Deklaration von Slave 7         Configuration des Slave 7         Deklaration von Slave 8         Überprüfung der durchgeführten Konfiguration         Multi-Master-Konfiguration         Auf einen Blick         Beispielbeschreibung         Deklaration des CANopen Masters A und der Slave 7 und 8         Deklaration des CANopen Masters B         CANopen-Buskonfiguration des Masters B                                                                                                    |                                       |
| <b>Kapitel 4</b><br>4.1<br>4.2 | Konfigurationsbeispiel mit dem SyCon-Tool         Auf einen Blick         Standardkonfiguration         Auf einen Blick         Beispielbeschreibung         Deklaration des CANopen Masters         Konfiguration des CANopen-Busses         Deklaration von Slave 7         Konfiguration des Slave 7         Deklaration von Slave 8         Wiberprüfung der durchgeführten Konfiguration         Multi-Master-Konfiguration         Auf einen Blick         Beispielbeschreibung         Deklaration des CANopen Masters A und der Slave 7 und 8         Deklaration des CANopen Masters B         CANopen-Buskonfiguration des Masters B         Deklaration des CANopen Masters B                                                                                                    |                                       |
| <b>Kapitel 4</b><br>4.1<br>4.2 | Konfigurationsbeispiel mit dem SyCon-Tool         Auf einen Blick         Standardkonfiguration         Auf einen Blick         Beispielbeschreibung         Deklaration des CANopen Masters         Konfiguration des CANopen-Busses         Deklaration von Slave 7         Konfiguration des Slave 7         Deklaration von Slave 8         Überprüfung der durchgeführten Konfiguration         Multi-Master-Konfiguration         Auf einen Blick         Beispielbeschreibung         Deklaration des CANopen Masters A und der Slave 7 und 8         Deklaration des CANopen Masters B         CANopen-Buskonfiguration des Masters B         Deklaration des CANopen Masters B         Deklaration des CANopen Masters B         Deklaration des CANopen Masters B         Deklaration des CANopen-Masters B         Deklaration des CANopen-Masters B         Deklaration und Konfiguration des Slave 7 für Master B |                                       |

| Glossar | ······································ | 135 |
|---------|----------------------------------------|-----|
| Index   |                                        | 139 |

### Über dieses Buch

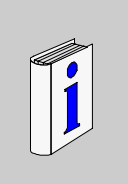

| Auf einen Blick          |                                                                                                    |                                    |
|--------------------------|----------------------------------------------------------------------------------------------------|------------------------------------|
| Ziel dieses<br>Dokuments | Dieses Handbuch ist für Benutzer gedacht, die eine der fo<br>PCMCIA-Kommunikationskarten in Betrieb nehmen möch    | lgenden CANopen-<br>ten:           |
|                          | <ul> <li>TSX CPP 100 mit Premium</li> <li>TSX CPP 110 mit Premium oder Micro</li> </ul>                            |                                    |
| Gültigkeits-<br>bereich  | Dieses Dokument beschreibt die Inbetriebnahme der PCM oder TSX CPP 110 unter PL7 V4.5 und SyCon V2.8.              | CIA-Karte TSX CPP 100              |
| Weiterführende           |                                                                                                    |                                    |
| Dokumentation            | Titel                                                                                                    | Referenz-Nummer                    |
|                          | Dokumentation der gemeinsamen applikationsspezifischen<br>Kommunikation                                            | TLX DSCOM PL7<br>xxG               |
|                          |                                                                                                    |                                    |
| Benutzerkom-<br>mentar   | Ihre Anmerkungen und Hinweise sind uns jederzeit willkor<br>einfach an unsere E-mail-Adresse: techpub@schneider-el | nmen. Senden Sie sie<br>ectric.com |

### Allgemeines

# 1

| Gegenstand       Dieses Kapitel beschreibt die wesentlichen Eigenschaften einer Kor         dieses Kapitels       über CANopen. |                                                 | einer Kommunikation |
|----------------------------------------------------------------------------------------------------|-------------------------------------------------|---------------------|
| Inhalt dieses<br>Kapitels                                                                                                    | Dieses Kapitel enthält die folgenden Themen:    | Seite               |
|                                                                                                    | Prinzipien                                      | 10                  |
|                                                                                                    | Allgemeine Architektur eines CANopen-Feldbusses | 11                  |
|                                                                                                    | Übertragungsgeschwindigkeit und Buslänge        | 12                  |

### Prinzipien

| Einleitung                   | Nachdem der Kommunikationsbus CAN ursprünglich für die On-Board-Systeme<br>von Autos entwickelt worden ist, wird er inzwischen in zahlreichen Gebieten<br>verwendet, wie etwa:                                                                                                    |
|------------------------------|----------------------------------------------------------------------------------------------------|
|                              | <ul> <li>Transportwesen,</li> <li>fahrbare Geräte,</li> <li>medizinische Geräte,</li> <li>Bauwesen,</li> <li>Industrieüberwachung.</li> </ul>                                                                                                    |
|                              | Das CAN-System zeichnet sich durch die folgenden Pluspunkte aus:                                                                                                    |
|                              | <ul> <li>das Zuordnungssystem des Busses,</li> <li>die Fehlererkennung,</li> </ul>                                                                                                    |
|                              | die Zuverlässigkeit des Datenaustauschs.                                                                                                    |
| Master-/Slave-<br>Struktur   | Der CAN-Bus weist eine Master-/Slave-Struktur für die Verwaltung des Busses auf.<br>Der Master verwaltet                                                                                                    |
|                              | <ul> <li>die Initialisierung der Slaves,</li> <li>die Kommunikationsfehler,</li> <li>den Status der Slaves.</li> </ul>                                                                                                    |
| Peer-/Peer-<br>Kommunikation | Die Kommunikation auf dem Bus erfolgt von <b>Peer zu Peer</b> , jedes Gerät kann<br>jederzeit einen Request an den Bus schicken und die betroffenen Geräte antworten.<br>Die Priorität der Requests auf dem Bus wird bei allen Meldungen mit Hilfe eines<br>Kennzeichens bestimmt. |
| CAN-Kennungen                | Beim expliziten Austausch der CAN-PDUs auf Verbindungsebene (siehe Zugriff auf die PDUs der Verbindungsschicht CAN, S. 62) werden die Kennungen im erweiterten 29-Bit-Format verwendet (CAN-Standard V2.0B).                                                                       |
|                              | Die 11-Bit-Kennungen (CAN-Standard V2.0A) können beim Senden verwendet werden, aber der Empfang dieses Kennungstyps wird nicht unterstützt.                                                                                                    |
|                              |                                                                                                    |

### Allgemeine Architektur eines CANopen-Feldbusses

Auf einen Blick

Eine CANopen-Architektur besteht aus:

- Busmaster (PCMCIA-Karte TSX CPP 1••)
- Slavegeräten

**Hinweis:** es ist auch möglich, mehrere PCMCIA-Karten TSX CPP 1•• an den Bus anzuschließen. Dann ist eine Karte der Master, die anderen sind im **Abhörmodus**. Mit Karten im **Abhörmodus** können die zugehörigen Premium-Steuerungen sofort feststellen, in welchem Zustand sich Bus und Slaves am Bus befinden.

**Hinweis:** die PCMCIA-Karte TSX CPP 100 verwaltet zwei Bussegmente (A und B). Hierzu ist das Anschlussgehäuse TSX CPP ACC1 nötig.

Die Baudrate hängt von der Länge und der Art der verwendeten Kabel ab. (siehe Übertragungsgeschwindigkeit und Buslänge, S. 12).

### Übertragungsgeschwindigkeit und Buslänge

Auf einen Blick CANopen erlaubt 128 Geräte (Busmaster und 127 dezentrale Slaves). Die Übertragungsgeschwindigkeit hängt stark von der Buslänge und den Eigenschaften der verwendeten Kabel ab. Anhand der beiden folgenden Beispiele lassen sich die zulässigen Werte abschätzen.

Beispiel 1Die folgende Tabelle beschreibt den Zusammenhang zwischen maximaler<br/>Übertragungsgeschwindigkeit und Buslänge in Abhängigkeit von den verwendeten<br/>Kabeln. Es werden maximal 32 Slaves und keine Repeater an den Segmenten A<br/>oder B der Karte TSX CPP 100 oder dem einzigen Segment der Karte TSX CPP 110<br/>verwendet.

| Übertragungsrate | Buslänge | Kabel-Kenndaten               |
|------------------|----------|-------------------------------|
| 1 Mbit/s         | 25 m     | 0,25 mm <sup>2</sup> , AWG 23 |
| 800 Kbit/s       | 50 m     | 0,34 mm <sup>2</sup> , AWG 22 |
| 500 Kbit/s       | 100 m    | 0,34 mm <sup>2</sup> , AWG 22 |
| 250 Kbit/s       | 250 m    | 0,34 mm <sup>2</sup> , AWG 22 |
| 125 Kbit/s       | 500 m    | 0,5 mm <sup>2</sup> , AWG 20  |
| 50 Kbit/s        | 1.000 m  | 0,75 mm <sup>2</sup> , AWG 18 |
| 20 Kbit/s        | 1.000 m  | 0,75 mm <sup>2</sup> , AWG 18 |
| 10 Kbit/s        | 1.000 m  | 0,75 mm <sup>2</sup> , AWG 18 |

#### Beispiel 2

Die folgende Tabelle beschreibt den Zusammenhang zwischen maximaler Übertragungsgeschwindigkeit und Buslänge in Abhängigkeit von den verwendeten Kabeln. Es werden maximal 100 Slaves und keine Repeater an den Segmenten A oder B der Karte TSX CPP 100 oder dem einzigen Segment der Karte TSX CPP 110 verwendet.

| Übertragungsrate | Buslänge | Kabel-Kenndaten               |
|------------------|----------|-------------------------------|
| 1 Mbit/s         | 25 m     | 0,34 mm <sup>2</sup> , AWG 22 |
| 800 Kbit/s       | 50 m     | 0,6 mm <sup>2</sup> , AWG 20  |
| 500 Kbit/s       | 100 m    | 0,6 mm <sup>2</sup> , AWG 20  |
| 250 Kbit/s       | 250 m    | 0,6 mm <sup>2</sup> , AWG 20  |
| 125 Kbit/s       | 500 m    | 0,75 mm <sup>2</sup> , AWG 18 |
| 50 Kbit/s        | 1.000 m  | 1 mm <sup>2</sup> , AWG 17    |
| 20 Kbit/s        | 1.000 m  | 1 mm <sup>2</sup> , AWG 17    |
| 10 Kbit/s        | 1.000 m  | 1 mm <sup>2</sup> , AWG 17    |

# Überblick über die PCMCIA-Karte TSX CPP 100/110

| Inhalt des<br>Kapitels    | Dieses Kapit<br>Karte TSX C | el beschreibt die wichtigsten technischen Kennda<br>PP 100/110. | ten der PCMCIA- |
|---------------------------|-----------------------------|-----------------------------------------------------------------|-----------------|
| Inhalt dieses<br>Kapitels | Dieses Kapit                | el enthält die folgenden Abschnitte:                            |                 |
| Rupiteis                  | Abschnitt                   | Thema                                                           | Seite           |
|                           | 2.1                         | Beschreibung der Karte TSX CPP 100/110                          | 16              |
|                           | 2.2                         | Technische Spezifikationen                                      | 25              |
|                           |                             |                                                                 |                 |

### 2.1 Beschreibung der Karte TSX CPP 100/110

| Inhalt des<br>Abschnitts | Dieser Abschnitt beschreibt die mechanischen Eigenschaften TSX CPP1•• und ihrer Anschlüsse. | der PCMCIA-Karte |
|--------------------------|---------------------------------------------------------------------------------------------|------------------|
| Inhalt dieses            | Dieser Abschnitt enthält die folgenden Themen:                                              |                  |
| ADSCHINGS                | Thema                                                                                       | Seite            |
|                          | Eigenschaften der Karten TSX CPP 100 und TSX CPP 110                                        | 17               |
|                          | Einbau der Karte TSX CPP 100                                                                | 19               |
|                          | Einbau der Karte TSX CPP 110                                                                | 21               |
|                          | Anschlusseinheit TSX CPP ACC1                                                               | 23               |

### Eigenschaften der Karten TSX CPP 100 und TSX CPP 110

| Auf einen Blick               | <ul> <li>Mit der CANopen-Kommunikationskarte TSX CPP 1•• lassen sich CANopen-<br/>Architekturen errichten. Diese Karte ist der Busmaster und ermöglicht den<br/>Anschluss von Geräten, die dem CANopen-Standard entsprechen:</li> <li>Impliziter Austausch von Process Data Objects über die Wörter %MW</li> <li>Expliziter Austausch von Service Data Objects über die Funktionsblöcke<br/>READ_VAR und WRITE_VAR</li> <li>Kompatibilität mit für CANopen (2.0A und 2.0B) standardisierten Geräte- und<br/>Kommunikationsprofilen</li> </ul> |
|-------------------------------|----------------------------------------------------------------------------------------------------|
| Physikalische<br>Beschreibung | Die Karte TSX CPP 1•• ist eine PCMCIA-Karte des Typs III, die in den PCMCIA-<br>Kommunikationssteckplatz des Prozessors eingesetzt wird.                                                                                                    |
|                               | Die CANopen-PC-Karten des Typs III (TSX CPP 1••) funktionieren im PCMCIA-<br>Steckplatz der folgenden Premium-CPU-Typen:                                                                                                    |
|                               | <ul> <li>TSX P57103, TSX P572•3, TSX P572•23, TSX P573•3, TSX P57453,<br/>TSX P573623, TSX P574823, T PCX 57203, T PCX 57353.</li> </ul>                                                                                                    |
|                               | Die CANopen-PC-Karten des Typs III (TSX CPP 110) funktionieren im PCMCIA-<br>Steckplatz der folgenden Micro-CPU-Typen:                                                                                                    |
|                               | • TSX 3721•••1                                                                                                    |
|                               | Dieses Modul besteht aus den folgenden Elementen:                                                                                                    |

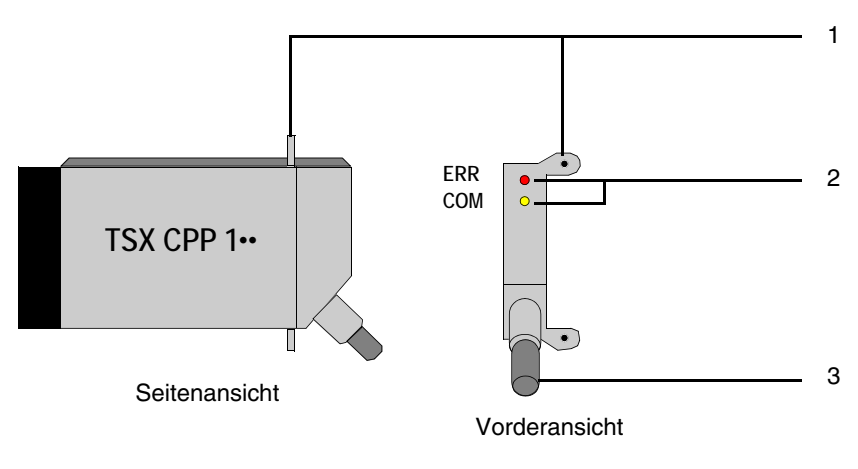

| Nummer | Beschreibung                                                                                                    |
|--------|----------------------------------------------------------------------------------------------------|
| 1      | Befestigungshaken oben und unten an der Karte, mit denen die Karte am Prozessor befestigt werden kann                                                                                                    |
| 2      | LED-Anzeigen für die Funktionsdiagnose der Kommunikationskarte (siehe <i>Diagnose, S. 74</i> )                                                                                                    |
| 3      | <ul> <li>TSX CPP 100: Buskabel mit 60 cm Länge und einem 15-poligen Sub-D-Stecker an einem Ende für den Anschluss an TSX CPP ACC1 (siehe Anschlusseinheit TSX CPP ACC1, S. 23)</li> <li>TSX CPP 110: Buskabel mit 50 cm Länge und einem industriellen CANopen-TAP an einem Ende</li> </ul> |

#### **Beschreibung** Diese Tabelle beschreibt die Elemente der vorherigen Abbildung.

#### Einbau der Karte TSX CPP 100

# Auf einen Blick Diese Karte wird in einen für Kommunikationskarten vorgesehenen Steckplatz gesteckt. Das Anschlusskabel des Busses ist mit der Karte verbunden und wird mit seinem 15-poligen Sub-D-Stecker an das Gehäuse TSX CPP ACC1 (auch TAP genannt) angeschlossen.

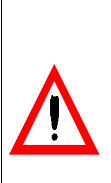

ACHTUNG

PCMCIA-Karten dürfen nur bei ausgeschalteter Steuerung eingesetzt und entfernt werden.

Die Nichtbeachtung dieser Anweisungen kann zu Körperverletzungen oder Materialschäden führen.

Die folgende Tabelle beschreibt die für die Inbetriebnahme einer Karte TSX CPP 100 auszuführenden Schritte.

| Schritt | Aktion                                                                                                    | Abbildung der Montage an einer Premium-Steuerung |
|---------|----------------------------------------------------------------------------------------------------|--------------------------------------------------|
| 1       | Schalten Sie die Steu                                                                                     | erung aus.                                       |
| 2       | Setzen Sie die<br>CANopen-PC-Karte<br>des Typs III in den<br>PCMCIA-Steckplatz<br>der Premium-CPU<br>ein. |                                                  |

| Schritt | Aktion                                                                                                    | Abbildung der Montage an einer Premium-Steuerung           |  |  |
|---------|----------------------------------------------------------------------------------------------------|------------------------------------------------------------|--|--|
| 3       | Schrauben Sie die<br>Karte fest, um<br>Manipulationen an<br>der Karte zu<br>verhindern und um<br>die ordnungsgemäße<br>Funktion zu<br>gewährleisten. |                                                            |  |  |
| 4       | Schließen Sie das Ka                                                                                                    | Kabel der Karte mit seinem 15-poligen Sub-D-Stecker an das |  |  |
|         | Gehäuse TSX CPP A                                                                                                    | CC1 an. Vergessen Sie nicht, die Befestigungsschrauben gut |  |  |
|         | anzuziehen und den T                                                                                                    | AP auf einer DIN-Schiene zu befestigen.                    |  |  |
| 5       | Schalten Sie die Steu                                                                                                    | erung wieder ein.                                          |  |  |

#### Einbau der Karte TSX CPP 110

### PCMCIA-KarteDie PC-Karte TSX CPP 110 mit ihrem industriellen TAP ist das VerbindungselementTSX CPP 110zwischen einer Premium- oder Micro-CPU und einem CANopen-Netzwerk.

**Hinweis:** das Modbus-Kommunikationsmodul TSX SCY 2160• kann nicht verwendet werden.

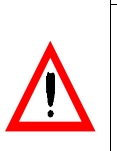

ACHTUNG

PCMCIA-Karten dürfen nur bei ausgeschalteter Steuerung eingesetzt und entfernt werden.

Die Nichtbeachtung dieser Anweisungen kann zu Körperverletzungen oder Materialschäden führen.

Die folgende Tabelle beschreibt die für die Inbetriebnahme einer Karte TSX CPP 110 auszuführenden Schritte.

| Schritt | Aktion                                                                                                    | Abbildung der Montage an einer Premium-Steuerung |
|---------|----------------------------------------------------------------------------------------------------|--------------------------------------------------|
| 1       | Schalten Sie die Steu                                                                                     | erung aus.                                       |
| 2       | Setzen Sie die<br>CANopen-PC-Karte<br>des Typs III in den<br>PCMCIA-Steckplatz<br>der Premium-CPU<br>ein. |                                                  |

| Schritt | Aktion                                                                                                    | Abbildung der Montage an einer Premium-Steuerung |
|---------|----------------------------------------------------------------------------------------------------|--------------------------------------------------|
| 3       | Schrauben Sie die<br>Karte fest, um<br>Manipulationen an<br>der Karte zu<br>verhindern und um<br>die ordnungsgemäße<br>Funktion zu<br>gewährleisten. |                                                  |
| 4       | Befestigen Sie den<br>TAP auf einer DIN-<br>Schiene.                                                                                                 |                                                  |
| 5       | Schalten Sie die Steu                                                                                                    | erung wieder ein.                                |

### Anschlusseinheit TSX CPP ACC1

Auf einen Blick Die CANopen Karte TSX CPP 100 wird anhand des mit der Karte mitgelieferten Kabels an den Sub-D 15 Anschluss (Stift) der Anschlusseinheit TSX CPP ACC1 angeschlossen. Diese Anschlusseinheit ermöglicht über ihre 2 Sub-D 9 Stecker den Anschluss von zwei (galvanisch) getrennten Segmenten des CANopen Busses (Verdoppelung der maximalen Länge des Busses).

Diese Abbildung stellt eine Anschlusseinheit TSX CPP ACC1 dar.

Kabel und anderes Zubehör zum Verbinden stehen in Spezialunternehmen zur Verfügung.

Anschlusseinheit TSX CPP ACC1

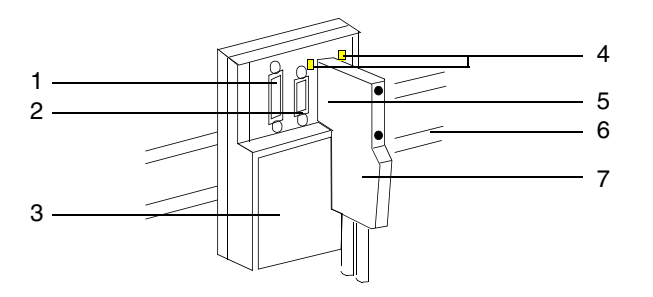

### Beschreibung der Abbildung

Diese Tabelle beschreibt die Elemente der vorherigen Abbildung.

| Element | Beschreibung                                                                                                    |  |
|---------|----------------------------------------------------------------------------------------------------|--|
| 1       | Stecker Sub-D 15 (Stift) : an diesen Stecker wird die TSX CPP 100 Karte angeschlossen.                            |  |
| 2       | Stecker Sub-D 9 (Stift) : Stecker A für die Verbindung des CANopen Segments A.                                    |  |
| 3       | Gehäuse TSX CPP ACC1.                                                                                             |  |
| 4       | LEDs zur Anzeige des Busbetriebs auf der Anschlusseinheit TSX CPP ACC1 (AUS = keine Kommunikation durch CPP 100). |  |
| 5       | Stecker Sub-D 9 (Stift) : Stecker B für die Verbindung des CANopen Segments B.                                    |  |
| 6       | Hutschiene für die Montage                                                                                        |  |
| 7       | Stecker des CANopen-Bus mit oder ohne Busabschluss.                                                               |  |

#### Stecker Sub-D 9 Anschlusspunkte

Diese Abbildung stellt einen A oder B Bus-Stecker, Sub-D 9 (Buchse) für den Anschluss eines Bus-Segmentes an die Anschlusseinheit TSX CPP ACC1 dar.

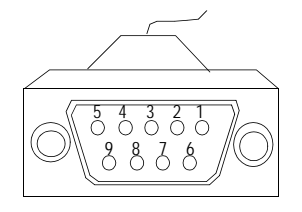

#### Beschreibung des Steckers

Diese Tabelle beschreibt die Steckerbelegung.

| Steckerp<br>unkt | Beschreibung |
|------------------|--------------|
| 1                | reserviert   |
| 2                | CAN_L        |
| 3                | CAN_GND      |
| 4                | reserviert   |
| 5                | NC           |
| 6                | NC           |
| 7                | CAN_H        |
| 8                | reserviert   |
| 9                | NC           |

**Hinweis:** diese Steckerbelegung gilt auch für die CANopen-Schnittstelle des Taps der Karte TSX CPP 110.

### 2.2 Technische Spezifikationen

| Inhalt des<br>Abschnitts    | Dieser Abschnitt beschreibt die wichtigsten technischen Kenndaten der Karte TSX CPP 1. |       |  |
|-----------------------------|----------------------------------------------------------------------------------------|-------|--|
| Inhalt dieses<br>Abschnitts | Dieser Abschnitt enthält die folgenden Themen:                                         | Seite |  |
|                             | Normen und Kenndaten                                                                   | 26    |  |
|                             | CANopen-Kenndaten                                                                      | 27    |  |
|                             | Prozessoren, die die Karte TSX CPP 100/110 unterstützen                                | 28    |  |

### Normen und Kenndaten

| Normen                    | Die Kommunikationskarte TSX CPP 1•• entspricht den folgenden internationalen Normen und Standards:                                                                                                    |                                                                          |  |
|---------------------------|----------------------------------------------------------------------------------------------------|--------------------------------------------------------------------------|--|
|                           | Internationale Standards                                                                                                    | ISO IS 11898, CAN High Speed Transceiver and Data Link<br>Layer<br>UL508 |  |
|                           | US-Normen                                                                                                    |                                                                          |  |
|                           | Strahlungsstandards CE-Kennzeichnung, FCC-B (50082-1)                                                                                                    |                                                                          |  |
| Elektrische<br>Kenndaten  | <ul> <li>Logik-Spannungsversorgung Vcc: 5 V, von der Spannungsversorgung des<br/>Racks geliefert</li> <li>Leistungsverbrauch: 3 W</li> </ul>                                                                |                                                                          |  |
| Umgebungsbe-<br>dingungen | <ul> <li>Lagertemperatur: -25°C bis 70°C</li> <li>Betriebstemperatur: 0°C bis 70°C</li> <li>Lagerfeuchte: 30% bis 95%, ohne Kondensation</li> <li>Betriebsfeuchte: 5% bis 95%, ohne Kondensation</li> </ul> |                                                                          |  |

### CANopen-Kenndaten

| Standards      | Die Kommunikationskarte TSX CPP 100 entspricht dem Standard DS301 V3.0.<br>Die Kommunikationskarte TSX CPP 110 entspricht dem Standard DS301 V4.01.                                                                                                    |
|----------------|----------------------------------------------------------------------------------------------------|
| Besonderheiten | <ul> <li>Der Benutzer kann den PDO-Inhalt entsprechend der Norm DS301 V4.01 mappen.</li> <li>Die Karte TSX CPP 110 unterstützt die Funktion "Heartbeat" (DS 301 V4.01)</li> <li>Die Karte TSX CPP 1•• ist der das Netz verwaltende Master (NMT_MASTER) am Bus. (Diese Funktion lässt sich mittels SyCon deaktivieren.)</li> <li>Die Karte TSX CPP 1•• erzeugt die Synchronisationsvariable (SYNC). (Diese Funktion lässt sich mittels SyCon deaktivieren.)</li> <li>Die Knotenadresse der Karten TSX CPP 1•• kann nicht für die Datenübertragung genutzt werden. Sie wird bei der Karte TSX CPP 110 lediglich für die Funktion "Heartbeat" genutzt.</li> </ul> |

#### Prozessoren, die die Karte TSX CPP 100/110 unterstützen

Auf einen Blick

• Versionsstand der CPUs:

- Die Verwendung der Karte TSX CPP 110 oder TSX CPP 110 erfordert eine Version ≥ 5.0 für eine Premium/Atrium-CPU.
- Die Verwendung der Karte TSX CPP 110 erfordert eine Version  $\geq$  6.0 für eine Micro-CPU.

Die Inbetriebnahme erfolgt ausgehend von der PL7-Software V4.4 für die TSX CPP 110.

Die allgemeine Konfiguration eines CANopen-Busses erfolgt mit der **Sycon**-Software ab Version 2.630 (TLX LFBCM), TSX CPP 110-Karte ab Version 2.8.

**Hinweis:** die PCMCIA-Karte muss sich unbedingt im Steckplatz des Prozessormoduls befinden. Folglich ist nur ein CANopen-Bus pro Steuerungs-CPU möglich. Prozessortypen und Speicherkapazitäten Die folgende Tabelle listet die Prozessoren, die die CANopen-PCMCIA- Karte TSX CPP 100/110 unterstützen, und ihre maximalen Speicherkapazitäten auf.

| Prozessor                                                              | Maximale Größe der<br>TSX CPP 100/110 im<br>Prozessor befindlichen<br>Konfigurationsdaten                                                                                                    | Maximale Größe der Konfigurations-Ein-/<br>Ausgangsdaten für den CANopen-Knoten |                      |
|------------------------------------------------------------------------|----------------------------------------------------------------------------------------------------|---------------------------------------------------------------------------------|----------------------|
|                                                                        |                                                                                                    | MAST-Task                                                                       | FAST-Task            |
| TSX 372•••1                                                            | 0 bis 8 KB                                                                                                    | 256 %MW<br>(128+128)                                                            | 32 %MW<br>(16+16)    |
| TSX P57103                                                             | 0 bis 12 KB                                                                                                    | 384 %MW<br>(192+192)                                                            | 48 %MW<br>(24+24)    |
| TSX P57203<br>T PCX 57 203<br>TSX P572623<br>TSX P57253<br>TSX P572823 | 16 KB                                                                                                    | 512 %MW<br>(256+256)                                                            | 64 %MW<br>(32+32)    |
| TSX P57303<br>TSX P57353<br>TSX P573623<br>T PCX 57353                 | 32 KB                                                                                                    | 1024 %MW<br>(512+512)                                                           | 256 %MW<br>(128+128) |
| TSX P57453<br>TSX P574823                                              | 64 KB                                                                                                    | 3584 %MW<br>(1792+1792)                                                         | 512 %MW<br>(256+256) |
|                                                                        |                                                                                                    |                                                                                 |                      |
| Legende                                                                | (1): Diese maximale Größe kann überschritten werden, wenn man die<br>Konfiguration mithilfe der Sycon-Software in die Karte lädt (siehe<br>Beschreibung der Wahlmöglichkeiten für den Konfigurations-Lademodus,<br>S. 45). Die aufgrund der Sycon-Software maximal zulässige Größe der<br>Konfigurationsdaten beträgt 128 KB. |                                                                                 |                      |

**Hinweis:** die effektive Größe der Konfiguration ist im Wort %KWy.1.2 aufgeführt. (siehe *Sprachobjekte, der Konfiguration zugeordnet, S. 90*).

### Inbetriebnahme der Software

| Gegenstand<br>dieses KapitelsDiese Kapitel beschreibt die verschiedenen Möglichkeiten in Hinbli<br>Konfiguration, die Steuerung und die Diagnose einer CANopen-An |              |                                                           |       |
|----------------------------------------------------------------------------------------------------|--------------|-----------------------------------------------------------|-------|
| Inhalt dieses                                                                                                    | Dieses Kapit | el enthält die folgenden Abschnitte:                      |       |
| Kapitels                                                                                                    | Abschnitt    | Thema                                                     | Seite |
|                                                                                                    | 3.1          | Allgemeines                                               | 32    |
|                                                                                                    | 3.2          | Konfiguration                                             | 37    |
|                                                                                                    | 3.3          | Programmierung                                            | 56    |
|                                                                                                    | 3.4          | Debugging                                                 | 69    |
|                                                                                                    | 3.5          | Diagnose                                                  | 72    |
|                                                                                                    | 3.6          | Sprachobjekte in Verbindung mit der Karte TSX CPP 100/110 | 82    |

### 3.1 Allgemeines

| Inhalt des<br>Abschnitts | Dieser Abschnitt beschreibt die softwaretechnische Inbetriebnahme der PCMCIA-<br>Karte TSX CPP 1••. |       |  |
|--------------------------|----------------------------------------------------------------------------------------------------|-------|--|
| Inhalt dieses            | Dieser Abschnitt enthält die folgenden Themen:                                                      |       |  |
| Absolititits             | Thema                                                                                               | Seite |  |
|                          | Prinzip der Inbetriebnahme                                                                          | 33    |  |
|                          | Vorgehensweise bei der Inbetriebnahme                                                               | 35    |  |

### Prinzip der Inbetriebnahme

Auf einen Blick Bei der Inbetriebnahme eines CANopen-Busses muss festgelegt werden, in welcher hardwaretechnische Umgebung er integriert wird (Rack, Spannungsversorgung, Prozessor, Module oder Geräte usw.), bevor die softwaretechnische Inbetriebnahme erfolgt.

Für die softwaretechnische Inbetriebnahme verwendet man die verschiedenen PL7-Editoren

- entweder im Offline-Modus
- oder im Online-Modus: In diesem Fall können nur bestimmte Parameter geändert werden.

Der Bus wird mit der Sycon-Software konfiguriert.

### Prinzip derDie folgende Tabelle zeigt die einzelnen Phasen der Inbetriebnahme.Inbetriebnahme

| Modus               | Phase                                            | Beschreibung                                                                                                    |
|---------------------|--------------------------------------------------|----------------------------------------------------------------------------------------------------|
| Offline             | Deklaration der PCMCIA-<br>Karte TSX CPP 100/110 | Die Karte darf nur in den PCMCIA-Steckplatz des Typs III des Prozessors eingesetzt werden.                                                                                                    |
|                     | Konfiguration                                    | <ul> <li>Eingabe der Konfigurationsparameter</li> <li>Deklaration der Buskonfiguration mittels der Sycon-Software<br/>und Erzeugung der Konfigurationsdatei *.CO</li> <li>Auswahl der Konfigurationsdatei (*.CO) unter PL7</li> </ul>      |
| Offline oder Online | Symbolisierung                                   | Symbolisierung der der CANopen-Karte zugeordneten Variablen                                                                                                    |
|                     | Programmierung                                   | <ul><li>Programmierung spezieller Funktionen:</li><li>zugeordnete Bit- und Wortobjekte</li><li>spezielle Anweisungen</li></ul>                                                                                                    |
| Online              | Übertragung                                      | Übertragung der Applikation an die Steuerung<br>Übertragung der Applikation an die Steuerung oder Kaltstart der<br>konfigurierten Applikation und Start der Karte TSX CPP 1••                                                              |
|                     | Debuggen<br>Diagnose                             | <ul> <li>Für das Debugging der Applikation, die Ansteuerung der<br/>Eingänge/Ausgänge und die Fehlerdiagnose gibt es verschiedene<br/>Mittel:</li> <li>PL7-Sprachobjekte</li> <li>Debug-Fenster unter PL7</li> <li>Anzeige-LEDs</li> </ul> |
| Offline oder Online | Dokumentation                                    | Gedruckte Informationen bezüglich der Konfiguration der Karte<br>TSX CPP 1••.                                                                                                    |

**Hinweis:** die oben angegebene Reihenfolge stellt lediglich einen Anhaltspunkt dar. In der PL7-Software lassen sich die Editoren interaktiv in der von Ihnen gewünschten Reihenfolge verwenden. Man kann jedoch nicht mit dem Daten- oder Programmeditor arbeiten, ohne vorher die Konfiguration durchgeführt zu haben.

### Vorgehensweise bei der Inbetriebnahme

Übersicht

Der folgende Logikplan zeigt die Vorgehensweise bei der Inbetriebnahme einer Karte TSX CPP 1.

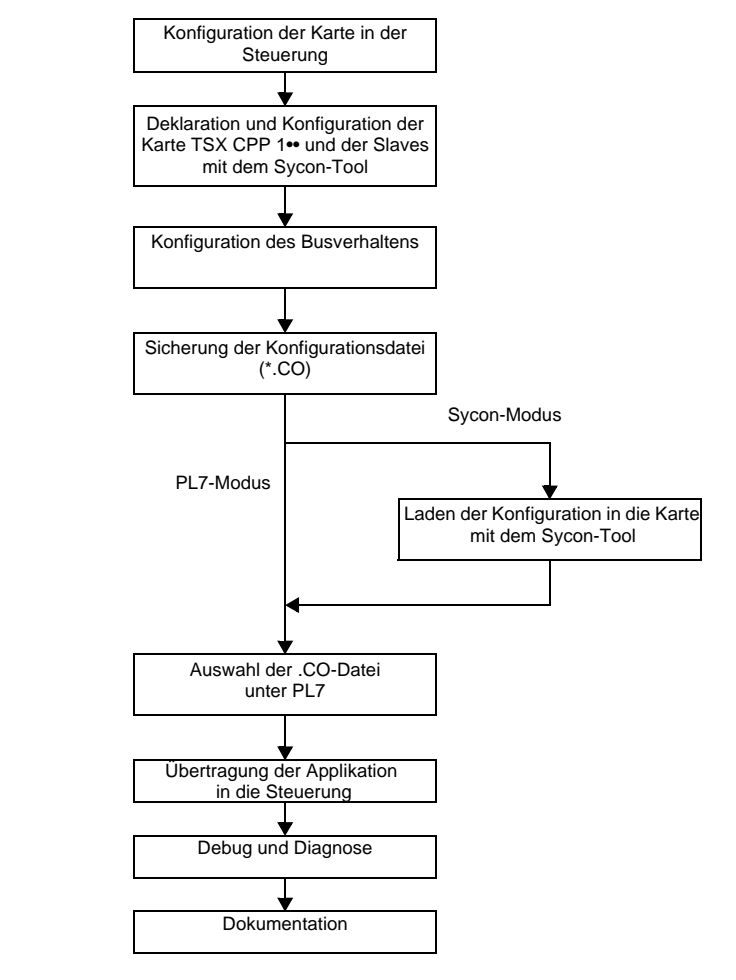

- **Empfehlungen** Wenn die Konfiguration des CANopen-Busses zu umfangreich ist, um in den PL7-Modus zu wechseln, empfehlen sich die folgenden Überprüfungen:
  - Prüfen Sie, ob Sie im PL7-Modus bleiben können, wenn Sie einen leistungsfähigeren Prozessor (siehe *Prozessortypen und Speicherkapazitäten, S. 29*) verwenden.
  - Kommt ein leistungsfähigerer Prozessor nicht infrage, wechseln Sie in den Sycon-Modus.
# 3.2 Konfiguration

## Auf einen Blick

| nhalt des<br>Abschnitts | Dieser Abschnitt beschreibt die Konfiguration der PCMCIA-Karte TSX CPP 1. |       |  |
|-------------------------|---------------------------------------------------------------------------|-------|--|
| nhalt dieses            | Dieser Abschnitt enthält die folgenden Themen:                            |       |  |
| Abschnitts              | Thema                                                                     | Seite |  |
|                         | Zugriff auf das Konfigurationsfenster                                     | 38    |  |
|                         | Konfigurationsbildschirm                                                  | 39    |  |
|                         | Beschreibung der E/A Daten und des Busverhaltens beim Starten             | 42    |  |
|                         | Beschreibung der Wahlmöglichkeiten für den Konfigurations-Lademodus       | 45    |  |
|                         | So laden Sie eine Konfiguration mit X-Way                                 | 47    |  |
|                         | Fenster für die Konfiguration der Slaves                                  | 50    |  |
|                         | Konfiguration einer CANopen-PCMCIA-Karte                                  | 51    |  |
|                         | Konfigurationsdokument der PCMCIA-Karte TSX CPP 100/110                   | 54    |  |

## Zugriff auf das Konfigurationsfenster

| Vorgehensweise | Mit dieser<br>PCMCIA-<br>beschreib | n Verfahren wird eine TSX CPP 100- oder TSX CPP 110-Karte im<br>Steckplatz des Typs III des Prozessors deklariert. Das Beispiel unten<br>t die durchzuführenden Schritte.                                                                                                    |
|----------------|------------------------------------|----------------------------------------------------------------------------------------------------|
|                | Schritt                            | Aktion                                                                                                    |
|                | 1                                  | Öffnen Sie den Hardware-Konfigurationseditor im Applikationsnavigator.                                                                                                    |
|                | 2                                  | Öffnen Sie das Konfigurationsfenster des Prozessor-Kommunikationskanals, indem Sie auf den Bereich Komm des Prozessors doppelklicken.                                                                                                    |
|                | 3                                  | Wählen Sie den Kommunikationskanal KANAL 1 im Dropdown-Menü aus.<br>Beispiel<br>KANAL 1:<br>KANAL 1:<br>KANAL 0<br>nicht<br>KANAL 1<br>NICHT<br>KANAL 1<br>NICHT<br>KANAL 1<br>NICHT<br>KANAL 1<br>NICHT<br>KANAL 1<br>KANAL 1 |
|                | 4                                  | Wählen Sie im Dropdown-Menü die PCMCIA-Karte TSX CPP 100-110 aus:         Beispiel         KANAL 1         (Kein PCMCIA-Untermodul)         TSX FPP 200 FIPWAY-PCMCIA-KARTE         TSX FPP 10 FIPIO-PCMCIA-KARTE         TSX MBP 100 MODBUS+-PCMCIA-KARTE         TSX SCP 111 RS232 OPEN-PCMCIA-KARTE         TSX SCP 110 RS232 OPEN-PCMCIA-KARTE         TSX SCP 110 RS232 OPEN-PCMCIA-KARTE         TSX CPP 100-110 CANOPEN-PCMCIA-KARTE         TSX CPP 100-110 CANOPEN-PCMCIA-KARTE         TSX CPP 100-110 CANOPEN-PCMCIA-KARTE         (siehe Konfigurationsbildschirm, S. 39).                                                                                                    |

## Konfigurationsbildschirm

Auf einen Blick Dieser Bildschirm ermöglicht die Deklaration des Kommunikationskanals und die Konfiguration der Parameter einer CANopen-Verbindung.

Abbildung

Das für die CANopen-Kommunikation vorgesehene Fenster sieht wie folgt aus:

| 1_ | Konfiguration                                                                                                    |   |  |  |
|----|----------------------------------------------------------------------------------------------------|---|--|--|
| 2  | KANAL 1     TSX CPP 100-110 CANOPEN-PCMCIA-KARTE       CANopen     Image: Canopen matrix                                                                                                    |   |  |  |
| 3  | Busstart     Eingänge     Ausgänge     OWert halten     Reset                                                                                                    | 5 |  |  |
| 4  | O Automatisch<br>Halbautomatisch (nur Bus)       Anzahl Worte (%MW) 32       Anzahl Worte (%MW) 32         Über Programm       Index des 1. %MW       0       Index des 1. %MW                                                                                                    |   |  |  |
| 6  | Lademodus der Konfiguration Watchdog Watchdog                                                                                                    |   |  |  |
| -  | Konfigurationsgröße     1329     Wörter     O PLATAGA       • PL7     • SyCon     Deaktiviert     O Deaktiviert       Baudrate     1 MBit/s     SyNC-Meldungs-COB-ID     SyNC-Intervall     SyNC-Intervall       SYNC-Intervall     100 ms     Image: Synce of the synce of the synce of t |   |  |  |
|    |                                                                                                    |   |  |  |

Elemente und

Funktionen

| Bereich                          | Nummer | Funktion                                                                                                    |  |
|----------------------------------|--------|----------------------------------------------------------------------------------------------------|--|
| Allen<br>gemeinsam               | 1      | <ul> <li>Dieser Bereich umfasst folgende Elemente:</li> <li>eine Titelleiste, die die Bestellreferenz und die Position des<br/>Moduls angibt</li> <li>ein Dropdown-Listenfeld, das die Auswahl des<br/>Konfigurations- oder Debug- Modus ermöglicht (nur im<br/>Online-Modus)</li> <li>einen Bereich, der die Bezeichnung des ausgewählten Moduls<br/>enthält</li> </ul> |  |
| Spezifische<br>Information<br>en | 2      | <ul> <li>Dieses Dropdown-Listenfeld besteht aus zwei Optionen, die das<br/>Aktualisierungsintervall der mit den E/A verknüpften<br/>Speicherbereiche angeben:</li> <li>MAST: Intervall der MAST-Task</li> <li>FAST: Intervall der FAST-Task</li> </ul>                                                                                                    |  |
|                                  | 3      | Dieser Bereich ermöglicht die Auswahl des Bus-Anlaufverhaltens.                                                                                                    |  |
|                                  | 4      | Dieser Bereich ermöglicht die Konfiguration der Adresse (interner<br>Speicher der Steuerung), an die regelmäßig die Eingänge der<br>CANopen-Geräte kopiert werden.                                                                                                    |  |
|                                  | 5      | Dieser Bereich ermöglicht die Konfiguration des Fehlermodus der<br>Ausgänge der Busgeräte sowie die Adresse (interner Speicher der<br>Steuerung), an der regelmäßig die Ausgänge der CANopen-<br>Geräte gelesen werden.                                                                                                    |  |
|                                  | 6      | <ul> <li>Dieser Bereich ermöglicht die Konfiguration des Busses:</li> <li>Wahl der Sycon-Konfigurationsdatei (*.CO) (siehe Auswahl einer Konfigurationsdatei, S. 51)</li> <li>PL7- oder Sycon-Konfiguration (siehe Beschreibung der Wahlmöglichkeiten für den Konfigurations-Lademodus, S. 45)</li> </ul>                                                                |  |
|                                  | 7      | Dieser Bereich ermöglicht die Aktivierung oder Deaktivierung des<br>Watchdog des CANopen-Bus. Standardmäßig ist der Watchdog<br>aktiviert. Er wird ausgelöst, wenn die PCMCIA-Karte den Bus nicht<br>mehr richtig verwalten kann. Wenn er ausgelöst wird, setzt er die<br>Ausgänge der Slaves auf Null.                                                                  |  |
|                                  | 8      | Diese Schaltfläche ermöglicht den Start der <b>Sycon</b> -Software, wenn diese auf dem PC installiert ist.                                                                                                    |  |

#### Diese Tabelle beschreibt die verschiedene Bereiche des Konfigurationsfensters:

#### WARNUNG

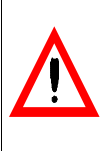

er wird empfohlen, das Busverhalten sorgfältig zu beobachten, wenn der Watchdog deaktiviert ist.

Die Nichtbeachtung dieser Anweisungen kann zu Tod, schwerer Körperverletzung oder Materialschäden führen.

**Busstart** 

#### Beschreibung der E/A Daten und des Busverhaltens beim Starten

Auf einen Blick Mit dem Konfigurationsfenster kann das Busverhalten beim Start von PL7 konfiguriert werden sowie die Ein- und Ausgänge der Slave-Geräte am Bus.

Diese Abbildung erläutert den Konfigurationsbereich beim Busstart.

| - Russtart                                    |
|-----------------------------------------------|
| Dussian                                       |
|                                               |
| <ul> <li>Automatisch</li> </ul>               |
| Matornatisen                                  |
| <ul> <li>Halbautomatisch (nur Bus)</li> </ul> |
|                                               |
| 🔿 Uber Programm                               |
| Jan Jan                                       |

Der Busstart kann auf drei Wege erfolgen:

- Automatisch: Die Buskonfiguration, die Kommunikationsverwaltung und die Aktualisierung der E/A der Slaves werden beim Starten ohne Eingreifen der Applikation gestartet.
- Halbautomatisch : Die Buskonfiguration und die Kommunikationsverwaltung werden beim Starten gestartet, die Verwaltung der E/A muss von der Applikation mit Hilfe der zugehörigen Sprachobjekte (siehe Ausgangs-Wortobjekte, S. 87) bestätigt werden.
- mit Programm (Bus und E/A) : Der Busstart muss komplett von der Applikation mit Hilfe der zugehörigen Sprachobjekte (siehe Ausgangs-Wortobjekte, S. 87) verwaltet werden.

**Hinweis:** im automatischen Modus startet der Bus automatisch den Datenaustausch, wenn ein Busfehler auftritt und wieder verschwindet. Die Fehlerinformationen werden mithilfe der Fehlerbits gespeichert (%MWy.1.2:x0 und %ly.MOD.ERR werden auf 1 gesetzt). Die Bestätigung erfolgt durch das Setzen von Bit %QWy.1.0:x3=1 auf 1 per Anwendung oder Animationstabelle.

#### Eingänge

Diese Abbildung erläutert die Konfigurationsbereiche der Eingänge.

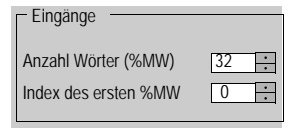

Um die Slave-Eingänge zu konfigurieren, muss der Speicherbereich, in dem diese periodisch kopiert werden, angegeben werden. Um diesen Bereich zu definieren, muss folgendes angegeben werden:

- Anzahl Wörter: Entspricht der Anzahl von Eingangsworten, die der Größe der mit der Sycon-Software konfigurierten Eingangsdaten entspricht.
- Adresse des ersten Wortes : entspricht der Adresse des ersten Wortes des Speicherbereichs der Eingänge.

**Hinweis:** die %MW enthalten die Werte der Eingänge der Bus-Slaves. Im PL7-Lademodus können die den Slaves zugeordneten %MW angezeigt werden, in dem man auf die Schaltfläche **Buskonfiguration**. Im SyCon-Lademodus ist diese Schaltfläche deaktiviert. Die den Slaves zugeordneten %MW können folgendermaßen ermittelt werden: Index des ersten Merkerwortes + E/A-Adresse des Slaves (siehe SyCon-Software im Bildschirm **Ansicht** → **Adresstabelle ...**).

#### Ausgänge

Diese Abbildung erläutert den Ausgangs-Konfigurationsbereich.

| <ul> <li>Ausgange</li> <li>Wert halten</li> </ul> | • Reset |
|---------------------------------------------------|---------|
| Anzahl Wörter (%MW)                               | 32 :    |
| Index des ersten %MW                              | 32 :    |

Um die Ausgänge zu konfigurieren, muss wie bei den Eingängen die Worttabelle angegeben werden, die den Wert der Busausgänge, aber auch das gewünschte Verhalten im Fehlerfall bei Auftreten eines Fehlers beim Slave beinhaltet:

- Wert halten,
- RESET (wieder auf Null stellen (RAZ))

**Hinweis:** die %MW enthalten die Ausgangswerte der Bus-Slaves. Im PL7-Lademodus können die den Slaves zugeordneten %MW angezeigt werden, in dem man auf die Schaltfläche **Buskonfiguration**. Im SyCon-Lademodus ist diese Schaltfläche deaktiviert. Die mit den Slaves verbundenen %MW können auf folgende Weise erfasst werden: Index des ersten Merkerwortes + E/A-Adresse des Slaves (siehe SyCon-Software im Bildschirm **Ansicht**  $\rightarrow$  **Adresstabelle ...**). **Hinweis:** die Worttabellen befinden sich im internen Speicher der Steuerung. Beide Bereiche dürfen sich nicht überlappen, da dies zu einem Fehlbetrieb der Anwendung führt.

**Hinweis:** wenn die Anzahl der Wortreferenzen %MW der Eingänge und Ausgänge sich von der Anzahl der für die Konfigurationsdatei bestimmten Anzahl unterscheidet (Namendatei \*.CO), teilt es die Software PL7 bei der Validation der Konfiguration mit.

**Hinweis:** die maximal zulässige Größe des Speicherbereichs, der für die E/A vorgesehenen ist, hängt vom Prozessortyp und der assoziierten Task (siehe *Prozessortypen und Speicherkapazitäten, S. 29*)ab.

**Hinweis:** wird das Wort %SW9 benutzt (Bit %SW9:X0 = 1 für Mast-Task, Bit %SW:X1 = 1 für Fast-Task), werden die zur jeweiligen Task gehörenden Ausgänge der Module am Bus auf dem letzen Wert eingefroren.

## Beschreibung der Wahlmöglichkeiten für den Konfigurations-Lademodus

#### Auf einen Blick Das Konfigurationsfenster ermöglicht die Auswahl des Konfigurations-Lademodus. Sie haben die zwei folgenden Möglichkeiten:

- Laden per PL7-Software,
- Laden per Sycon-Software.

In beiden Fällen müssen Sie die mit der Sycon-Software erstellte Konfigurationsdatenbank auswählen (siehe Auswahl einer Konfigurationsdatei, S. 51).

Abbildung Die folgende Abbildung zeigt den Bereich des Konfigurationsfensters, in dem Sie den Lademodus der Konfiguration wählen können.

| Lademodus der Konfiguration |                                              |  |  |  |
|-----------------------------|----------------------------------------------|--|--|--|
| Auswahl Datenbank           | Dateien\Schneider\SyCon\Project\Schneider.co |  |  |  |
| Konfigurationsgröße         | 1329 Wörter                                  |  |  |  |
| ⊙PL7                        | SyCon                                        |  |  |  |
| Baudrate                    | 125 KBits/s                                  |  |  |  |
| SYNC-Meldungs-COB-ID        | 128                                          |  |  |  |
| SYNC-Intervall              | 100 ms                                       |  |  |  |
| Autoclear                   | 0                                            |  |  |  |
|                             | Bus-Konfiguration                            |  |  |  |

#### **Beschreibung** Die folgende Tabelle beschreibt die verschiedenen Wahlmöglichkeiten.

| Bereich                | Beschreibung                                                                                                    |
|------------------------|----------------------------------------------------------------------------------------------------|
| Auswahl<br>Datenbank   | In diesem Bereich wählen Sie die Datenbank aus, die der Konfiguration<br>des von der PCMCIA-Karte TSX CPP 1•• verwalteten Busses entspricht.<br><b>Hinweis</b> : Die ausgewählte Datenbank (Datei) muss an der angegebenen<br>Position vorhanden bleiben, da ansonsten beim nächsten Öffnen des<br>Konfigurationsfensters eine Fehlermeldung angezeigt wird, die Sie<br>darüber informiert, dass die Datei nicht gefunden werden konnte. Der<br>Zugriff auf das Konfigurationsfenster des Busses wird nicht möglich sein.<br>Diese Konfiguration erfolgt mittels der Sycon-Software, die die Datei *.CO<br>anlegt , die Sie auswählen müssen (siehe <i>Auswahl einer</i><br><i>Konfigurationsdatei, S. 51</i> ). |
| PL7                    | Wird diese Schaltfläche betätigt, wird die Buskonfiguration mit der<br>Applikation PL7 geladen. Ist die Anwendung zu umfangreich<br>(Speichergröße größer als die für den Prozessor zulässige Größe), lässt<br>die Software PL7 die Auswahl nicht zu. Wählen Sie dann <b>Sycon</b> wie<br>unten beschrieben.                                                                                                    |
| Sycon                  | Wird diese Schaltfläche betätigt, wird davon ausgegangen, dass die<br>Buskonfiguration bereits durch den PC und die Sycon-Software in die<br>PCMCIA-Karte geladen wurde. Die Software PL7 überprüft lediglich, ob<br>die Konfiguration der Karte mit der in der ausgewählten *.CO-Datei<br>übereinstimmt. Dagegen ist keinerlei Änderung der Busparameter in der<br>Software PL7 möglich. Verwenden Sie zur Änderung der Konfiguration<br>die <b>Sycon</b> -Software.                                                                                                    |
| Baudrate               | Wenn der PL7-Lademodus gewählt ist, wird in diesem Bereich die in Sycon festgelegte Baudrate auf dem Bus angezeigt.                                                                                                    |
| COB-ID Meldung<br>SYNC | Wenn der PL7-Lademodus gewählt ist, wird in diesem Bereich die in<br>Sycon gewählte COB ID für SYNC angezeigt.                                                                                                    |
| SYNC-Intervall         | Wenn der PL7-Lademodus gewählt ist, wird in diesem Bereich die in Sycon ausgewählte Busperiode angezeigt.                                                                                                    |
| Autoclear              | Wenn der PL7-Lademodus gewählt ist, wird in diesem Bereich der in Sycon gewählte Modus Autoclear on oder Autoclear off angezeigt.                                                                                                    |
| Buskonfiguration       | Wenn der PL7-Lademodus gewählt ist, ermöglicht diese Schaltfläche den Zugriff auf die Konfiguration der an den Bus angeschlossenen Slaves.                                                                                                    |

## So laden Sie eine Konfiguration mit X-Way

Allgemeines Wenn der CANopen-Bus im Modus für das Laden durch Sycon konfiguriert ist, können Sie die Konfiguration der TSX CPP 1••-Karte mit Hilfe des X-Way-Treibers laden.

Dieses Laden kann über ein Ethernet-Netzwerk erfolgen oder ganz einfach mit einem Unitelway-Bus.

**Hinweis:** ACHTEN SIE darauf, die Steuerung beim Ladevorgang auf STOP zu stellen.

**Hinweis:** wenn Sie die Wahl des X-Way-Kommunikationstreibers bestätigt haben, müssen Sie das Programm Sycon verlassen, um den Treiber zu wechseln.

# **Vorgehensweise** Diese Tabelle beschreibt die auszuführenden Schritte zum Laden der Konfiguration einer CANopen-Karte mittels des X-Way-Kommunikationstreibers.

| Schritt | Aktion                                                                                                    |  |  |
|---------|----------------------------------------------------------------------------------------------------|--|--|
| 1       | Verbinden Sie sich mit Hilfe der Software PL7 V4 mit der Steuerung, die die Karte TSX CPP 1•• enthält.                                                                                                    |  |  |
| 2       | Schalten Sie den Betriebszustand der Steuerung auf STOP.                                                                                                    |  |  |
| 3       | Starten Sie die Sycon-Software.                                                                                                    |  |  |
| 4       | Laden oder erstellen Sie die gewünschte Konfiguration mit Hilfe von Sycon.                                                                                                    |  |  |
| 5       | Wählen Sie den Befehl <b>Online</b> → <b>Download</b> .<br><b>Ergebnis</b> : Es erscheint eine Meldung, die darauf hinweist, dass beim Laden der<br>Konfiguration die Kommunikation zwischen den Slaves gestoppt wird.                                                                                                    |  |  |
|         | Frage       Image: Comparison of the second second se |  |  |

| Schritt | Aktion                                                                                                    |  |  |  |
|---------|----------------------------------------------------------------------------------------------------|--|--|--|
| 6       | Klicken Sie auf <b>JA</b> um anzugeben, dass Sie mit dieser Unterbrechung zwischen<br>den Slaves einverstanden sind.<br><b>Ergebnis</b> : Ein Auswahlfenster des <b>X-Way-</b> oder <b>CIF-</b> Treibers erscheint.                                                                                                    |  |  |  |
|         | Treiberauswahl                                                                                                    |  |  |  |
|         | CIF Device Driver     QK       CIF Serial Driver     Abbrechen       XWAY Driver     Abbrechen                                                                                                    |  |  |  |
|         | HerstellerHilscher GmbHVersionV1.100Datum25.02.2000Funktionen11                                                                                                    |  |  |  |
| 7       | Wählen Sie den X-Way- Treiber und klicken Sie auf OK.<br>Ergebnis: Das Fenster XWAY-Treiberzuordnung erscheint.                                                                                                    |  |  |  |
|         | XWAY-Treiberzuordnung       X         Treibertyp                                                                                                    |  |  |  |
| 8       | Wählen Sie den gewünschten Treiber (Uni-telway, XIP,) im Bereich Treiberauswahl.                                                                                                    |  |  |  |
| 9       | Geben Sie die Adresse der Steuerung ein (Netzwerk, Station, Rack, Modul) und klicken Sie auf <b>OK</b> , um den Ladevorgang zu starten. <b>Ergebnis</b> : Solange der Ladevorgang läuft, zeigt ein Fenster den Fortschritt der Datenübertragung an. Am Übertragungsende verschwindet dieses Fenster und an der Stelle erscheint das Hauptfenster der Buskonfiguration. |  |  |  |

| SyCon-Befehl<br>"Online →<br>Firmware /<br>Reset" | Genau wie der SyCon-Befehl " <b>Online</b> $\rightarrow$ <b>Download</b> ", bewirkt der Online-Befehl " <b>Reset</b> ", dass alle Slaves vom Bus getrennt werden.                                                                                                    |  |  |
|---------------------------------------------------|----------------------------------------------------------------------------------------------------|--|--|
|                                                   | <b>Hinweis:</b> nach Empfang des Sycon-Befehls "Reset" reicht es für den Start der Karte TSX CPP 1•• nicht mehr aus, dass die Steuerung in RUN geht: Um die PCMCIA-Karte betriebsbereit zu machen, muss die Steuerung neu initialisiert (RESET-Taste) oder aus- und wieder eingeschaltet werden. |  |  |

### Fenster für die Konfiguration der Slaves

Auf einen Blick Mit dem Programm PL7 können Sie auf die Konfiguration der Bus-Slaves zugreifen. Die im Fenster enthaltenen Informationen sind nahezu identisch mit denen des Debuggingfensters (siehe *Beschreibung des Debug-Fensters, S, 69*).

Abbildung Die folgende Abbildung zeigt das Fenster für die Konfiguration der Slaves

| CANop                        | pen-Buskonfiguration                         | n                                 | ×                                           |
|------------------------------|----------------------------------------------|-----------------------------------|---------------------------------------------|
| CANC<br>Adr.                 | open-Modulkonfigurati<br>Modulname           | on<br>Akt. Life T.                | Eingänge<br>Parameter Symbol<br>%MW400      |
| 0001<br>0002<br>0003<br>0005 | CBM-DIO8<br>CBM-DIO8<br>CBM-DIO8<br>AI V58_E | 1 1000<br>1 1000<br>1 5000<br>1 0 | Ausgänge — Parameter Symbol                 |
|                              |                                              |                                   |                                             |
|                              |                                              |                                   | CANopen-Moduldetails<br>Modulname: CBM-DIO8 |
|                              |                                              |                                   | Modulname: ESD<br>Beschreibung: Node1       |
| Total                        | ahl Slaves Anz. %MW<br>Eingang               | Anz. %MW<br>Ausgänge              | COB-ID EMCY=129 TxPDO=N                     |
| 00                           | 04 4                                         | 4                                 | Schließen                                   |

#### Funktionsweise

- Klicken Sie auf einen Slave aus der Liste der CANopen-Slaves.
- Die Eingangs- und Ausgangsparameter des Slave erscheinen dann im Bereich**Eingänge** und **Ausgänge**.
- Die Informationen über den Slave erscheinen im Bereich Einzelheiten CANopen-Geräte.

## Konfiguration einer CANopen-PCMCIA-Karte

| Auf einen Blick | Beim Konfigurieren einer Karte TSX CPP 1•• müssen bestimmte Verfahren          |
|-----------------|--------------------------------------------------------------------------------|
|                 | eingehalten werden oder es sind spezielle Erklärungen nötig. Diese sind in den |
|                 | nachfolgend aufgeführten Vorgehensweisen beschrieben.                          |

**Hinweis:** wenn die \*.CO-Konfigurationsdatei ausgewählt ist (siehe folgendes Verfahren), muss diese immer vorhanden sein. Befindet sich die angegebene Datei beim nächsten Öffnen des Konfigurationsfensters nicht an der angegebenen Position, wird eine Fehlermeldung angezeigt, die Sie darüber informiert, dass die konfigurierte Datei nicht gefunden werden konnte. Der Zugriff auf das Konfigurationsfenster des Busses wird nicht möglich sein.

#### Auswahl einer Konfigurationsdatei

Diese Tabelle beschreibt die für die Auswahl einer CANopen-Konfiguration zu befolgenden Schritte.

| Schritt | Aktion                                                                                                    |
|---------|----------------------------------------------------------------------------------------------------|
| 1       | Klicken Sie auf die Schaltfläche Auswahl Datenbank:                                                                                                |
|         | Lademodus der Konfiguration<br>Auswahl Datenbank<br>Konfigurationsgröße<br>OPL7<br>Baudrate<br>SYNC-Meldungs-COB-ID<br>SYNC-Intervall<br>Autoclear |
|         | Buskonfiguration         Ergebnis: Ein Fenster der folgenden Art erscheint:         Offnen         2 X                                             |
|         | Suchen: Projekt<br>Base.co<br>Frégate1.co<br>Schneider.co                                                                                          |
|         | Name:     Schneider.co     Öffnen       Iyp:     CANopen-DATEI (*.co)     Abbrechen                                                                |

| Schritt | Aktion                                                                                                    |
|---------|----------------------------------------------------------------------------------------------------|
| 2       | Wählen Sie die gewünschte *.CO-Datei und klicken Sie dann auf Öffnen.         Ergebnis: Wenn die Anzahl der für Eingänge und Ausgänge reservierten Worte mit der gewählten Konfiguration übereinstimmt, erscheint die Konfiguration im PL7-Konfigurationsfenster.         Lademodus der Konfiguration         Konfigurationsgröße         1329       Wörter         PL7       SyCon         Baudrate       125 KBits/s         SYNC-Meldungs-COB-ID       128         SYNC-Intervall       100 ms         Autoclear       0         Bus-Konfiguration       Bus-Konfiguration |
|         | Beispiel:                                                                                                    |
|         | CANOPEN  Sie haben mehr Wörter als nötig reserviert. Die aktuelle Konfiguration des Kanals TSX CPP 100-110 erfordert vier Ein- und vier Ausgangswörter. OK                                                                                                    |
|         | Überschreitet die *.CO-Datei die Maximalkapazität für Konfigurationsdaten<br>(siehe <i>Prozessortypen und Speicherkapazitäten, S. 29</i> ), wird eine<br>Fehlermeldung angezeigt. Sie müssten dann entweder einen größeren<br>Premium-Prozessor einsetzen oder den <b>Sycon</b> -Modus aufrufen und die<br>Konfiguration mithilfe der <b>Sycon</b> -Software direkt in die Karte laden.                                                                                                    |

Für die Konfiguration einer CANopen-Karte zu befolgende Schritte Die folgende Tabelle beschreibt die für die Konfiguration einer CANopen-PCMCIA-Karte TSX CPP 1••zu befolgenden Schritte.

| Schritt | Aktion                                                                                                    |
|---------|----------------------------------------------------------------------------------------------------|
| 1       | Wählen Sie den Starttyp des Busses aus.                                                                                                    |
| 2       | Klicken Sie auf die Schaltfläche <b>Sycon-Tool</b> , um die <b>Sycon</b> -<br>Konfigurationssoftware zu starten.                                                                        |
| 3       | Konfigurieren Sie mit der <b>Sycon</b> -Software Ihren CANopen-Bus abhängig von den für den Bus vorgesehenen Geräten.                                                                   |
| 4       | Notieren Sie die für die Ein- und Ausgänge zu reservierenden Puffergrößen, damit Sie die Steuerungstabellen konfigurieren können.                                                       |
| 5       | Sichern Sie die Konfiguration in einer Datei mit der Erweiterung "CO".                                                                                                    |
| 6       | Kehren Sie zu PL7 zurück.                                                                                                    |
| 7       | Geben Sie die Anzahl der Ein- und Ausgangswörter ein. Verwenden Sie dazu<br>die Werte, die Sie in Punkt 4 notiert haben.<br><b>Hinweis</b> : Achtung, jedes %MW besteht aus zwei Bytes. |
| 8       | Geben Sie die Tabellenanfangsadressen so ein, dass es keine<br>Überschneidung zwischen den Eingängen und Ausgängen gibt.                                                                |
| 9       | Wählen Sie eine Konfigurationsdatei (siehe Auswahl einer Konfigurationsdatei, S. 51).                                                                                                   |
| 10      | Wählen Sie das Optionsfeld PL7, wenn Sie die CANopen-Konfiguration in die PL7-Applikation einbetten möchten.                                                                            |
| 11      | Klicken Sie auf die Schaltfläche Aktiviert des Watchdogs.                                                                                                    |
| 12      | Bestätigen Sie die Konfiguration.                                                                                                    |

## Konfigurationsdokument der PCMCIA-Karte TSX CPP 100/110

| Auf einen Blick                      | Mit Hilfe des Prozessormoduls ist im Dokumentationseditor von PL7 ein Dokument<br>verfügbar, das die Konfiguration der Applikation für die PCMCIA-Karte<br>TSX CPP 100/110 beschreibt.<br>Dieses Dokument hat folgendes Aussehen: |                                      |                     |                       |  |  |
|--------------------------------------|----------------------------------------------------------------------------------------------------|--------------------------------------|---------------------|-----------------------|--|--|
| Abbildung                            |                                                                                                    |                                      |                     |                       |  |  |
| TSX 57353 [RACK 0 POSITION 0]        |                                                                                                    |                                      |                     |                       |  |  |
| Modulkennung                         |                                                                                                    |                                      |                     |                       |  |  |
| Bestellreferenz:                     | TSX57353                                                                                                    |                                      | Bezeichnung:        | PROZESSOR TSX P 57353 |  |  |
| Adresse:                             | 000                                                                                                    |                                      | Symbol:             |                       |  |  |
| Kanalparameter: 0                    |                                                                                                    |                                      |                     |                       |  |  |
| Zuordnung Task/Kana                  | al: MAST                                                                                                    |                                      |                     |                       |  |  |
| Kanaltyp:                            | PG-Anschluss                                                                                                    |                                      | Kanalsymbol:        |                       |  |  |
| Applikationsspezifische<br>Funktion: | VERBINDUNG U                                                                                                    | NI-TELWAY                            | Kanalsymbol:        |                       |  |  |
| Übertragungsgeschwin<br>gkeit        | di 19200 Bits/s                                                                                                    |                                      | Verzögerung:        | 30 ms                 |  |  |
| Modultyp:                            | Master                                                                                                    |                                      | Parität:            | ungerade              |  |  |
| Slave-Anzahl:                        | 8                                                                                                    |                                      |                     |                       |  |  |
| Kanalparameter: 1                    |                                                                                                    |                                      |                     |                       |  |  |
| Zuordnung Task/Kanal                 | MAST                                                                                                    |                                      |                     |                       |  |  |
| Untermodultyp:                       | TSX CPP 100-11                                                                                                    | TSX CPP 100-110 PCMCIA-KARTE CANOPEN |                     |                       |  |  |
| Kanaltyp:                            | PCMCIA-Port                                                                                                    | PCMCIA-Port                          |                     |                       |  |  |
| Applikationsspezifische<br>Funktion: | CANOPEN                                                                                                    |                                      |                     |                       |  |  |
| Eingänge                             | Adresse des erst                                                                                                    | en %MW                               | 32                  | Länge: 424            |  |  |
| Ausgänge                             | Adresse des erst                                                                                                    | en %MW                               | 1056                | Länge: 102            |  |  |
|                                      | Fehlermodus der                                                                                                    | Ausgänge:                            | Reset               |                       |  |  |
| Konfigurationsmodus:                 | Automatisch                                                                                                    | Watchdog                             | g TSX CPP 100-110:  | Aktiv                 |  |  |
| Lademodus:                           | PL7                                                                                                    | Konfigura                            | tionsdatei CANOPEN: | E:\DB1.CO             |  |  |

| Übertragungsges chwindigkeit: | 1 MBits/s                                                                                                    | COB-ID Synchr<br>Meldung:                                                                                           | 128                                                                                                    |
|-------------------------------|----------------------------------------------------------------------------------------------------|----------------------------------------------------------------------------------------------------|----------------------------------------------------------------------------------------------------|
| Auto-Clear:                   | off                                                                                                    | Periode Synchr<br>Meldung:                                                                                          | 100 ms                                                                                                    |
|                               |                                                                                                    |                                                                                                    |                                                                                                    |
| IOPEN                         |                                                                                                    |                                                                                                    |                                                                                                    |
| Тур                           |                                                                                                    | Akt./Guard poll                                                                                                    |                                                                                                    |
| ATV58_F                       |                                                                                                    | 1 / 1                                                                                                    |                                                                                                    |
| Profil 401 EDS-Sta            | andard                                                                                                    | 1 / 0                                                                                                    |                                                                                                    |
| CBM-DIO8                      |                                                                                                    | 1 / 0                                                                                                    |                                                                                                    |
| N-Slave:                      |                                                                                                    |                                                                                                    |                                                                                                    |
| Eingänge                      | Symbol                                                                                                    | Ausgänge                                                                                                    | Symbol                                                                                                    |
| %MW32                         |                                                                                                    | %MW1056                                                                                                    |                                                                                                    |
| %MW33                         |                                                                                                    |                                                                                                    |                                                                                                    |
| %MW34                         |                                                                                                    |                                                                                                    |                                                                                                    |
| %MW35                         |                                                                                                    | %MW1057                                                                                                    |                                                                                                    |
| %MW36                         |                                                                                                    | %MW1058                                                                                                    |                                                                                                    |
|                               | Übertragungsges<br>chwindigkeit:<br>Auto-Clear:<br>IOPEN<br>Typ<br>ATV58_F<br>Profil 401 EDS-Sta<br>CBM-DIO8<br>N-Slave:<br>Eingänge<br>%MW32<br>%MW33<br>%MW34<br>%MW35<br>%MW36 | Übertragungsges       1 MBits/s         chwindigkeit:       Auto-Clear:         Auto-Clear:       off         IOPEN | Übertragungsges<br>chwindigkeit:1 MBits/sCOB-ID Synchr<br>Meldung:Auto-Clear:offPeriode Synchr<br>Meldung:IOPENAkt./Guard pollTypAkt./Guard pollATV58_F1 / 1Profil 401 EDS-Standard1 / 0CBM-DIO81 / 0N-Slave:EingängeSymbolAusgänge%MW33%MW1056%MW34%MW1057%MW36%MW1058 |

# 3.3 Programmierung

## Auf einen Blick

| Inhalt des<br>Abschnitts | Dieser Abschnitt beschreibt die für Programmierung der Funktionen und Abfrage von Informationen eines CANopen-Busses erhältlichen Tools, der von der PCMCIA-Karte TSX CPP 1•• verwaltet wird. |                                                                                    |  |  |  |
|--------------------------|----------------------------------------------------------------------------------------------------|------------------------------------------------------------------------------------|--|--|--|
|                          | Die CANopen-Busfunktionen können mithilfe von UNI-TE-Requ<br>werden:                                                                                                    | Die CANopen-Busfunktionen können mithilfe von UNI-TE-Requests programmiert werden: |  |  |  |
|                          | <ul> <li>Senden und Empfangen von SDO-Meldungen über den Bus</li> <li>Zugriff auf den Link Layer durch Senden von PDUs</li> </ul>                                                             |                                                                                    |  |  |  |
|                          | <ul> <li>Es ist auch möglich, den Bus und seine Funktion zu überwachen:</li> <li>Identifizieren des Masters</li> <li>Senden von Diagnose-Requests an die Busgeräte</li> </ul>                 |                                                                                    |  |  |  |
|                          | Diese Requests werden an den CANopen-Master (PCMCIA-Ka<br>gesendet, der sie verarbeitet.                                                                                                    | arte TSX CPP 1••)                                                                  |  |  |  |
| Inhalt dieses            | Dieser Abschnitt enthält die folgenden Themen:                                                                                                    |                                                                                    |  |  |  |
| Abschnitts               | Thema                                                                                                    | Seite                                                                              |  |  |  |
|                          | Zugriff auf SDOs von CANopen                                                                                                    | 57                                                                                 |  |  |  |
|                          | Zugriff auf die PDUs der Verbindungsschicht CAN                                                                                                    | 62                                                                                 |  |  |  |
|                          | Request IDENTIFICATION                                                                                                    | 64                                                                                 |  |  |  |
|                          | Diagnosebefehl                                                                                                    | 67                                                                                 |  |  |  |

## Zugriff auf SDOs von CANopen

%MWk:4)

 

 Auf einen Blick
 Die Kommunikationsfunktionen READ\_VAR und WRITE\_VAR ermöglichen den Zugriff auf den Transfer der Daten vom Typ SDO CANopen. Die Parameter dieser Funktionen bestimmen die auszuführende Aktion.

 Diese Dienste beruhen auf dem standardisierten Nachrichtendienst CMS des CANopen-Standards. Siehe Dokumentation der CANopen-Slaves, wenn Sie mehr über die Formate der verwendeten SDOs erfahren wollen.

 Syntax der Funktion WRITE\_VAR
 Die Syntax der Kommunikationsfunktion sieht wie folgt aus:

 WRITE\_VAR
 WRITE\_VAR(ADR#y.1.SYS, `SDO', subindex:index, NodeID, %MWi:L,

Die folgende Tabelle beschreibt die verschiedenen Parameter der Funktion.

| Parameter            | Beschreibung                                                                                                    |
|----------------------|----------------------------------------------------------------------------------------------------|
| ADR#y.1.SYS          | <ul> <li>Empfängeradresse des Austauschs.</li> <li>y: Position des Prozessors im Rack (0 oder1)</li> <li>1 : Kanal (immer 1)</li> <li>SYS Server UNI-TE der PCMCIA-Karte</li> </ul> |
| `SDO'                | SDO-Objekttyp (immer SDO in Großbuchstaben)                                                                                                    |
| Unterindex:Ind<br>ex | Doppelwort oder Sofortwert, die den Index und den Unterindex SDO<br>CANopen identifizieren:<br>Das MSB im Doppelwort enthält den Unterindex des Index und das LSB<br>den Index.     |
| NodeID               | Wort oder Wert, der den Empfänger auf dem CANopen-Bus identifiziert                                                                                                    |
| %MWi:L               | Worttabelle, die die zu sendenden Daten enthält (Mindestlänge =1)                                                                                                    |
| %MWk:4               | Parameter zur Austauschverwaltung: vier Wörter, welche die verwendete PL7-Datenadresse zum Steuern der Funktion WRITE_VAR identifizieren.                                           |

#### Syntax der Funktion READ\_VAR

Die Syntax der Kommunikationsfunktion sieht wie folgt aus:

READ\_VAR(ADR#y.1.SYS, `SDO', subindex:index, NodeID, %MWi:L, %MWk:4)

Die folgende Tabelle beschreibt die verschiedenen Parameter der Funktion.

| Parameter            | Beschreibung                                                                                                    |
|----------------------|----------------------------------------------------------------------------------------------------|
| ADR#y.1.SYS          | <ul> <li>Empfängeradresse des Austauschs.</li> <li>y: Position des Prozessors im Rack (0 oder1)</li> <li>1 : Kanal (immer 1)</li> <li>SYS Server UNI-TE der PCMCIA-Karte</li> </ul> |
| `SDO'                | SDO-Objekttyp (immer SDO in Großbuchstaben)                                                                                                    |
| Unterindex:Ind<br>ex | Doppelwort oder Sofortwert, die den Index und den Unterindex SDO<br>CANopen identifizieren:<br>Das MSB im Doppelwort enthält den Unterindex des Index und das LSB<br>den Index.     |
| NodeID               | Wort oder Wert, der den Empfänger auf dem CANopen-Bus identifiziert                                                                                                    |
| %MWi:L               | Worttabelle, die die zu empfangenden Daten enthält (Mindestlänge =1)                                                                                                    |
| %MWk:4               | Parameter zur Austauschverwaltung: vier Wörter, welche die verwendete PL7-Datenadresse zum Steuern der Funktion READ_VAR identifizieren.                                            |

| Verwaltungspa- | In der folgenden Tabelle sind die Wörter %MWk:4 aufgeführt. |
|----------------|-------------------------------------------------------------|
| rameter        |                                                             |

| Wortnum<br>mer | Höchstwertiges Byte                                                                                                    | Niederwertiges Byte                                                                                                    | Daten<br>verwaltet<br>durch |
|----------------|----------------------------------------------------------------------------------------------------|----------------------------------------------------------------------------------------------------|-----------------------------|
| %MWk           | Austauschnummer                                                                                                    | Aktivitätsbit                                                                                                    | System                      |
| %MWk+1         | Wert der Operationsrückmeldung:<br>Beinhaltet alle Fehler zu CANopen-<br>Diensten<br>16#00: Positives Ergebnis<br>16#01: Request nicht verarbeitet<br>16#02: Antwort ungültig<br>16#03: Reserviert | Wert der Kommunikationsrückmeldung:<br>Beinhaltet alle Fehler für die<br>Funktionsbausteine 'READ_VAR',<br>'WRITE_VAR' und 'SEND_REQ'<br>16#00: Korrekter Austausch                                                                                                    |                             |
|                | 16#00<br>S. 'Beispiel für Verwaltungsparameter'<br>weiter unten.                                                                                                    | 16#01: Abbruch des Austauschs durch<br>Timeout<br>16#02: Abbruch des Austauschs durch<br>Bedieneranforderung (CANCEL)<br>16#03: Adressformat ungültig<br>16#04: Empfängeradresse ungültig<br>16#05: Verwaltungsparameter-Format nicht<br>korrekt<br>16#06: Spezifische Parameter ungültig<br>16#07: Problem beim Senden an Empfänger<br>16#09: Empfangspuffer zu klein<br>16#08: Reserviert<br>16#0A: Sendepuffer zu klein<br>16#0B: Fehlende Systemressource des<br>Prozessors<br>16#0C: Ungültige Austauschnummer<br>16#0D: Kein Telegramm empfangen<br>16#0E: Ungültige Länge<br>16#0F: Telegrammdienst nicht konfiguriert<br>16#10: Buskoppler nicht vorhanden<br>16#11: Request nicht vorhanden<br>16#12: Anwendungsserver bereits aktiv |                             |
|                |                                                                                                    | 16#13: Transaktionsnr. UNI-TE V2 nicht<br>korrekt                                                                                                    |                             |

| Wortnum<br>mer | Höchstwertiges Byte                                                                                                    | Niederwertiges Byte                                                                                          | Daten<br>verwaltet<br>durch |
|----------------|----------------------------------------------------------------------------------------------------|----------------------------------------------------------------------------------------------------|-----------------------------|
| %MWk+1         | 16#01: Fehlende Ressource zum<br>Prozessor<br>16#02: Fehlende Leitungsressource<br>16#04: Leitungsfehler<br>16#05: Längenfehler<br>16#06: Kommunikationskanal nicht in<br>Ordnung<br>16#07: Adressierungsfehler<br>16#08: Anwendungsfehler<br>16#08: Fehlende Systemressource<br>16#0C: Kommunikationsfunktion nicht<br>aktiv<br>16#0D: Empfänger nicht vorhanden<br>16#0F: Routing-Problem zwischen<br>Stationen oder Kanal nicht konfiguriert<br>16#11: Adressformat nicht verwaltet<br>16#12: Fehlende Empfängerressource<br>16#14: Verbindung nicht betriebsbereit<br>(Beispiel : Ethernet TCP/IP)<br>16#15: Fehlende Ressource auf lokalem<br>Kanal<br>16#16: Unautorisierter Zugriff (Beispiel :<br>Ethernet TCP/IP)<br>16#17: Inkonsistente Netzkonfiguration<br>(Beispiel : Ethernet TCP/IP)<br>16#18: Verbindung vorübergehend nicht<br>verfügbar<br>16#21: Anwendungsserver angehalten<br>16#30: Sendefehler | 16#FF: Nachricht zurückgewiesen                                                                              | System                      |
| %MWk+2         | Timeout                                                                                                    | 1                                                                                                    | Bediener                    |
| %MWk+3         | <ul> <li>Länge in Byte:</li> <li>für WRITE_VAR initialisieren Sie diese<br/>Bytes.</li> <li>für READ_VAR enthält dieses Wort na<br/>empfangenen Zeichen in der Worttabel</li> </ul>                                                                                                    | s Wort mit der Anzahl der zu sendenden<br>Ich Abschluss des Requests die Anzahl der<br>Ie der Empfangsdaten. |                             |

**Hinweis:** Die Funktion kann Parameterfehler vor der Aktivierung des Austauscheserkennen. Falls das Aktivitätsbit auf 0 bleibt, wird die Rückmeldung mit den Standardwerten initialisiert.

| Beispiel für   | Eine Rückmeldung der Operation von 16#00 und eine Rückmeldung der                                         |
|----------------|----------------------------------------------------------------------------------------------------|
| Verwaltungspa- | Kommunikation von 16#01 (Abbruch des Austauschs durch Timeout) kann auf eine                              |
| rameter        | falsch konfigurierte Portadressierung hinweisen (1 anstatt 0). In diesem Fall handelt                     |
|                | es sich um Funktionsbaustein-Probleme. Folglich ist es nicht möglich, die CANopen-Dienste zu verarbeiten. |

## Zugriff auf die PDUs der Verbindungsschicht CAN

Auf einen Blick Die Kommunikationsfunktion SEND\_REQ ermöglicht den Zugriff auf die PDUs der Verbindungsschicht CAN.

SyntaxDie Syntax der Kommunikationsfunktion lautet wie folgt:<br/>SEND\_REQ(ADR#y.1.SYS, 16#9F, %MWi:L, %MWj:L, %MWk:4)

Folgende Tabelle beschreibt die verschiedenen Parameter der Funktion.

| Parameter   | Beschreibung                                                                                                    |
|-------------|----------------------------------------------------------------------------------------------------|
| ADR#y.1.SYS | <ul> <li>Adresse der Zieleinheit des Austauschs.</li> <li>y: Position des Prozessors im Rack (0 oder 1)</li> <li>1 : Kanal (immer 1)</li> <li>SYS Server UNI-TE der PCMCIA-Karte</li> </ul>                                                                                                    |
| 16#9F       | Funktionscode                                                                                                    |
| %MWi:L      | <ul> <li>Tabelle mit mindestens 4 Wörtern.</li> <li>%Mwi: Aktionsmodus (101: Versenden mit lokaler Bestätigung der<br/>Karte)</li> <li>%Mwi+1 und %Mwi+2: Kennung auf der Ebene der<br/>Verbindungsschicht CANopen, diese beiden Wörter bilden ein<br/>Doppelwort, das einen Wert zwischen 0 und 536 870 911 (29 Bits)<br/>enthalten muss</li> <li>Bemerkung: auf die Kennungen zwischen 0 und 2047 einschließlich<br/>(11Bits) wird nur im Schreibmodus zugegriffen</li> <li>%Mwi+3 bis %Mwi+6: PDU-Daten, maximal 8</li> </ul> |
| %MWj∶L      | Nicht verwendet (Länge auf 1)                                                                                                    |
| %MWk:4      | Parameter der Austauschverwaltung: vier Wörter, die die Adresse der PL7-Daten identifizieren, die für die Steuerung der Funktion verwendet werden                                                                                                    |

| Wortnummer | Hochwertiges Byte                                                                                                    | Niederwertiges Byte       | Daten verwaltet<br>durch |
|------------|----------------------------------------------------------------------------------------------------|---------------------------|--------------------------|
| %MWk       | Austauschnummer                                                                                                    | Aktivitätsbit             | das System               |
| %MWk+1     | <ul><li>Rückmeldung der Operation</li><li>korrekte Antwort: 16#61</li><li>falsche Antwort: 16#FD</li></ul>                                                                             | Kommunikationsrückmeldung |                          |
| %MWk+2     | Timeout                                                                                                    |                           | Sie                      |
| %MWk+3     | Länge: Initialisierung mit der Länge der Tabelle %MWi:L obligatorisch vor dem Versenden der Funktion. Wenn der Request beendet ist, enthält das Wort die Anzahl der empfangenen Bytes. |                           |                          |

# Verwaltungspa- In der folgenden Tabelle sind die Wörter %MWk:4 aufgeführt. rameter

#### **Request IDENTIFICATION**

 Auf einen Blick
 Mit diesem Request lässt sich der CANopen-Bus-Master identifizieren (PCMCIA-Karte TSX CPP 1••).

 Der Request wird mithilfe der Kommunikationsfunktion SEND\_REQ ausgeführt.

 Syntax
 Die Syntax der Kommunikationsfunktion sieht wie folgt aus:

 SEND\_REQ(ADR#y.1.SYS, 16#0F, %MWi:L, %MWj:L, %MWk:4)

Die folgende Tabelle beschreibt die verschiedenen Parameter der Funktion.

| Parameter   | Beschreibung                                                                                                    |  |
|-------------|----------------------------------------------------------------------------------------------------|--|
| ADR#y.1.SYS | <ul> <li>Adresse der Zieleinheit des Austauschs</li> <li>y: Steckplatznummer des Prozessors, 0 oder 1</li> <li>1 : Kanal (immer 1)</li> <li>SYS: Zugriff auf den UNI-TE-Server der PCMCIA-Karte</li> </ul> |  |
| 16#0F       | Requestcode                                                                                                    |  |
| %MWi:L      | Von der Funktion IDENTIFICATION nicht verwendet (Länge 1)                                                                                                    |  |
| %мพј:L      | Tabelle der Wörter mit den Identifikationsinformationen der Karte. Die Länge L muss 12 sein.                                                                                                    |  |
| %MWk:4      | Parameter zur Austauschverwaltung: vier Wörter, welche die verwendete PL7-Datenadresse zum Steuern der Funktion IDENTIFICATION identifizieren.                                                             |  |

#### %MWj:L

In der folgenden Tabelle sind die Wörter %MWj:L aufgeführt.

| Wortnummer | Höchstwertiges Byte                                                                                                    | Niederwertigstes Byte                                                                                                    |
|------------|----------------------------------------------------------------------------------------------------|----------------------------------------------------------------------------------------------------|
| %MWj       | Produktcode:<br>• 16#04 : Micro<br>• 16#05 : Premium                                                                                                    | 16#FF                                                                                                    |
| %MWj+1     | Länge der Identifikations-<br>Zeichenkette: 16#0C                                                                                                    | BCD-codierte Versionsnummer<br>(Version 1.0 ist als 16#10 codiert)                                                                                                    |
| %MWj+2     | 'S'                                                                                                    | 'T'                                                                                                    |
| %MWj+3     | <i></i>                                                                                                    | 'X'                                                                                                    |
| %MWj+4     | 'P'                                                                                                    | 'C'                                                                                                    |
| %MWj+5     | " "                                                                                                    | 'P'                                                                                                    |
| %MWj+6     | '0'                                                                                                    | '1'                                                                                                    |
| %MWj+7     | 16#00                                                                                                    | '0'                                                                                                    |
| %MWj+8     | <ul> <li>Status der LED-Anzeigen. Die<br/>LED "COM" ist auf die beiden<br/>ersten Bits, die LED "ERR" auf die<br/>beiden folgenden Bits gemäß den<br/>folgenden Sequenzen codiert:</li> <li>0, 0 : Aus</li> <li>0, 1 : Blinkend</li> <li>1, 0 : Permanent leuchtend</li> </ul>                                                                                                    | <ul> <li>Status der PCMCIA-Karte:</li> <li>0 : Nicht vorhanden</li> <li>1 : Autotest</li> <li>2 : Fehler</li> <li>3 : Bereit</li> <li>4 : Im Wartezustand</li> <li>5 : Nicht konfiguriert</li> </ul> |
| %MWj+9     | Produkttyp: 16#02                                                                                                    | Funktionstyp: 16#2E                                                                                                    |
| %MWj+10    | <ul> <li>Fehlertyp</li> <li>x0: Karte im Test-/Debug-<br/>Modus</li> <li>x1: Busfehler oder Bus nicht<br/>aktiv</li> <li>x2: Kein Anschlussgehäuse<br/>vorhanden</li> <li>x3: Autotest oder Zugriff auf<br/>Karte nicht möglich</li> <li>x4: Reserviert</li> <li>x5: Karte entspricht nicht der<br/>konfigurierten Karte</li> <li>x6: Keine Karte vorhanden</li> <li>x7: Fehler mindestens eines<br/>Slaves</li> </ul> | Katalogreferenz: 16#01                                                                                                    |
| %MWj+11    | -                                                                                                    | 16#00                                                                                                    |

# Verwaltungspa- In der folgenden Tabelle sind die Wörter %MWk:4 aufgeführt. rameter

| Wortnummer | Höchstwertiges Byte                                   | Niederwertigstes Byte            | Daten verwaltet<br>durch |
|------------|-------------------------------------------------------|----------------------------------|--------------------------|
| %MWk       | Austauschnummer                                       | Aktivitätsbit                    | das System               |
| %MWk+1     | Rückmeldung der Operation, positive Rückmeldung 16#3F | Rückmeldung der Kommunikation    |                          |
| %MWk+2     | Timeout                                               |                                  | Sie                      |
| %MWk+3     | Länge: Initialisierung auf 0 vor dem                  | Senden der Funktion erforderlich |                          |

| Diagnosebefeh   |                                                                                                    |
|-----------------|----------------------------------------------------------------------------------------------------|
| Auf einen Blick | Das Senden eines Diagnosebefehls wird mit dem Funktionsblock SEND_REQ durchgeführt:                                                                                             |
|                 | In diesem Fall wird die Funktion SEND_REQ für folgendes benutzt:                                                                                                    |
|                 | <ul> <li>Diagnose der Busslave,</li> <li>Version einer PCMCIA CANopen Karte,</li> <li>um Statusvariablen zu erhalten,</li> <li>die bisherigen Busfehler zu erhalten.</li> </ul> |
| Syntax          | Die Syntax der Kommunikationsfunktion ist folgende:<br>SEND_REQ (ADR#y.1.SYS, 16#0031, %MWi:3, %MWj:L, %Mwk:4)                                                                  |

Die folgende Tabelle beschreibt die verschiedenen Parameter der Funktion.

| Parameter   | Beschreibung                                                                                                    |
|-------------|----------------------------------------------------------------------------------------------------|
| ADR#y.1.SYS | <ul> <li>Adresse der Zieleinheit des Austauschs.</li> <li>y: Position des Prozessors im Rack (0 oder1)</li> <li>1 : Kanal (immer 1)</li> <li>SYS Server UNI-TE der PCMCIA-Karte</li> </ul>                                                                                                    |
| 16#0031     | Anfragecode                                                                                                    |
| %MWi∶3      | <ul> <li>Parameter der Anfrage::</li> <li>%MWi : Objekttyp der Diagnose:</li> <li>1 127 : Slave-Diagnose 1 bis 127</li> <li>128 : Version der CANopen-Karte</li> <li>129 : Status der CANopen-Karte, die Antwort entspricht dem Inhalt<br/>der Statuswörter %IWy.l.i (siehe <i>Eingangswortobjekte, S. 84</i>)</li> <li>130 : Historie der Fehlermeldungen</li> <li>%MWi+1 : Startadresse in der Diagnosetabelle (Standardwert 0). um ein<br/>Teilzugriff auf die Diagnosetabelle durchzuführen, ist es möglich ein<br/>Startwort in der Tabelle festzulegen (Start-Offset)</li> <li>%MWi+2 :Länge in Bytes der zu lesende Diagnose, in der Regel<br/>entspricht diese Länge zweimal der Länge der Antworttabelle</li> </ul> |
| %MWj∶L      | Empfangstabelle enthält die Diagnosedaten (siehe <i>Die Diagnosedaten, S. 75</i> ).                                                                                                    |
| %MWk:4      | Parameter zur Austauschverwaltung: vier Wörter, die die verwendete PL7-<br>Datenadresse zum Steuern der Funktion SEND_REQ identifizieren.                                                                                                    |

| Verwaltungspa- | In der folgenden Tabelle sind die Wörter %MWk:4 aufgeführt. |
|----------------|-------------------------------------------------------------|
| rameter        |                                                             |

| Wortnummer | höchstwertiges Byte                                                                                                    | niederwertiges Byte           | Daten verwaltet<br>durch |
|------------|----------------------------------------------------------------------------------------------------|-------------------------------|--------------------------|
| %MWk       | Austauschnummer                                                                                                    | Aktivitätsbit                 | das System               |
| %MWk+1     | <ul><li>Rückmeldung der Operation:</li><li>positive Antwort: 16#61</li><li>falsche Antwort: 16#FD</li></ul>                                          | Rückmeldung der Kommunikation |                          |
| %MWk+2     | Timeout                                                                                                    |                               | Anwender                 |
| %MWk+3     | Länge: Anz. Bytes der Antwort<br>Hinweis Initialisierung erforderlich, um die Funktion mit der Anzahl der<br>gesendeten Bytes, d.h. 6 zu aktivieren. |                               |                          |

## 3.4 Debugging

## **Beschreibung des Debug-Fensters**

Auf einen Blick Die Debug-Funktion (Auswahl im Konfigurationsfenster oder Doppelklicken auf die PCMCIA-Karte TSX CPP 100-110 in der PL7-Konfiguration PL7) ist nur im Online-Modus verfügbar.

Abbildung Nachfolgende Abbildung ist ein Beispiel eines Debuggingfensters.

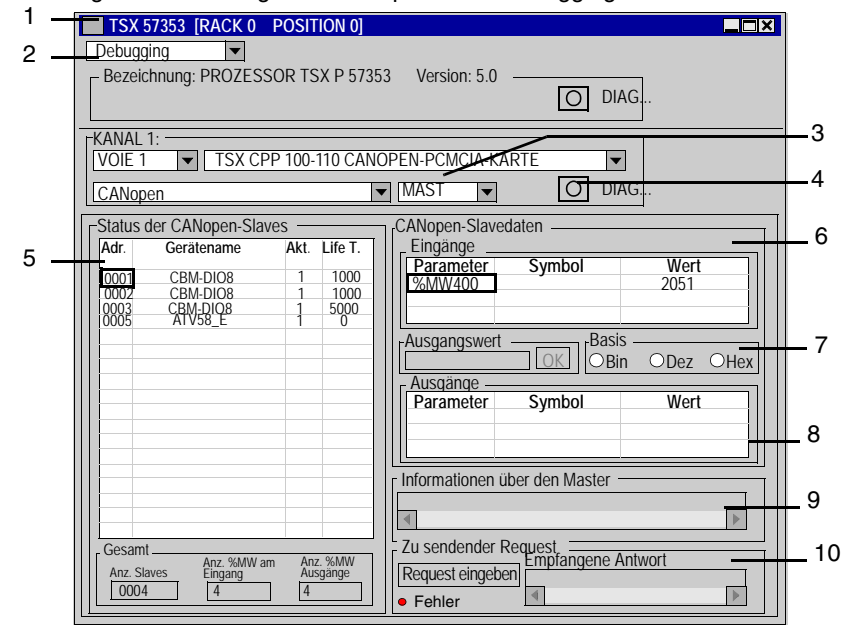

#### **Beschreibung** Die folgende Tabelle zeigt die einzelnen Elemente des Debug-Fensters:

|            | 1                                       |                                                                                                    |
|------------|-----------------------------------------|----------------------------------------------------------------------------------------------------|
| Numm<br>er | Element                                 | Funktion                                                                                                    |
| 1          | Titelleiste                             | Bestellreferenz und Position des Moduls                                                                                                    |
| 2          | Auswahl der<br>Funktion                 | <ul><li>Debug (nur im Online-Modus möglich)</li><li>Konfiguration</li></ul>                                                                                                    |
| 3          | Kanalbereich                            | Zeigt die Eigenschaften von Kanal 1 an.                                                                                                    |
| 4          | Schaltfläche<br>DIAG                    | Wird ein Modulfehler erkannt, erhält man mit dieser Schaltfläche<br>Informationen zum Status des entsprechenden Moduls.<br><b>Hinweis:</b> Wenn die Schaltfläche <b>DIAG</b> aktiv ist (%ly.MOD.ERR ist<br>auf 1 gesetzt) und der Datenaustausch mit den Slaves normal<br>verläuft, zeigt dies die Speicherung eines Busfehlers an einem<br>bestimmten Moment an. Um diesen Fehler zu bestätigen, setzen<br>Sie das Bit %QWy.1.0:x3=1 per Anwendung oder<br>Animationstabelle auf 1.                                                                                                    |
| 5          | Konfiguration<br>der CANopen-<br>Slaves | Dieser Bereich zeigt alle Slaves des CANopen-Busses an. Ein<br>fehlerhafter Slave wird rot angezeigt. Wenn der Fehler behoben<br>ist, wird er blau angezeigt. In allen anderen Fällen wird er schwarz<br>angezeigt. Bei der Auswahl eines Slaves werden die Bereiche 6,<br>8, 9 und 10 aktualisiert.<br><b>Aktiv</b> : Zeigt an, ob der Slave in der Sycon-Konfiguration aktiviert<br>wurde (1 aktiviert, 0 gesperrt).<br><b>Life T.</b> : Life Time- oder Heartbeat-Dauer<br><b>Hinweis</b> : Wenn die Konfigurationsdatei (siehe <i>Auswahl einer</i><br><i>Konfigurationsdatei, S. 51</i> ) nicht gefunden werden konnte, werden<br>die Slaves nicht angezeigt. |
| 6          | Eingänge                                | Ist ein Slave ausgewählt, enthält dieser Bereich die Liste der ihm zugeordneten Eingangswörter.                                                                                                    |
| 7          | Ausgangswert                            | Wenn ein Ausgangswort im Bereich 8 gewählt wird, kann sein<br>Wert durch Eingabe eines neuen Wertes und Anklicken der<br>Schaltfläche <b>OK</b> geändert werden.                                                                                                    |
| 8          | Ausgänge                                | Ist ein Slave ausgewählt, enthält dieser Bereich die Liste der ihm zugeordneten Ausgangswörter.                                                                                                    |
| 9          | Informationen<br>über                   | Ist ein Slave ausgewählt (klicken Sie in Bereich 5), enthält dieser<br>Bereich seine letzte Diagnosemeldung. Um Informationen über<br>die Karte TSX CPP 100 zu erhalten, genügt es, auf die Kopfzeile<br>der Tabelle zu klicken.                                                                                                    |

| Numm | Element                 | Funktion                                                                                                    |
|------|-------------------------|----------------------------------------------------------------------------------------------------|
| er   |                         |                                                                                                    |
| 10   | Zu sendender<br>Request | Ist ein Slave gewählt, ermöglicht dieser Bereich das Senden eines<br>SDO-Requests. Die Syntax der Parameter ist identisch mit der, die<br>zum Durchführen von SDO-Transfers durch die Requests<br>READ_VAR und WRITE_VAR (siehe <i>Syntax der Funktion</i><br><i>WRITE_VAR, S. 57</i> ) verwendet wird. Die Schaltfläche <b>Request</b><br><b>eingeben</b> öffnet die Eingabefenster für den Request.<br>Die LED Fehler zeigt einen Nachrichtenaustauschfehler an. |

# 3.5 Diagnose

## Auf einen Blick

| Inhalt des<br>Abschnitts    | Dieser Abschnitt beschreibt die für die PCMCIA-Karte TSX CPP 1•• erhältlichen<br>Hardware- und Software-Diagnosetools.<br>Dieser Abschnitt enthält die folgenden Themen: |       |
|-----------------------------|----------------------------------------------------------------------------------------------------|-------|
| Inhalt dieses<br>Abschnitts |                                                                                                    |       |
|                             | Thema                                                                                                    | Seite |
|                             | Diagnose mithilfe der Status-LEDs der PCMCIA-Karte TSX CPP 100/110                                                                                                    | 73    |
|                             | Die Diagnosedaten                                                                                                    | 75    |
|                             | So führen Sie eine Diagnose durch                                                                                                    | 78    |
### Diagnose mithilfe der Status-LEDs der PCMCIA-Karte TSX CPP 100/110

Auf einen Blick Der Status der Karte und des CANopen-Busses lässt sich mithilfe von Anzeige-LEDs auf der Karte anzeigen. Im Normalbetrieb ist die LED "ERR" aus. Die LED "COM" leuchtet permanent.

Abbildung Die folgende Abbildung zeigt die Lage der LEDs "ERR" und "COM".

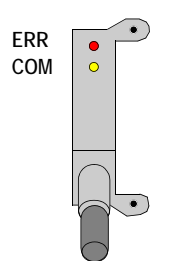

### Diagnose

Die Diagnose lautet in Abhängigkeit vom Zustand der LEDs:

| Status-LEDs |                                | Bedeutung                                                                                                    |  |
|-------------|--------------------------------|----------------------------------------------------------------------------------------------------|--|
| ERR (rot)   | COM<br>(gelb)                  |                                                                                                    |  |
| Aus         | Aus                            | Die Karte wird nicht mit Spannung versorgt oder die Konfiguration wird übertragen.                                                                                                    |  |
|             | Blinkend<br>(unregelm<br>äßig) | Keine Konfiguration in der Karte.                                                                                                    |  |
|             | Blinkend<br>(regelmäß<br>ig)   | Die Karte ist konfiguriert und bereit, der Bus ist nicht aktiviert oder<br>es ist keine CANopen-Firmware vorhanden.                                                                                                    |  |
|             | Ein                            | Der Bus ist konfiguriert und aktiv, es ist kein Fehler vorhanden.                                                                                                    |  |
| Permanent   | Aus                            | Es wurde ein Fehler erkannt, der Bus-Controller wurde angehalten.                                                                                                    |  |
| leuchtend   | Blinkend                       | Die Karte ist konfiguriert und bereit, aber es ist keine<br>Kommunikation mit einem dezentralen Peripheriegerät möglich<br>(z.B. CAN-Buskabel nicht angeschlossen) oder alle konfigurierten<br>Peripheriegeräte melden einen Fehler.<br>Kartenfehler, Konfigurationsfehler oder Synchronisationsfehler<br>zwischen Karte und Steuerung (weitere Informationen finden Sie in<br>den Diagnosedaten des Modulstatus im Handbuch<br>TSXDMCPP100). |  |
|             | Ein                            | Der Bus ist konfiguriert und aktiv, mindestens ein Busteilnehmer kann nicht erreicht werden oder meldet einen Fehler.                                                                                                    |  |

| Die Diagnosed   | laten                                                                                                    |
|-----------------|----------------------------------------------------------------------------------------------------|
| Auf einen Blick | Bei einer Diagnose sind die ersten zu verwendenden Daten die Wörter %IW für impliziten Austausch (siehe Sprachobjekte mit implizitem Austausch, S. 83).                                                                             |
|                 | Es gibt aber auch Diagnosedaten, die Sie ansehen können, indem Sie einige<br>Programmzeilen in die Steuerung schreiben.                                                                                                    |
|                 | Die KommunikationsfunktionSEND_REQ ermöglicht das Durchführen dieser<br>Diagnose (siehe <i>Diagnosebefehl, S. 67</i> ):                                                                                                    |
|                 | <ul> <li>auf dem Slave Ihrer Wahl (1 bis 127, ein Request pro Slave),</li> <li>auf der Version der PCMCIA-Karte (128),</li> <li>auf den Kartenstatus (129),</li> </ul>                                                              |
|                 | und damit können Sie auch die Historie der Fehlermeldungen des Nachrichten-<br>dienstes erhalten (130).                                                                                                    |
|                 | <b>Hinweis:</b> mit dem Code 129 erhalten Sie dieselben Informationen, die enthalten sind in den Eingangswörtern des impliziten Austauschs (siehe <i>Eingangswortobjekte, S. 84</i> ).                                              |
|                 | Die gelieferten Informationen stammen von der PCMCIA-Karte und werden regelmäßig aktualisiert.                                                                                                    |
|                 | Die Empfangstabelle des Request enthält die Informationen, die in den folgenden Abschnitten beschrieben werden.                                                                                                    |
|                 | <b>Hinweis:</b> die Informationen werden in Form von Bytetabellen gegeben. Angesichts der Möglichkeit, die gesamte oder einen Teil dieser Tabelle anzufordern, müssen Sie auf die MSB und LSB der Wörter der Tabelle %MW:L. achten. |
|                 |                                                                                                    |
|                 | <b>Hinweis:</b> die Diagnoseinformationen berücksichtigen die CAN-Norm, Sie finden hierzu Informationen auf der Seite: http://www.can-cia.de.                                                                                       |
|                 |                                                                                                    |
|                 |                                                                                                    |

| Diagnose eines | Die nachfolgende Tabelle beschreibt die Informationen, die Sie auf einen Diagnose- |
|----------------|------------------------------------------------------------------------------------|
| Slaves         | Request für einen Slave erhalten (Code 1 bis 127).                                 |

| Rang des Byte | Beschreibung                                                                                                    |
|---------------|----------------------------------------------------------------------------------------------------|
| 0             | <ul> <li>Bits des Gerätestatus:</li> <li>x0: Keine Antwort!</li> <li>x1: Überlauf der Tabelle mit der Historie der Fehlermeldungen</li> <li>x2: Parameterfehler</li> <li>x3: Überwachung des aktiven Geräts</li> <li>x4 bis x6: reserviert</li> <li>x7: Gesperrt</li> </ul> |
| 1 und 2:      | Zusätzliche Informationen, die beim Busstart auf das Standardobjekt 16#1000 (CAN-Norm) gelesen werden.                                                                                                    |
| 3 und 4:      | Profilnummer, die beim Busstart auf dem Standardobjekt 16#1000 (CAN-Norm) gelesen wird.                                                                                                    |
| 5             | <ul> <li>Status des Slave:</li> <li>1: Getrennt</li> <li>2: Verbindung läuft</li> <li>3: In Vorbereitung</li> <li>4: Bereit</li> <li>5: In Betrieb</li> <li>127: in Vorbereitung oder nicht vorhanden</li> </ul>                                                            |
| 6             | Fehlercode (siehe <i>Slave-Diagnosecodes, S. 96</i> )(Code des letzten vom Slave erstellten Fehlers)                                                                                                    |
| 7             | Anzahl dringender Informationsbausteine über Slave (0 bis 5)<br><b>Bemerkung</b> : diese Bausteine werden nach dieser Tabelle angefügt, ein<br>typischer Baustein wird im folgenden Abschnitt beschrieben                                                                   |

### Beschreibung eines Informationsbausteins über den Slave

Die folgende Tabelle beschreibt einen typischen Informationsbaustein.

| Rang des Byte | Beschreibung                                                                        |
|---------------|-------------------------------------------------------------------------------------|
| 0 und 1:      | Fehlercode                                                                          |
| 2             | Wert des Fehlerregisters, Objekt 16#1001 des Slaves (CAN-Norm)                      |
| 3 bis 6       | Wert des spezifischen Statusregisters des Herstellers, Objekt 16#1002<br>(CAN-Norm) |
| 7             | reserviert                                                                          |

Diagnose auf<br/>eineDie nachfolgende Tabelle beschreibt die Informationen, die Sie auf einen Diagnose-<br/>Request für eine PCMCIA-Karte (Code 128) erhalten.KartenversionImage: State State Stat

| Rang des Byte | Beschreibung                                                                |  |
|---------------|-----------------------------------------------------------------------------|--|
| 0 bis 7       | Version der Firmware (Zeichenkette)                                         |  |
| 8 bis 10      | Erstellungsdatum der Firmware-Version (BCD-codiert, TT.MM.JJ)               |  |
| 11 bis 13     | Herstellungsdatum (BCD-codiert, TT.MM.JJ)                                   |  |
| 14 bis 17     | Seriennummer (BCD-codiert)                                                  |  |
| 18 bis 25     | Protokollbezeichnung (ASCII, ohne Kettenendzeichen, Beispiel:<br>"CANopen") |  |

#### Historie der Fehlermeldungen

Die nachfolgende Tabelle beschreibt die Informationen, die Sie auf einen Diagnose-Request für eine Historie (Code 130) erhalten.

| Rang des Byte | Beschreibung                                                                                                    |  |
|---------------|----------------------------------------------------------------------------------------------------|--|
| 0 und 1:      | Anzahl der Fehlerbausteine                                                                                                    |  |
|               | <b>Bemerkung</b> : diese Bausteine werden nach dieser Tabelle angefügt, ein typischer Baustein wird im folgenden Abschnitt beschrieben |  |
| 2 bis 49      | Inhalt der Fehlerbausteine (maximal acht Bausteine)                                                                                    |  |

Die folgende Tabelle beschreibt einen typischen Informationsbaustein.

eines Informationsbausteins der Historie

Beschreibung

| Rang des Byte | Beschreibung                                                        |
|---------------|---------------------------------------------------------------------|
| 0             | Code des Dienstes                                                   |
| 1             | betroffene ID                                                       |
| 2 und 3:      | Fehlercode des Nachrichtendiensts (siehe Fehlercodes, S. 92)        |
| 4 und 5:      | Einzelheit des Fehlercodes (siehe Bisher aufgetretene Codes, S. 96) |

### So führen Sie eine Diagnose durch

Auf einen Blick Beachten Sie bei Fehlersuche am CANopen-Bus zuerst die Anzeige-LEDs der PCMCIA-Karte. Danach können Sie folgende Vorgehensweise abarbeiten, die die Verwaltung des Busstarts und die Überprüfungen beschreibt, die sich unter Verwendung der Sprachobjekte (siehe *Sprachobjekte in Verbindung mit der Karte TSX CPP 100/110, S. 82*) der Steuerung durchführen lassen.

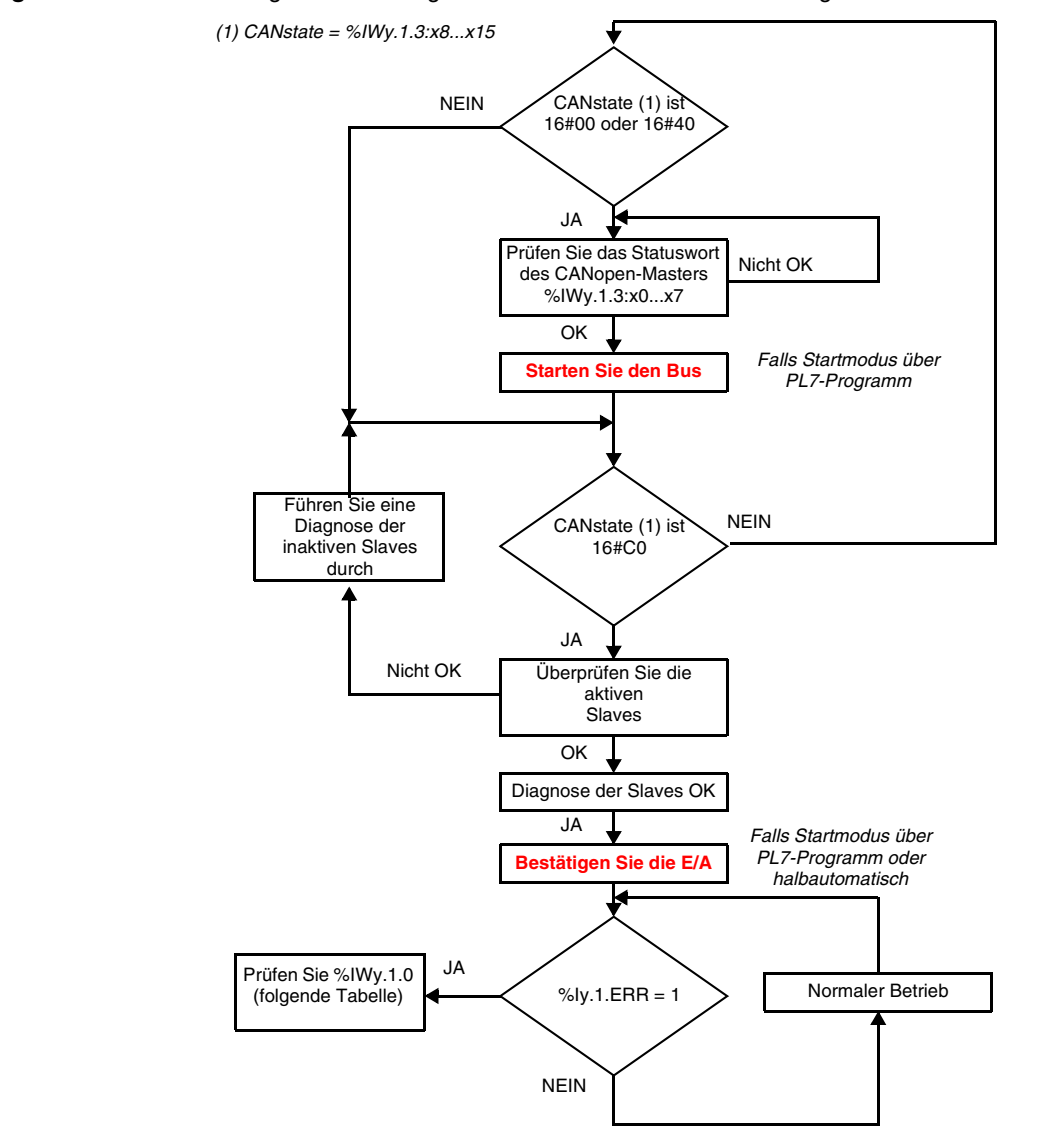

**Vorgehensweise** Der folgende Plan zeigt die einzelnen Phasen des zu befolgenden Ablaufs.

# So überprüfen<br/>Sie %lWy.1.0Diese Tabelle beschreibt die Aktionen, mit denen Sie eine genaue Diagnose mithilfe<br/>der Bits x8 bis x15 von %lWy.1.0 erhalten.

| Wenn     | Dann                                                                                                    |
|----------|----------------------------------------------------------------------------------------------------|
| x8 = 1   | Konfigurationsfehler<br>Prüfen Sie die Einzelheiten der Fehlercodes (siehe <i>Eingangswortobjekte, S. 84</i> )<br>in den Worten:<br>• %IWy.1.1<br>• %IWy.1.2                                                                                                    |
| x9 = 1   | PDO-Übertragungsfehler<br>Setzen Sie sich mit dem technischen Support von Schneider in Verbindung.                                                                                                    |
| x10 = 1  | <ul> <li>SDO-Übertragungsfehler</li> <li>Prüfen Sie die Einzelheiten der Fehlercodes (siehe <i>Eingangswortobjekte, S. 84</i>)</li> <li>in den Worten:</li> <li>%IWy.1.1</li> <li>%IWy.1.2</li> </ul>                                                                                                    |
|          | Prüfen Sie die Historie der Fehlermeldungen (siehe <i>Historie der Fehlermeldungen, S. 77</i> ).                                                                                                    |
| x11 = 1  | <ul> <li>Fehler der PCMCIA-Karte</li> <li>Prüfen Sie die Einzelheiten der Fehlercodes in %IWy.1.1.</li> <li>Prüfen Sie den Inhalt von %IWy.1.3: <ul> <li>x0: Parameterfehler, die Fehlerquelle ist in %IWy.1.4 angegeben.</li> <li>x1: Die Ausgänge sind nach dem Ausfall eines Slave (Autoclear EIN) auf Null gesetzt, die Fehlerquelle ist in %IWy.1.4 angegeben.</li> <li>x3: Schwerwiegender Fehler, die Karte ist nicht am Bus aktiv.</li> <li>x7: Fehlerhafte Verbindung zwischen Karte und Anschlussgehäuse TSX CPP ACC1</li> </ul> </li> </ul> |
| x12 = 1: | <ul> <li>Busfehler (Bus nicht gestartet oder erkannter Übertragungsfehler)</li> <li>Prüfen Sie den Busfehler-Zähler %IWy.1.5. Ist er nicht gleich 0, prüfen Sie die Leitung.</li> <li>Prüfen Sie den Bushalt-Zähler. Zählt er hoch, prüfen Sie die Leitung und starten Sie den Bus neu.</li> </ul>                                                                                                    |
|          | WQWy.1:x0.<br>Beim TSX CPP 110 kann dieser Fehler auch nach einer Busverbindung auf<br>TAP-Ebene oder nach gleichzeitigem Ausschalten oder Einschalten aller Slaves<br>am Bus auftreten. Der Fehler kann quittiert werden, indem man den das Bit<br>%QWy.1:X2 von 0 auf 1 gehen lässt.                                                                                                    |

| Wenn    | Dann                                                                                                    |  |  |
|---------|----------------------------------------------------------------------------------------------------|--|--|
| x13 = 1 | <ul> <li>Fehler eines Slaves: Kommunikationsfehler oder E/A nicht gültig.</li> <li>Bestimmen Sie die letzte Fehlerquelle in %IWy.1.4.</li> <li>Bestimmen Sie alle am Bus aktiven Slaves und sehen Sie in den Busstatus-Worten %IWy.1.16 bis %IWy.1.23 nach.</li> <li>Führen Sie mithilfe eines Diagnose-Requests (siehe <i>Diagnosebefehl , S. 67</i>) eine Diagnose der fehlerhaften Slaves durch.</li> </ul> |  |  |
|         | Hinweis: Im nichtautomatischen Startmodus ist das Startbit der E/A %QWy.1:x1.                                                                                                    |  |  |
| x14 = 1 | <ul> <li>Ausgangsfehler: Die Ausgänge wurden in den Fehlerzustand gesetzt.</li> <li>Prüfen Sie, ob die Steuerung in RUN ist.</li> <li>Prüfen Sie, ob die dem Modul zugeordnete Task aktiv ist.</li> <li>Prüfen Sie das Bit %IWy.1.0:x12 (Busfehler) und das Bit %IWy.1.0:x13 (Slave-Fehler).</li> </ul>                                                                                                    |  |  |
|         | <b>Hinweis</b> : Im nichtautomatischen Startmodus prüfen Sie die Bits %QWy.1:x0<br>und %QWy.1:x1.                                                                                                    |  |  |
| x15 = 1 | <ul> <li>Es gibt eine neue Diagnose für einen oder mehrere Slaves.</li> <li>Bestimmen Sie anhand der Statusworte %IWy.1.16 bis %IWy.1.23 die betreffenden Slaves.</li> <li>Führen Sie eine Diagnose (siehe <i>Diagnosebefehl , S. 67</i>) des oder der betreffenden Slaves durch.</li> </ul>                                                                                                    |  |  |

# 3.6 Sprachobjekte in Verbindung mit der Karte TSX CPP 100/110

| Auf einen Blie              | ck                                                                                              |                  |
|-----------------------------|-------------------------------------------------------------------------------------------------|------------------|
| Inhalt des<br>Abschnitts    | Dieser Abschnitt beschreibt die impliziten und expliziten Verbindung mit der Karte TSX CPP 1••. | Sprachobjekte in |
| Inhalt dieses<br>Abschnitts | Dieser Abschnitt enthält die folgenden Themen:                                                  | la ::            |
|                             | Inema                                                                                           | Seite            |
|                             | Sprachobjekte mit implizitem Austausch                                                          | 83               |
|                             | Careebabielte mit evalizitem Austeuseb                                                          |                  |
|                             | Sprachobjekte mit explizitem Austausch                                                          | 88               |
|                             | Verwaltung des expliziten Austauschs                                                            | 88<br>89         |
|                             | Verwaltung des expliziten Austauschs<br>Sprachobjekte, der Konfiguration zugeordnet             | 88<br>89<br>90   |

### Sprachobjekte mit implizitem Austausch

- Auf einen Blick Auf dieser Seite werden alle Sprachobjekte für den impliziten Austausch (Siehe: PL7 Micro/Junior/Pro; Applikationsspezifische Kommunikation; Teil 1) für eine CANopen-Kommunikation mit der PCMCIA-Karte TSX CPP 1•• beschrieben, die durch das Anwendungsprogramm angezeigt oder geändert werden können.
- Bitobjekte In der nachfolgenden Tabelle sind die verschiedenen Bitobjekte des impliziten Austauschs aufgeführt.

| Objekt (1)  | Funktion                                                                                                    | Bedeutung                                                                                                    |
|-------------|----------------------------------------------------------------------------------------------------|----------------------------------------------------------------------------------------------------|
| %ly.MOD.ERR | Modulfehler-Bit                                                                                                    | Wenn dieses Bit auf 1 gesetzt ist, zeigt es einen<br>Modulfehler an (mindestens einer der Kanäle<br>unterliegt einer Störung). |
| %ly.1.ERR   | Kanalfehler-Bit                                                                                                    | Ist dieses Bit 1, liegt ein Fehler der PCMCIA-<br>Karte vor.                                                                   |
|             |                                                                                                    |                                                                                                    |
| Legende     |                                                                                                    |                                                                                                    |
| (1)         | <ul> <li>Adresse y</li> <li>y: Steckplatznummer des Prozessors im Rack (0 oder 1, je nach verwendeter Spannungsversorgung)</li> </ul> |                                                                                                    |

### Eingangswortobjekte

In der folgenden Tabelle sind die verschiedenen Eingangs-Wortobjekte des impliziten Austauschs aufgeführt.

| Objekt (1) | Funktion                                   | Bedeutung                                                                                                    |
|------------|--------------------------------------------|----------------------------------------------------------------------------------------------------|
| %IWy.1.0   | Statuswort des<br>Kommunikationskana<br>Is | <ul> <li>Statusbits des Kommunikationskanals:</li> <li>x0 = 1: Kanalfehler, logisches ODER zwischen den folgenden Bits X1 und X14</li> <li>x1 bis X7: reserviert</li> <li>x8 = 1: fehlerhafte Konfiguration</li> <li>x9 = 1: E/A-Austauschfehler (PDO)</li> <li>x10 = 1: Nachrichten-Austauschfehler (SDO)</li> <li>x11 = 1: Kartenfehler (keine Karte oder Karte nicht bereit)</li> <li>x12 = 1: Busfehler (Mindestens ein Ereignis des Typs Busfehler wurde erzeugt.)</li> <li>x13 = 1: Slave-Fehler (Bei einem oder mehreren Slaves wurden Kommunikationsfehler entdeckt.)</li> <li>x14 = 1: Ausgangsfehler (Die Ausgänge wurden in den Fehlerzustand gesetzt.)</li> <li>x15 = 1: Neue Slave-Diagnose liegt vor (Es gibt eine neue Diagnose für einen oder mehrere Slaves.)</li> </ul> |
| %lWy.1.1   | Fehlerwort                                 | Dieses Wort enthält einen Modulfehler-Code (siehe<br><i>Modul-Fehlercodes, S. 92</i> ) (letzter Konfigurations-<br>oder E/A-Fehler).                                                                                                    |
| %lWy.1.2   | Fehlerwort                                 | Dieses Wort enthält einen detaillierten Fehlercode<br>des Moduls (siehe <i>Detailcode 806, S. 95</i> ) (letzter<br>Konfigurations- oder E/A-Fehler).                                                                                                    |

| Objekt (1)                    | Funktion                          | Bedeutung                                                                                                    |
|-------------------------------|-----------------------------------|----------------------------------------------------------------------------------------------------|
| %IWy.1.3                      | Statuswort des<br>CANopen-Masters | <ul> <li>Statusbits des Masters der CANopen-Kommunikation :</li> <li>x0 = 1: Parameterfehler</li> <li>x1 = 1: Zeigt an, dass die Ausgänge nach dem Ausfall eines Slaves auf Null gesetzt sind, Autoclear EIN.</li> <li>x2 = 1: Kein Austausch auf dem Bus (kein Slave kommuniziert)</li> <li>x3 = 1: Schwerwiegender Fehler, die Karte ist nicht am Bus aktiv</li> <li>x4 = 1: Eines oder mehrere <b>Busfehler</b>-Ereignisse wurden erkannt</li> <li>x5 = 1: Der Prozessor hat den Zugriff auf die Karte noch nicht erlaubt.</li> <li>x6 = 1: Timeout beim Senden von CAN-Meldungen</li> <li>x7 = 1: Fehlerhafte Verbindung zwischen Karte und Anschlussgehäuse TSX CPP ACC1 (nur TSX CPP 100)</li> <li>x8 bis x15: Diese Bits bilden ein Byte, dessen Wert die Betriebsart angibt: <ul> <li>16#00 : Offline-Betrieb</li> <li>16#40 : Bus auf STOPP</li> <li>16#80 : Die Eingänge sind im Sicherheitsmodus (auf Null)</li> <li>16#CO: Bus auf RUN</li> </ul> </li> </ul> |
| %IWy.1.4                      | Statuswort der<br>Busgeräte       | Das niederwertigste Byte (Bits x0 bis x7) enthält die<br>Adresse des Slaves, der den letzten Fehler<br>verursacht hat.<br>Das höchstwertige Byte (Bits x8 bis x15) enthält den<br>letzten Fehlercode.                                                                                                    |
| %lWy.1.5                      | Statuswort Zähler                 | Zählt die Fehler am Bus (Software, Frame error)                                                                                                    |
| %lWy.1.6                      | Statuswort Zähler                 | Zählt die Anzahl der Busstops (Hardware)                                                                                                    |
| %lWy.1.7                      | Statuswort Zähler                 | Zählt, wie oft bei CAN-Meldungen Timeouts aufgetreten sind                                                                                                    |
| %IWy.1.8 bis<br>%IWy.1.15     | Statusworte des<br>Busses         | Am Bus aktive Geräte, jedes auf 1 gesetzte Bit<br>entspricht einem aktiven Slave am Bus (8 Worte mit<br>16 Bit wären 128 Bit, also Master und 127 Slaves).                                                                                                    |
| %IWy.1.16<br>bis<br>%IWy.1.23 | Statusworte des<br>Busses         | Am Bus verfügbare Diagnose, jedes auf 1 gesetzte<br>Bit entspricht einem Gerät, für das es eine neue<br>Diagnose gibt (8 Worte mit 16 Bit wären 128 Bit,<br>also Master und 127 Slaves).                                                                                                    |

| Objekt (1) | Funktion                                                           | Bedeutung                                                       |
|------------|--------------------------------------------------------------------|-----------------------------------------------------------------|
|            |                                                                    |                                                                 |
| Legende    |                                                                    |                                                                 |
|            | Adresse y <ul> <li>y: Steckplatznummerverwendeter Spann</li> </ul> | er des Prozessors im Rack (0 oder 1, je nach<br>ungsversorgung) |

### Ausgangs-Wortobjekte

In der folgenden Tabelle sind die verschiedenen Ausgangs-Wortobjekte des impliziten Austauschs aufgeführt.

| Objekt (1) | Funktion                                                       | Bedeutung                                                                                                    |
|------------|----------------------------------------------------------------|----------------------------------------------------------------------------------------------------|
| %QWy.1.0   | Befehlswort für die<br>Betriebsarten                           | <ul> <li>Steuerbits:</li> <li>x0 = 1: Aktiviert die Buskonfiguration<br/>x0 = 0: Deaktiviert die Buskonfiguration<br/>Dieses Bit wird nur verwendet, wenn die<br/>Applikation den Busstart verwaltet.</li> <li>x1 = 1: Aktiviert die Datenübertragung über den<br/>Bus<br/>x1 = 0: Deaktiviert die Datenübertragung über<br/>den Bus<br/>Dieses Bit wird bei halbautomatischen Start<br/>verwendet, oder wenn die Applikation den<br/>Busstart verwaltet.</li> <li>x2 = 1: Initialisiert die Fehlerbits: <ul> <li>E/A- Fehler</li> <li>Nachrichtenbehandlungsfehler</li> <li>Bisher aufgetretene Fehler</li> </ul> </li> <li>x3 = 1: Initialisiert die PCMCIA-Karte; dieses Bit<br/>führt einen Kaltstart der Karte durch. Dieses Bit<br/>wird in den drei Startmodi verwendet.</li> <li>x4 bis x15: Diese Bits sind reserviert und auf Null<br/>gesetzt.</li> </ul> |
| %QWy.1.1   | reserviert                                                     | -                                                                                                    |
|            |                                                                |                                                                                                    |
| Legende    |                                                                |                                                                                                    |
|            | Adresse y <ul> <li>y: Steckplatznum verwendeter Spa</li> </ul> | mer des Prozessors im Rack (0 oder 1, je nach<br>nnungsversorgung)                                                                                                    |

**Hinweis:** diese Ausgangsobjekte für impliziten Austausch werden auch Befehlsworte genannt. Sie werden von der Applikation gesetzt. Die Bits x2 und x3 des Worts %QWy.0 werden nicht automatisch auf Null zurückgesetzt.

### Sprachobjekte mit explizitem Austausch

Auf einen Blick Diese Seite beschreibt Sprachobjekte mit explizitem Austausch (Siehe: PL7 Micro/ Junior/Pro; Applikationsspezifische Kommunikation; Teil 1) für die CANopen-Kommunikation mit den PCMCIA-Karten TSX CPP 1••. Im Allgemeinen können diese Objekte durch das Applikationsprogramm angezeigt und geändert werden.

**Hinweis:** die Worte %MWy.1.0 und %MWy.1.1 dienen der Verwaltung des expliziten Austauschs (siehe *Wortobjekte*, *S. 89*).

#### Internes Wort Die folgende Tabelle beschreibt das Wort %MWy.1.2, das vom Request READ\_STS %CHv.1 aktualisiert wird:

| Objekt (1) | Funktion                                                   | Bedeutung                                                                                                    |
|------------|------------------------------------------------------------|----------------------------------------------------------------------------------------------------|
| %MWy.1.2   | Status der PCMCIA-<br>Karte                                | <ul> <li>x0 = 1: Bus im Fehlerzustand oder nicht<br/>initialisiert (im Startmodus, von der Applikation<br/>verwaltet)</li> <li>x1 = 1: Slave-Fehler, einer oder mehrere Slaves<br/>sind im Fehlerzustand oder nicht in RUN.</li> <li>x2 = 1: Das Anschlussgehäuse TSX CPP ACC1<br/>ist im Fehlerzustand oder seine Verkabelung ist<br/>fehlerhaft (nur TSX CPP 100).</li> <li>x3 = 1: Die PCMCIA-Karte ist: <ul> <li>nicht im Steckplatz,</li> <li>nicht bereit oder</li> <li>es ist ein schwerwiegender Fehler<br/>aufgetreten.</li> </ul> </li> <li>x4 = 1: Die PCMCIA-Karte ist: <ul> <li>nicht bereit, weil sie gerade initialisiert wird,</li> <li>im Fehlerzustand oder</li> <li>es kann nicht auf sie zugegriffen werden.</li> </ul> </li> <li>x5 = 1: Der Karten- oder Protokolltyp wird nicht<br/>erkannt.</li> <li>x6 = 1: E/A-Austauschfehler</li> <li>x7 = 1: Konfigurations- oder Parameterfehler</li> <li>x8 bis x15: reserviert (Wert 0)</li> </ul> |
| Legende    |                                                            |                                                                                                    |
| <b>J -</b> | Adresse y                                                  |                                                                                                    |
|            | <ul> <li>y: Steckplatznumn<br/>verwendeter Span</li> </ul> | ner des Prozessors im Rack (0 oder 1, je nach<br>nungsversorgung)                                                                                                    |

### Verwaltung des expliziten Austauschs

Auf einen Blick Diese Seite beschreibt alle Sprachobjekte, die den expliziten Austausch verwalten (Siehe: PL7 Micro/Junior/Pro; Applikationsspezifische Kommunikation; Teil 1).

**Wortobjekte** In der folgenden Tabelle sind die verschiedenen Wortobjekte für die Verwaltung des expliziten Austauschs aufgeführt.

| Objekt (1) | Funktion                                                                                                    | Bedeutung                       |
|------------|----------------------------------------------------------------------------------------------------|---------------------------------|
| %MWy.1.0   | Austausch läuft                                                                                                    | • x0 = 1: Austausch läuft       |
| %MWy.1.1   | Austauschfehler                                                                                                    | • x0 = 1: Fehler beim Austausch |
|            |                                                                                                    |                                 |
| Legende    |                                                                                                    |                                 |
|            | <ul> <li>Adresse y</li> <li>y: Steckplatznummer des Prozessors im Rack (0 oder 1, je nach verwendeter Spannungsversorgung)</li> </ul> |                                 |

### Sprachobjekte, der Konfiguration zugeordnet

Auf einen Blick Auf dieser Seite werden alle Konfigurationssprachobjekte für eine CANopen-Kommunikation mit der PCMCIA-Karte TSX CPP 1•• beschrieben, die durch das Applikationsprogramm angezeigt werden können.

Interne Konstanten In der folgenden Tabelle werden die internen Konstanten beschrieben.

| Objekt   | Funktion                                 | Bedeutung                                                                                                    |
|----------|------------------------------------------|----------------------------------------------------------------------------------------------------|
| %KWy.1.0 | Konstanter Wert, vom<br>System verwendet | Niederwertigstes Byte: 16#00<br>Höchstwertiges Byte: 16#37                                                                                                    |
| %KWy.1.1 | Konfigurationsbits                       | <ul> <li>Fehlermodi der Ausgänge beim Wechseln der<br/>Steuerung in STOP:<br/>x0 = 0: RESET<br/>x0 = 1: Wert halten</li> <li>x1 = 0: Laden der Konfiguration durch das<br/>Programmiergerät<br/>x1 = 1: Verwenden der Konfiguration im Flash-<br/>EEPROM</li> <li>Bussteuerung beim Start:<br/>x2 = 0: Automatisch<br/>x2 = 1: Durch die Applikation</li> <li>E/A-Steuerung beim Start:<br/>x3 = 0: Automatisch<br/>x3 = 1: Durch die Applikation</li> <li>Synchronisation des Datenaustauschs<br/>x4 = 0: MAST-Task<br/>x4 = 1: FAST-Task</li> <li>x5 reserviert</li> <li>Watchdog der CANopen-PCMCIA-Karte<br/>x6 = 0: Aktiviert<br/>x6 = 1: Gesperrt</li> <li>x7 bis X15: reserviert</li> </ul> |
| %KWy.1.2 | Konfigurationsbits                       | Speichergröße der Buskonfiguration (in Byte)                                                                                                    |
| %KWy.1.3 | Konfigurationsbits                       | Speichergröße des Eingangsabbilds (in Worten)                                                                                                    |
| %KWy.1.4 | Konfigurationsbits                       | Speichergröße des Ausgangsabbilds (in Worten)                                                                                                    |
| %KWy.1.5 | Konfigurationsbits                       | Anfangsadresse des Eingangsabbilds (%MW)                                                                                                    |
| %KWy.1.6 | Konfigurationsbits                       | Anfangsadresse des Ausgangsabbilds (%MW)                                                                                                    |
| Legende  |                                          |                                                                                                    |

| Objekt | Funktion                                                            | Bedeutung                                                       |
|--------|---------------------------------------------------------------------|-----------------------------------------------------------------|
| (1)    | Adresse y <ul> <li>y: Steckplatznumme verwendeter Spanne</li> </ul> | er des Prozessors im Rack (0 oder 1, je nach<br>ungsversorgung) |

| Fehlercodes           |                                                                                                    |                                                                                                    |                                                                                                |  |
|-----------------------|----------------------------------------------------------------------------------------------------|----------------------------------------------------------------------------------------------------|------------------------------------------------------------------------------------------------|--|
| Auf einen Blick       | Die folgenden Tabellen beschreiben die einzelnen Fehlercodes, die in einer CANopen-Konfiguration auftreten können. |                                                                                                    |                                                                                                |  |
|                       | Mit den ir<br>Applikatio<br>und bese                                                                               | n den jeweiligen Tabellen gegebenen<br>onen so programmieren, dass möglich<br>itigt werden können. | Erklärungen lassen sich<br>e Fehlfunktionen einfacher erkannt                                  |  |
| Modul-<br>Fehlercodes | Die folge<br>und %IW                                                                                               | nde Tabelle beschreibt die in den Wort<br>y.1.2 (Detailspalte) abgelegten Fehler                   | en %IWy.1.1 (Beschreibungsspalte)<br>codes.                                                    |  |
|                       | Code                                                                                                    | Beschreibung                                                                                       | Details                                                                                        |  |
|                       | 0                                                                                                    | Kein Fehler, normale Funktion                                                                      |                                                                                                |  |
|                       |                                                                                                    | Standardfehler                                                                                     |                                                                                                |  |
|                       | 100                                                                                                    | Ungültige Adresse (Nullpointer)                                                                    | -                                                                                              |  |
|                       | 101                                                                                                    | Ungültiger Wert                                                                                    | Wert                                                                                           |  |
|                       | 102                                                                                                    | Ungültiges ID-Objekt                                                                               | ID                                                                                             |  |
|                       | 103                                                                                                    | Ungültiger Treiberstatus                                                                           | Status-Code                                                                                    |  |
|                       | 104                                                                                                    | Ungültige Größe des Speicherbereichs<br>beim Lesen                                                 | Speichergröße                                                                                  |  |
|                       | 105                                                                                                    | Ungültiger Datenumfang beim<br>Schreiben                                                           | Datenumfang                                                                                    |  |
|                       | 106                                                                                                    | Timeout                                                                                            | Timeout beim Übertragen eines SDO<br>oder Ladestatus beim Herunterladen<br>einer Konfiguration |  |
|                       | 107                                                                                                    | Synchronisationsfehler                                                                             | -                                                                                              |  |
|                       | 108                                                                                                    | Anhalten durch den Benutzer                                                                        | -                                                                                              |  |
|                       |                                                                                                    | Ressourcenfehler                                                                                   | •                                                                                              |  |
|                       | 200                                                                                                    | Speicherüberlauf                                                                                   | -                                                                                              |  |
|                       | 201                                                                                                    | Speicher voll                                                                                      | -                                                                                              |  |
|                       |                                                                                                    | Nachrichtenbehandlungsfehler                                                                       |                                                                                                |  |
|                       | 300                                                                                                    | Ungültige Quelladresse                                                                             | Wert der Adresse                                                                               |  |
|                       | 301                                                                                                    | Ungültige Zieladresse                                                                              | Wert der Adresse                                                                               |  |
|                       | 302                                                                                                    | Ungültiger Dienst                                                                                  | Dienstcode                                                                                     |  |
|                       | 303                                                                                                    | Ungültige Dienstklasse für ein<br>Segment-ID                                                       | Angabe des Werts                                                                               |  |
|                       | 304                                                                                                    | Ungültige Grundfunktion des Dienstes                                                               | Funktionscode                                                                                  |  |

| Code | Beschreibung                                             | Details                                                                                                    |
|------|----------------------------------------------------------|----------------------------------------------------------------------------------------------------|
| 305  | Ungültiges ID des aufgerufenen<br>Dienstes               | Angabe des Werts                                                                                                    |
| 306  | Ungültiger Kommunikationsport                            | Portnummer                                                                                                    |
| 307  | Ungültige Busgeräte-ID                                   | Wert der ID                                                                                                    |
| 308  | Ungültiger SDO-Index                                     | Wert des Index                                                                                                    |
| 309  | Ungültiger SDO-Unterindex                                | Wert des Unterindex                                                                                                    |
| 310  | Dezentraler Fehler bei der Ausführung eines Dienstes     | Fehlercode                                                                                                    |
| 311  | Ungültiges COB-ID                                        | Wert des COB-ID                                                                                                    |
| 312  | Ungültige Übertragungsart auf dem<br>Link Layer          | Code der angeforderten Übertragung:<br><ul> <li>101 : Senden</li> <li>102 : Empfangen</li> <li>103 : Senden und empfangen</li> </ul> |
|      | PCMCIA-Kartenfehler                                      |                                                                                                    |
| 600  | Keine Karte                                              | -                                                                                                    |
| 601  | Andere Karte erkannt als<br>TSX CPP 100 / TSX CPP 110    | -                                                                                                    |
| 602  | Karte nicht kommunikationsbereit                         | -                                                                                                    |
| 603  | Karte noch nicht auf RUN                                 | -                                                                                                    |
|      | Kommunikationsfehler der PCMCIA-                         | Karte                                                                                                    |
| 700  | Fehler beim Senden einer Nachricht an die Karte          | -                                                                                                    |
| 701  | Fehler beim Empfang einer Nachricht von der Karte        | -                                                                                                    |
| 702  | Fehler beim Senden eines Ausgangs-<br>PDO an die Karte   | -                                                                                                    |
| 703  | Fehler beim Empfang eines Eingangs-<br>PDO von der Karte | -                                                                                                    |
|      | Konfigurationsfehler                                     | L                                                                                                    |
| 800  | Falscher Umfang der Bus-<br>Konfigurationsdaten          | Umfang der Konfigurationsdaten                                                                                                    |
| 801  | Ungültiger Datenumfang des<br>Eingangsabbilds            | Umfang, in Worten, beim Start der<br>Karte festgelegt                                                                                |
| 802  | Ungültiger Datenumfang des<br>Ausgangsabbilds            | Umfang, in Worten, beim Start der<br>Karte festgelegt                                                                                |

| Code | Beschreibung                                                                                                    | Details                                                                                                    |
|------|----------------------------------------------------------------------------------------------------|----------------------------------------------------------------------------------------------------|
| 803  | Überschneidung der für Eingänge und<br>Ausgänge reservierten<br>Speicherbereiche                                    | <ul> <li>Art der Überschneidung:</li> <li>1 : Der Anfang des<br/>Eingangsbereichs überschneidet<br/>sich mit dem Ende des<br/>Ausgangsbereichs</li> <li>2 : Der Anfang des<br/>Ausgangsbereichs überschneidet<br/>sich mit dem Ende des<br/>Eingangsbereichs</li> </ul>                                                                                                    |
| 804  | Daten-Ladebereich nicht gefunden                                                                                    | <ul> <li>Art der des Bereichs:</li> <li>1 : Globale Daten</li> <li>2 : Busparameter</li> <li>3 : Synchronisationsmodus</li> </ul>                                                                                                    |
| 805  | Ungültige Prüfsumme der<br>Konfigurationsdaten (Inkonsistenz<br>zwischen Bus-Konfigurationsdaten im<br>Sycon-Modus) | Prüfsumme der Bus-<br>Konfigurationsdaten im Flash-Speicher<br>der Karte                                                                                                    |
| 806  | Negative Rückmeldung beim<br>Herunterladen der Konfiguration                                                        | <ul> <li>Höchstwertiges Byte: Fehlercode der<br/>Karte (siehe <i>Detailcode 806, S. 95</i>)</li> <li>Niederstwertiges Byte:</li> <li>16#00 : kein laufender<br/>Ladevorgang</li> <li>16#01 : Lade-Anforderung</li> <li>16#02 : Ladevorgang läuft</li> <li>16#03 : Ladevorgang beendet</li> <li>16#11 : Übertragung zum PC<br/>angefordert</li> <li>16#12 : Übertragung zum PC läuft</li> </ul> |

# **Detailcode 806** Die folgende Tabelle beschreibt die im höchstwertigen Byte des Worts %IWy.1.2 (und für den Wert 806 des Worts %IWy.1.1) abgelegten Fehlercodes.

| Code | Beschreibung                                                                              |
|------|-------------------------------------------------------------------------------------------|
| 48   | Timeout                                                                                   |
| 52   | Unbekannter Bereichscode                                                                  |
| 53   | Überschreiten der maximalen Speichergröße                                                 |
| 55   | Falscher Parameter                                                                        |
| 57   | Ablauffehler beim Herunterladen                                                           |
| 59   | Unvollständig heruntergeladene Daten                                                      |
| 60   | Doppelt eingetragene Adresse                                                              |
| 61   | PDO-Adresstabelle zu groß                                                                 |
| 62   | Busgeräte-Parameterbereich zu groß                                                        |
| 63   | Unbekanntes PDO-Übertragungsverfahren                                                     |
| 64   | PDO-Daten zu umfangreich                                                                  |
| 65   | Unbekannte Übertragungsgeschwindigkeit                                                    |
| 66   | Grenzwertüberschreitung, COB-ID des Drehmelders                                           |
| 67   | Grenzwertüberschreitung, Timer-Preset des Drehmelders                                     |
| 68   | Eingangs-Datenumfang + Offset, größer als Maximalgröße des Bereichs für<br>Eingangsabbild |
| 69   | Eingangs-Datenumfang + Offset, größer als Maximalgröße des Bereichs für<br>Eingangsabbild |
| 70   | Inkonsistenz zwischen PDO-Konfiguration und PDO-Adresstabelle                             |
| 71   | Ungültige Länge der PDO-Adresstabellen                                                    |
| 72   | Ungültiger Datenumfang beim Herunterladen                                                 |
| 73   | Grenzwertüberschreitung, COB-ID der Eilmeldungen                                          |
| 74   | Grenzwertüberschreitung bei der COB-ID der Busgeräte-<br>Überwachungsmeldungen            |
| 75   | Grenzwertüberschreitung, PDO-Längenanzeige                                                |
| 76   | SDO-Daten zu umfangreich                                                                  |

| Bisher<br>aufgetretene | Die folgend<br>Diagnoseh | le Tabelle beschreibt die im fünften und sechsten Byte der Tabelle mit der istorie abgelegten Fehlercodes. |
|------------------------|--------------------------|----------------------------------------------------------------------------------------------------|
| Codes                  | Code                     | Beschreibung                                                                                               |
|                        | 3                        | Dienst vom Gerät zurückgewiesen                                                                            |
|                        | 17                       | Keine Antwort vom Gerät                                                                                    |

| 17  | Keine Antwort vom Gerat                                                |
|-----|------------------------------------------------------------------------|
| 51  | Länge des Empfangs-Speicherbereichs zu groß                            |
| 53  | Länge der fragmentierten Protokolldaten größer als Pufferspeicher      |
| 54  | Unbekannte Funktion vom Kartentreiber angefordert                      |
| 55  | Grenzwertüberschreitung, Geräteadresse am Bus                          |
| 57  | Ablauffehler bei einer fragmentierten Übertragung, Vorgang abgebrochen |
| 200 | Karte nicht konfiguriert                                               |

#### Slave-Diagnosecodes

Die folgende Tabelle beschreibt die im siebten Byte der Slave-Diagnosetabelle abgelegten Fehlercodes.

| Beschreibung                                                                          |
|---------------------------------------------------------------------------------------|
| Slave-Überwachungsfehler                                                              |
| Statuswechsel eine Busgeräts, Gerät nicht verfügbar                                   |
| Ablauffehler des Bus-Überwachungsprotokolls                                           |
| Keine Antwort für ein konfiguriertes PDO                                              |
| Keine Antwort bei der Konfiguration des Geräts                                        |
| Konfiguriertes Geräteprofil entspricht nicht dem Profil des am Bus vorhandenen Geräts |
| Konfigurierter Gerätetyp entspricht nicht dem Typ des am Bus vorhandenen Geräts       |
| Unbekannte SDO-Antwort                                                                |
| Empfangener Rahmen größer als acht Byte                                               |
| Gerät nicht gescannt oder angehalten (zum Beispiel Autoclear-Modus)                   |
|                                                                                       |

### Lade-Fehlercodes, Sycon

Die folgende Tabelle beschreibt die Fehlercodes, die beim Laden der Konfiguration oder Firmware der Karte mithilfe des XWAY-Treibers auftreten können.

| Code          | Beschreibung                                                            |
|---------------|-------------------------------------------------------------------------|
| 0             | Kein Fehler, normale Funktion                                           |
| Standardfe    | hler                                                                    |
| 8001          | Treiber nicht aktiv                                                     |
| 8002          | Treiber hat unbekannten Ereigniscode geliefert                          |
| 8003          | Befehlscode vom Treiber nicht erkannt                                   |
| 8004          | Befehl zurückgewiesen                                                   |
| 8005          | Ein anderer Befehl ist noch aktiv                                       |
| 8006          | Befehl wurde an ein ungültiges Gerät geschickt                          |
| Allokations   | fehler                                                                  |
| 8010          | Kein Gerät zugewiesen                                                   |
| 8011          | Gerät bereits zugewiesen                                                |
| Kommunik      | ationsfehler                                                            |
| 8020          | Senden eines Dienst-Requests, obwohl kein Gerät angeschlossen ist       |
| 8021          | Initialisieren einer Verbindung, obwohl bereits eine Verbindung besteht |
| 8022          | Timeout                                                                 |
| 8030          | Fehler beim Lesen des Treiberstatus                                     |
| 8031          | Fehler nach dem Senden eines Requests über das Netz                     |
| 8032          | Ausgangs-Postfach ist immer belegt                                      |
| 8033          | Antwortfehler vom Netz                                                  |
| 8034          | Keine Antwort im Eingangs-Postfach                                      |
| 8035          | Übertragungsfehler der Eingangs-/Ausgangsdaten                          |
| Initialisieru | ngsfehler des Treibers                                                  |
| 8080          | Parameterfehler                                                         |
| 8081          | Allgemeiner Initialisierungsfehler des Treibers                         |
| Multitaskin   | g-Fehler                                                                |
| -1            | Keine Arbeitstask erstellt                                              |
| -2            | Task-Zeiger oder Zeiger auf synchronisiertes Objekt ungültig            |
| -3            | Kein Synchronisationsereignis erstellt                                  |

# Konfigurationsbeispiel mit dem SyCon-Tool

## Auf einen Blick

| Inhalt des<br>Kapitels    | Dieses Kapit<br>CANopen-Bi                       | el beschreibt anhand von Beispielen die So<br>uskonfiguration mit Hilfe des SyCon-Tools | oftwaredurchführung der<br>(V2.8). |  |
|---------------------------|--------------------------------------------------|-----------------------------------------------------------------------------------------|------------------------------------|--|
| Inhalt dieses<br>Kapitels | Dieses Kapitel enthält die folgenden Abschnitte: |                                                                                         |                                    |  |
|                           | Abschnitt                                        | Thema                                                                                   | Seite                              |  |
|                           | 4.1                                              | Standardkonfiguration                                                                   | 100                                |  |
|                           | 4.2                                              | Multi-Master-Konfiguration                                                              | 116                                |  |
|                           | -                                                |                                                                                         |                                    |  |

# 4.1 Standardkonfiguration

## Auf einen Blick

| Inhalt des<br>Abschnitts | Dieser Abschnitt beschreibt anhand von Beispielen die S<br>CANopen Bus-Konfiguration, die durch einen einzigen M | Softwarekonfiguration der<br>laster verwaltet wird. |
|--------------------------|----------------------------------------------------------------------------------------------------|-----------------------------------------------------|
| Inhalt dieses            | Dieser Abschnitt enthält die folgenden Themen:                                                                   |                                                     |
| Abschillits              | Thema                                                                                                    | Seite                                               |
|                          | Beispielbeschreibung                                                                                             | 101                                                 |
|                          | Deklaration des CANopen Masters                                                                                  | 102                                                 |
|                          | Konfiguration des CANopen-Busses                                                                                 | 104                                                 |
|                          | Deklaration von Slave 7                                                                                          | 105                                                 |
|                          | Konfiguration des Slave 7                                                                                        | 107                                                 |
|                          | Deklaration von Slave 8                                                                                          | 111                                                 |
|                          | Konfiguration des Slave 8                                                                                        | 112                                                 |
|                          | Überprüfung der durchgeführten Konfiguration                                                                     | 113                                                 |

### Beispielbeschreibung

# Auf einen Blick Dieses Beispiel wird aus didaktischen Gründen angegeben. Damit können Sie die verschiedenen Schritte der Konfiguration einer CANopen-Architektur verfolgen, die aus folgendem zusammengesetzt sind:

- ein TSX CPP 100 Mastermodul in einer Premium Steuerung installiert,
- eine Bus-Anschlusseinheit TSX CPP ACC1.
- zwei Slavegeräte:
  - ein Modul mit 8 Eingängen (Slave 7),
  - ein Modul mit 8 Ausgängen (Slave 8),

Die Übertragungsgeschwindigkeit über den Bus ist auf 1 Mbits/s festgesetzt.

Abbildung In folgender Darstellung wird die im Beispiel benutzte Struktur schematisiert.

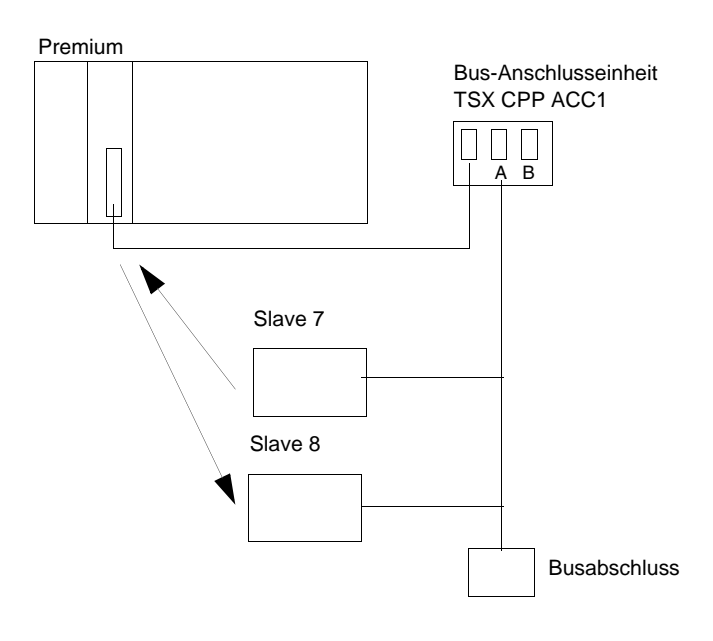

# **Deklaration des CANopen Masters**

| Vorgehensweise | Folgende<br>Masters d | Tabelle stellt die verschiedenen Schritte zur Deklaration eines CANopen-<br>lar:                                                                                                    |
|----------------|-----------------------|----------------------------------------------------------------------------------------------------|
|                | Schritt               | Aktion                                                                                                    |
|                | 1                     | Klicken Sie im Premium PL7 Konfigurationsfenster der TSX CPP100-Karte auf<br>das Symbol<br>Ergebnis: Das SyCon-Tool erscheint im Fenster.                                                                       |
|                | 2                     | Wählen Sie den Befehl <b>Datei</b> → <b>Neu</b><br><b>Ergebnis:</b> Folgendes Fenster erscheint:                                                                                                    |
|                |                       | Auswahl des Feldbus-Systems       X         CANopen       OK         InterBus       Abbrechen         PROFIBUS       Abbrechen                                                                                  |
|                | 3                     | Wählen Sie <b>CANopen</b> aus und bestätigen Sie mit <b>Ok</b> .<br><b>Ergebnis:</b> Eine leere Struktur erscheint im Fenster.                                                                                  |
|                | 4                     | Wählen Sie den Befehl Einfügen → Master         Ergebnis: Folgendes Fenster erscheint:         Master einfügen         Verfügbare Geräte         TSX CPP 100         TSX CPP 110         Alle Hinzuf.         < |

| Schritt | Aktion                                                                                                    |
|---------|----------------------------------------------------------------------------------------------------|
| 5       | <ul> <li>Wählen SieTSX CPP 100aus,</li> <li>Klicken Sie Hinzufügen,</li> <li>Geben Sie ein Master-Modulname im Feld Beschreibung ein,<br/>Anmerkung: Der Name darf weder Leerzeichen noch hervorgehobene<br/>Zeichen beinhalten und ist auf maximal 32 Zeichen begrenzt.</li> <li>bestätigen Sie mit Ok.</li> <li>Ergebnis: Folgende Struktur erscheint:</li> </ul>                                                                                                    |
|         | CANOCOLOUR CANOCOLOUR |

## Konfiguration des CANopen-Busses

**Vorgehensweise** Folgende Tabelle stellt die verschiedenen Schritte zur Konfiguration eines CANopen-Busses dar:

| Schritt | Aktion                                                                                                    |
|---------|----------------------------------------------------------------------------------------------------|
| 1       | Wählen Sie einen Befehl aus <b>Einstellungen</b> $\rightarrow$ <b>Busparameter</b> .                      |
|         | Ergebnis: Folgendes Fenster erscheint:                                                                    |
|         | Busparameter                                                                                              |
|         | Master Knotenadresse 1 OK                                                                                 |
|         | Ubertragungsgeschwindigkeit <u>1 Mbit/s</u> <u>Abbrechen</u>                                              |
|         | Master stoppt wenn ein Node Guard or Heartbeat Error erfolgt                                              |
|         |                                                                                                    |
|         | Synchronisations Objekt (SYNC)                                                                            |
|         | COB-ID 128                                                                                                |
|         | Periodenzeit 100 msec.                                                                                    |
|         | - Heartbeat Funktion                                                                                      |
|         | Aktiviert                                                                                                 |
|         | Master Producer Heartbeat Time 200 msec.                                                                  |
|         | Aktivieren des globalen Start-Nodes                                                                       |
|         | 29-Bit Filtereinträge                                                                                     |
|         | Aktivieren des 29-Bit Filters                                                                             |
|         | <u>28</u> <u> 0</u> Bit                                                                                   |
|         | Akzeptier-Code 00 00 00 00 Hex                                                                            |
|         | Akzeptier-Maske 00 00 00 00 Hex                                                                           |
|         |                                                                                                    |
| 2       | Konfigurieren Sie:                                                                                        |
|         | die Übertragungsgeschwindigkeit mit 1Mbit/s,                                                              |
|         | <ul> <li>den wen von STNC COB-ID mit 128 (Standardwert),</li> <li>die Periodenzeit mit 100 ms.</li> </ul> |
| 3       | Wählen Sie Deaktiviert bei Master stoppt wenn ein Node Guard or                                           |
|         | Heartbeat Error erfolgt.                                                                                  |
| 4       | Wählen Sie Aktivieren des globalen Start-Nodes.                                                           |
| 5       | Bestätigen Sie mit <b>Ok</b> .                                                                            |

# Deklaration von Slave 7

| Vorgehensweise | Folgende | Tabelle stellt die verschiedenen Schritte zur Deklaration des Slave 7 dar.                                                                                                    |
|----------------|----------|----------------------------------------------------------------------------------------------------|
|                | Schritt  | Aktion                                                                                                    |
|                | 1        | Wählen Sie den Befehl <b>Einfügen</b> → <b>Knoten</b><br>Ergebnis: Ein Cursor erscheint :                                                                                                    |
|                | 2        | Stellen Sie den Cursor auf den Bus außerhalb des Rahmens, der den Master<br>begrenzt.<br>Ergebnis: Folgendes Fenster erscheint:                                                                                                    |
|                |          | Knoten einfügen       Knotenfilter         Hersteller       All         Profil       All         Verfügbare Geräte       Gewählte Geräte         ATV58_E       Hinzufügen         ATV58F_E       Alle Hinzuf.         ATV58F_F       Alle Hinzuf.         CBM-A04       <         CBM-A04          CIF104-COS       Knotenadresse         Produktnummer       Beschreibung         Produktrevision       1         Produktrevision       1 |

| Schritt | Aktion                                                                                                    |
|---------|----------------------------------------------------------------------------------------------------|
| 3       | <ul> <li>Wählen Sie:</li> <li>den Herstellername (z.B. ESD) :</li> <li>das Slave-Profil (z.B. 401),</li> <li>in der Slave-Liste den Slave-Typ (z.B. CBM-DI08) und klicken Sie auf Hinzufügen,</li> <li>7 im Feld Knotenadresse und geben Sie den Slave-Modulnamen in das Feld Beschreibung ein,</li> <li>bestätigen Sie mit Ok.</li> </ul> |
|         | Ergebnis: Folgende Struktur erscheint:                                                                                                    |
|         | CANOC Master<br>Knotenadresse 1<br>Master TSX CPP 100                                                                                                    |
|         | Slave_7_Eingaenge<br>Knotenadresse 7<br>Knoten CBM-DIO8                                                                                                    |
|         |                                                                                                    |

## Konfiguration des Slave 7

**Vorgehensweise** Folgende Tabelle stellt die verschiedenen Schritte zur Konfiguration des Slave 7 dar.

| ritt | Aktion                                                                                                    |
|------|----------------------------------------------------------------------------------------------------|
| 1    | Doppelklicken Sie auf Slave 7.<br>Ergebnis: Folgendes Fenster erscheint:                                                                                          |
|      | Knotenkonfiguration                                                                                                    |
|      | Knoten CBM-DIO8 Knotenadresse 7 OK                                                                                                    |
|      | Beschreibung         Slave_7_Eingaenge         Error Control         Abbrechen           Dateiname         CBM_DIO8_EDS         Protokoll Konfigu-         Knoten |
|      | ✓ Knoten in der aktuellen Konfiguration aktivieren       Emergency       135         ✓ Automatische COB-ID Festlegung nach CANopen Pro-       Nodeguard       179 |
|      | Geräteprofil 401 Gerätetyp Digit. Ausgang, Digit. Eingang                                                                                                    |
|      | Vordefinierte Prozessdatenobjekte (PDOs) aus der EDS Datei<br>Dbj.ldx PDO Name<br>1400 rxPDO1_Com<br>1800 txPDO1_Com<br>PDO Mapping-Methode<br>DS301 V4           |
|      |                                                                                                    |
|      | Vanfigurierte RDOs                                                                                                    |

| Schritt | Aktion                                                                                                    |
|---------|----------------------------------------------------------------------------------------------------|
| 2       | Wählen Sie das Objekt <b>1800 txPD01_Com</b> aus und klicken Sie auf die Schaltfläche <b>Hinzuf. zu den konf. PDOs</b> . <b>Ergebnis:</b> Folgendes Fenster erscheint:                                                                                                    |
|         | Knoten Sende-PDO Parameter, Master Eingangsdaten                                                                                                    |
|         | Übertragungsart       OK         Ereignis für die azyklische Absendung des PDOs ein Sychronisationstelegramm       OK         Knoten soll das Sende-PDO       2       erhaltenen Sychronisationstelegramm         Knoten soll ein Sychronisationstelegramm als Ereignis verwenden um das Sende-PDO       2       erhaltenen Masterfernabfrage         Knoten soll das Sende-PDO verschicken nach Erhalt einer Masterfernabfrage       0       Übertragungsart der Sende-PDO völlig Geräteherstellerspezifisch         Übertragungsereignis des Sende-PDO im Geräteprofil definiert       Resultierende CANopen spezifische Übertragungsart 2         Ereignissteuerung       •       keine Fernabfrage, Übertragungsverhalten der Sende-PDO völlig Knotenabhän-         Fernabfrage nach       10       . Knotenzyklus Intervall (Sendesperrzeit) |
| 3       | Verändern Sie eventuell die Frequenz beim Senden und bestätigen Sie mit OK .                                                                                                    |
| Schritt | Aktion                                                                                                    |  |  |  |  |  |  |  |  |  |  |
|---------|----------------------------------------------------------------------------------------------------|--|--|--|--|--|--|--|--|--|--|
| 4       | Klicken Sie auf die Schaltfäche Error Control Protokoll Konfiguration.                                                                                                    |  |  |  |  |  |  |  |  |  |  |
|         |                                                                                                    |  |  |  |  |  |  |  |  |  |  |
|         | Error Control Protokoll (Knotenadresse: 7)                                                                                                    |  |  |  |  |  |  |  |  |  |  |
|         | Node Guarding Protokoll verwenden     OK                                                                                                    |  |  |  |  |  |  |  |  |  |  |
|         | Guard Time     500     msec.       Life Time Factor     3                                                                                                    |  |  |  |  |  |  |  |  |  |  |
|         | O Heartbeat Protokoll verwenden                                                                                                    |  |  |  |  |  |  |  |  |  |  |
|         | Master Guarding Time des Knotens     msec.       Producer Heartbeat Zime     msec.                                                                                          |  |  |  |  |  |  |  |  |  |  |
|         | Consumer Heartbeat Knotenliste                                                                                                    |  |  |  |  |  |  |  |  |  |  |
|         | Knoten Aktiv Beschreibung Consumer Time Producer Time                                                                                                    |  |  |  |  |  |  |  |  |  |  |
|         |                                                                                                    |  |  |  |  |  |  |  |  |  |  |
|         |                                                                                                    |  |  |  |  |  |  |  |  |  |  |
|         |                                                                                                    |  |  |  |  |  |  |  |  |  |  |
|         |                                                                                                    |  |  |  |  |  |  |  |  |  |  |
|         |                                                                                                    |  |  |  |  |  |  |  |  |  |  |
|         |                                                                                                    |  |  |  |  |  |  |  |  |  |  |
|         |                                                                                                    |  |  |  |  |  |  |  |  |  |  |
|         |                                                                                                    |  |  |  |  |  |  |  |  |  |  |
|         | Ändern Sie Life Time Factor auf 3 und bestätigen Sie mit OK.                                                                                                    |  |  |  |  |  |  |  |  |  |  |
| Hinweis | Falls einer der Parameter "Guard Time" oder "Life Time Factor" im Konfigurationsfenster des Slave auf                                                                       |  |  |  |  |  |  |  |  |  |  |
|         | den wert "0" gesetzt wird, genen die Ausgange bei Unterbrechung der Verbindung (") zwischen diesem Slave und der Karte TSX CPP 100 / TSX CPP 110 nicht auf ihren Fehlerwert |  |  |  |  |  |  |  |  |  |  |
|         | (*) Diese Trennung der Verbindung könnte verursacht worden sein durch:                                                                                                    |  |  |  |  |  |  |  |  |  |  |
|         | Prozessorfehler oder Ausschalten seiner Versorgungsspannung                                                                                                    |  |  |  |  |  |  |  |  |  |  |
|         | Trennen das Kabels zwischen PCMCIA-Karte und TAP                                                                                                    |  |  |  |  |  |  |  |  |  |  |
|         | Irennen des Slave vom Bus     Defektes Ruckabel                                                                                                    |  |  |  |  |  |  |  |  |  |  |
|         | <ul> <li>Belefices Duskaber</li> <li>"Reset"-Befehl durch Sycon (Menü Online → Firmware / Reset).</li> </ul>                                                                |  |  |  |  |  |  |  |  |  |  |
|         | <ul> <li>Konfigurations-Ladebefehl durch Sycon (Menü Online → Download),</li> </ul>                                                                                         |  |  |  |  |  |  |  |  |  |  |
|         | ● Firmware-Ladebefehl der Karte durch Sycon (Menü Online →Firmware Download),                                                                                               |  |  |  |  |  |  |  |  |  |  |

| Schritt | Aktion                                                                                                    |
|---------|----------------------------------------------------------------------------------------------------|
| 5       | Wählen Sie PDO_1800 im Feld Konfigurierte Datenprozessobjekte (PDO) und klicken Sie auf die Schaltfläche PDO Contents Mapping.         Ergebnis: Folgendes Fenster erscheint:         PDO Inhaltsbelegung Objektindex 1A00                                                                                                    |
|         | Ok         Ok         Obj.ldx       Sub.       Parameter       Zugriff       Abbrechen         6000       0       Number_Blocks_8_in       Lesen       Abbrechen         6000       1       Read_8_inputs_1H-8H       Lesen       Abbrechen         6200       0       Number_Blocks_8_out       Lesen       OK         6200       1       Write_8_Outputs_1H-8H       Lesen       Objekt hinzufügen |
| 6       | Konfigurierte Objekte                                                                                                    |
|         | Wählen Sie Read_8_Inputs_1H-8H (Idx.Obj. 6000, Sub.Idx. 1), klicken Sie auf Objekt hinzufügen und bestätigen Sie mit Ok.                                                                                                    |
| 7       | Bestätigen Sie das Konfigurationsfenster in dem Sie auf OK klicken.                                                                                                    |

# **Deklaration von Slave 8**

| Vorgehensweise | Folgende | Tabelle stellt die verschiedenen Sc                                                                                                    | hritte zur Deklaration des Slave 8 dar.                                                                                                    |
|----------------|----------|----------------------------------------------------------------------------------------------------|----------------------------------------------------------------------------------------------------|
|                | Schritt  | Aktion                                                                                                    |                                                                                                    |
|                | 1        | Wählen Sie den Befehl <b>Einfügen</b> $\rightarrow$                                                                                                    | Knoten                                                                                                    |
|                | 2        | Stellen Sie den Cursor auf den Bus a<br>begrenzt.                                                                                                    | ußerhalb des Rahmens, der den Master                                                                                                    |
|                | 3        | <ul> <li>Wählen Sie:</li> <li>den Herstellername (z.B. ESD) :</li> <li>das Slave-Profil (z.B. 401),</li> <li>in der Slave-Liste den Slave-Typ (<br/>Hinzufügen,</li> <li>Geben Sie 8 im Feld Knotenadre<br/>Feld Beschreibung ein,</li> <li>bestätigen Sie mit Ok.</li> <li>Ergebnis: Folgende Struktur erschei</li> </ul> | (z.B. CBM-DI08) und klicken Sie auf<br>e <b>sse</b> und den Slave-Modulnamen in das<br>int:<br><b>Master</b><br><i>Knotenadresse</i> 1<br><i>Master</i> TSX CPP 100 |
|                |          |                                                                                                    | Slave_7_Eingaenge<br>Knotenadresse 7<br>Knoten CBM-DIO8                                                                                                    |
|                |          |                                                                                                    | Slave_8_Ausgaenge<br>Knotenadresse 8<br>Knoten CBM-DIO8                                                                                                    |

#### Konfiguration des Slave 8

Auf einen Blick Die Konfiguration des Slave 8 erfolgt genauso wie die Konfiguration des Slave 7 (siehe *Konfiguration des Slave 7, S. 107*).

Der wesentliche Unterschied besteht darin, Ausgänge anstatt Eingänge auszuwählen.

**Vorgehensweise** Folgende Tabelle stellt die verschiedenen Schritte zur Konfiguration des Slave 8 dar.

| Schritt | Aktion                                                                                                    |
|---------|----------------------------------------------------------------------------------------------------|
| 1       | Doppelklicken Sie auf Slave 8.<br>Ergebnis: Das Konfigurationsfenster erscheint                                                                                                    |
| 2       | Wählen Sie das Objekt <b>1400 txPD01_Com</b> aus und klicken Sie auf die<br>Schaltfläche <b>Hinzuf. zu den konf. PDOs</b> .<br><b>Ergebnis:</b> Das Konfigurationsfenster mit den PDO Merkmale erscheint                                                                                                    |
| 3       | Verändern Sie eventuell die Frequenz beim Senden und bestätigen Sie mit ${\rm OK}$ .                                                                                                    |
| 4       | Klicken Sie auf die Schaltfäche Error Control Protokoll Konfiguration.<br>Ändern Sie Life Time Factor auf 3 und bestätigen Sie mit OK.                                                                                                    |
| Hinweis | <ul> <li>Falls einer der Parameter "Guard Time" oder "Life Time Factor" im<br/>Konfigurationsfenster des Slave auf den Wert "0" gesetzt wird, gehen die<br/>Ausgänge bei Unterbrechung der Verbindung (*) zwischen diesem Slave und<br/>der Karte TSX CPP 100 / TSX CPP 110 nicht auf ihren Fehlerwert.</li> <li>(*) Diese Trennung der Verbindung könnte verursacht worden sein durch:</li> <li>Prozessorfehler oder Ausschalten seiner Versorgungsspannung</li> <li>Trennen das Kabels zwischen PCMCIA-Karte und TAP</li> <li>Trennen des Slave vom Bus</li> <li>Defektes Buskabel</li> <li>"Reset"-Befehl durch Sycon (Menü Online → Firmware / Reset),</li> <li>Konfigurations-Ladebefehl durch Sycon (Menü Online → Download),</li> <li>Firmware-Ladebefehl der Karte durch Sycon (Menü Online → Firmware<br/>Download,</li> </ul> |
| 5       | Wählen Sie <b>PDO_1400</b> im Feld <b>Konfigurierte PDOs</b> und klicken Sie auf die Schaltfläche <b>PDO Contents Mapping</b> .                                                                                                    |
| 6       | <ul> <li>Wählen Sie Write_8_Ouputs_1H-8H (Obj.ldx. 6200, Sub.ldx. 1),</li> <li>klicken Sie auf Objekt hinzufügen und anschließend</li> <li>bestätigen Sie mit Ok.</li> </ul>                                                                                                    |
| 7       | Bestätigen Sie das Konfigurationsfenster, indem Sie auf <b>OK</b> klicken.                                                                                                    |

#### Überprüfung der durchgeführten Konfiguration

Auf einen Blick Mit dem SyCon-Tool kann die in diesem Beispiel ausgeführte Arbeit überprüft werden. Der Zugriff zu den verschiedenen Ansichtstabellen wird hier vorgestellt.

**Hinweis:** nachdem Sie die Konfiguration Ihres Busses überprüft haben, vergessen Sie nicht sie als \*.CO-Datei zu sichern. Diese Datei wird beim Laden von der PL7-Applikation oder beim direkten Laden in die Karte TSX CPP 1•• benutzt.

# **Vorgehensweise** Folgende Tabelle stellt die wesentliche Schritte der Bus-Konfigurationsüberprüfung anhand der Visualisierungstabellen dar.

| Schritt | Aktion           |                                                                                                    |            |           |                 |   |    |  |  |  |
|---------|------------------|----------------------------------------------------------------------------------------------------|------------|-----------|-----------------|---|----|--|--|--|
| 1       | Wähler<br>Ergebi | Wählen Sie den Befehl <b>Ansicht → Gerätetabelle</b><br><b>Ergebnis:</b> Die Liste der konfigurierten Geräte erscheint in folgendem Fenster. |            |           |                 |   |    |  |  |  |
|         | Gerät            | Gerätetabelle                                                                                                    |            |           |                 |   |    |  |  |  |
|         | Kno-             | Gerät                                                                                                    | Guard Time | Live Time | Master Guarding |   | OK |  |  |  |
|         | 1                | TSX CPP<br>CBM-DIO8                                                                                                    | 500        | 3         |                 | - |    |  |  |  |
|         | 8                | CBM-DIO8                                                                                                    | 500        | 3         |                 |   |    |  |  |  |
|         |                  |                                                                                                    |            |           |                 |   |    |  |  |  |
|         |                  |                                                                                                    |            |           |                 |   |    |  |  |  |
|         |                  |                                                                                                    |            |           |                 |   |    |  |  |  |
|         |                  |                                                                                                    |            |           |                 | - |    |  |  |  |
|         |                  |                                                                                                    |            |           |                 | ▼ |    |  |  |  |
|         |                  |                                                                                                    |            |           |                 |   |    |  |  |  |

| Schritt | Aktio                                                                                                    | n                                 |                              |                                  |                     |                       |                       |          |                   |              |       |     |          |
|---------|----------------------------------------------------------------------------------------------------|-----------------------------------|------------------------------|----------------------------------|---------------------|-----------------------|-----------------------|----------|-------------------|--------------|-------|-----|----------|
| 2       | Wählen Sie den Befehl <b>Ansicht</b> → <b>Adresstabelle</b><br><b>Ergebnis:</b> Die Liste der konfigurierten Slaves und die zugeordneten<br>Dateneigenschaften erscheinen in folgendem Fenster. |                                   |                              |                                  |                     |                       |                       |          |                   |              |       |     |          |
|         | Adresstabelle                                                                                                    |                                   |                              |                                  |                     |                       |                       |          |                   |              |       |     |          |
|         | Kno-                                                                                                    | Gerät                             | Obj.                         | Parameter                        | COB-                | E                     | E                     | E        | A                 | A            | A     |     | ОК       |
|         | 8                                                                                                    | CBM-                              | 1400                         | rxPD01_C                         | 520                 |                       | U                     | Ŭ        | QB                | 0            | 1     |     |          |
|         |                                                                                                    |                                   |                              |                                  |                     |                       |                       |          |                   |              |       |     |          |
|         |                                                                                                    |                                   |                              |                                  |                     |                       |                       |          |                   |              |       |     |          |
|         |                                                                                                    |                                   |                              |                                  |                     |                       |                       |          |                   |              |       |     |          |
|         |                                                                                                    | Sortier                           | en nach                      | Knoten                           |                     | S                     | ortiere               | n nac    | h Date            | nadres       | ssen  |     |          |
| 3       | Wähle<br>Erget<br>folger                                                                                                    | en Sie de<br>onis: Die<br>idem Fe | en Befe<br>e Liste<br>nster. | ehl <b>Ansich</b><br>der konfigu | it → IC<br>uriertei | <b>)-Tab</b><br>n Sla | <b>velle</b><br>ves m | nit ihr  | en Kei            | nnunç        | gen e | rsc | heint in |
|         | ID Ta                                                                                                    | abelle                            |                              |                                  |                     |                       |                       |          |                   |              |       |     | X        |
|         | Kno-<br>7                                                                                                    | Gerät<br>CBM-                     | Besc                         | hreibung<br>e_7_Eingaen          | Emer-<br>135        | N<br>1                | lode-<br>799          | Pa<br>tx | aramete<br>PD01_C | er CO<br>391 | B- ▲  |     | ОК       |
|         | 8                                                                                                    | CBM-                              | Slave                        | e_8_Eingaen                      | 136                 | 1                     | 800                   | rx       | PD01_C            | 520          |       |     |          |
|         |                                                                                                    |                                   |                              |                                  |                     |                       |                       |          |                   |              |       |     |          |
|         |                                                                                                    |                                   |                              |                                  |                     |                       |                       |          |                   |              | _     |     |          |
|         |                                                                                                    |                                   |                              |                                  |                     |                       |                       |          |                   |              |       | _   |          |

| Schritt | Aktion                   |                                                |                              |                                                                   |                          |                      |              |            |  |  |  |  |  |
|---------|--------------------------|------------------------------------------------|------------------------------|-------------------------------------------------------------------|--------------------------|----------------------|--------------|------------|--|--|--|--|--|
| 4       | Wähle<br>Ergeb<br>ersche | n Sie der<br><b>nis:</b> Die l<br>eint in folg | n Befel<br>Liste d<br>gender | nl <b>Ansicht</b> → <b>S</b> l<br>er konfigurierter<br>n Fenster. | <b>DO-Tak</b><br>n Slave | <b>s mit den E</b> i | igenschafte  | n der SDOs |  |  |  |  |  |
|         | SDO Tabelle              |                                                |                              |                                                                   |                          |                      |              |            |  |  |  |  |  |
|         | Konfig                   | Konfigurierte Objekte                          |                              |                                                                   |                          |                      |              |            |  |  |  |  |  |
|         | Kno-                     | Obj. Idx.                                      | Sub.                         | Parameter                                                         |                          | Gewählter            | PDO Dia-     | ▲ OK       |  |  |  |  |  |
|         |                          | 1005                                           | 0                            | COB-ID Sync                                                       |                          | 80                   |              |            |  |  |  |  |  |
|         |                          | 1006                                           | 0                            | Communication                                                     | Cycle                    | 64                   |              | Dezimal    |  |  |  |  |  |
|         | 7                        | 1800                                           | 1                            | COB-ID                                                            | COB-ID 187               |                      | Х            |            |  |  |  |  |  |
|         |                          |                                                | 2                            | Übertragungsar                                                    | t                        | 2                    | Х            |            |  |  |  |  |  |
|         |                          |                                                | 3                            | Sendesperrzeit                                                    |                          | 0                    | Х            |            |  |  |  |  |  |
|         |                          | 1A00                                           | 0                            | Anzahl der gema                                                   | ppten                    | 1                    | Х            |            |  |  |  |  |  |
|         |                          |                                                | 1                            | Read_8_Inputs_                                                    | _1H-8H                   | 60000108             | Х            |            |  |  |  |  |  |
|         | 8                        | 1400                                           | 1                            | COB-ID                                                            |                          | 208                  | Х            |            |  |  |  |  |  |
|         |                          |                                                | 2                            | Übertragungsart                                                   |                          | 2                    | Х            |            |  |  |  |  |  |
|         |                          |                                                | 3                            | Sendesperrzeit                                                    |                          | 0                    | Х            |            |  |  |  |  |  |
|         |                          | 1600                                           | 0                            | Anzahl der gema                                                   | ppten                    | 1                    | х            |            |  |  |  |  |  |
|         |                          |                                                | 1                            | Write_8_Output                                                    | s_1H-                    | 62000108             | х            |            |  |  |  |  |  |
|         |                          |                                                |                              |                                                                   |                          |                      |              |            |  |  |  |  |  |
|         |                          |                                                |                              |                                                                   |                          |                      |              |            |  |  |  |  |  |
|         |                          |                                                | I                            |                                                                   |                          |                      |              | <b>•</b>   |  |  |  |  |  |
|         | Konfi                    | aurierte O                                     | hi des                       | PDO Dialogs K                                                     | onfigurie                | erte Obi, des        | PDO Dialogs  |            |  |  |  |  |  |
|         |                          | gunerie O                                      | oj. des                      |                                                                   | onngune                  | crite Obj. des       | 1 DO Dialoga |            |  |  |  |  |  |
|         |                          |                                                |                              |                                                                   |                          |                      |              |            |  |  |  |  |  |

# 4.2 Multi-Master-Konfiguration

#### Auf einen Blick

| Inhalt des<br>Abschnitts | Dieser Abschnitt beschreibt anhand von Beispielen die Softwarekonfiguration eines<br>CANopen-Bus auf dem zwei Master nebeneinander bestehen.<br>Diese Konfiguration wird mit Hilfe de SyCon-Tools durchgeführt. |       |  |  |  |  |
|--------------------------|----------------------------------------------------------------------------------------------------|-------|--|--|--|--|
| Inhalt dieses            | Dieser Abschnitt enthält die folgenden Themen:                                                                                                    |       |  |  |  |  |
| Abschnitts               | Thema                                                                                                    | Seite |  |  |  |  |
|                          | Beispielbeschreibung                                                                                                    | 117   |  |  |  |  |
|                          | Deklaration des CANopen Masters A und der Slave 7 und 8                                                                                                    | 119   |  |  |  |  |
|                          | Deklaration des CANopen-Masters B                                                                                                    | 120   |  |  |  |  |
|                          | CANopen-Buskonfiguration des Masters B                                                                                                    | 122   |  |  |  |  |
|                          | Deklaration und Konfiguration der Slave 9 und 10                                                                                                    | 123   |  |  |  |  |
|                          | Deklaration und Konfiguration des Slave 7 für Master B                                                                                                    | 124   |  |  |  |  |
|                          | Deklaration und Konfiguration des Slave 8 für Master B                                                                                                    | 129   |  |  |  |  |

#### Beispielbeschreibung

| Auf einen Blick | Dieses Beispiel wird aus didaktischen Gründen angegeben. Damit können Sie die verschiedenen Schritte der Konfiguration einer CANopen-Architektur verfolgen, die aus folgendem zusammengesetzt sind:                                                                                                    |  |  |  |  |  |  |
|-----------------|----------------------------------------------------------------------------------------------------|--|--|--|--|--|--|
|                 | <ul> <li>ein TSX CPP 100 Mastermodul (auch Master A genannt) in einer Premium<br/>Steuerung installiert,</li> <li>ein TSX CPP 100 Mastermodul (auch Master B genannt) in einer Premium<br/>Steuerung installiert,</li> <li>zwei Bus-Anschlusseinheiten TSX CPP ACC1.</li> <li>vier Slavegeräte: <ul> <li>ein Modul mit 8 Eingängen (Slave 7),</li> <li>ein Modul mit 8 Ausgängen (Slave 8),</li> <li>ein Modul mit 8 Eingängen (Slave 9),</li> <li>ein Modul mit 8 Ausgängen (Slave 10),</li> </ul> </li> <li>Die Übertragungsgeschwindigkeit über den Bus ist auf 1 Mbits/s festgesetzt.</li> </ul> |  |  |  |  |  |  |
|                 |                                                                                                    |  |  |  |  |  |  |

von Master A und B verlangte Funktionen:

- der Master A verwaltet die Slaves 7 und 8.
- der Master B verwaltet die Slaves 9 und 10.
- der Master B ist Mithörer (Listener) bei den Slaves 7 und 8.

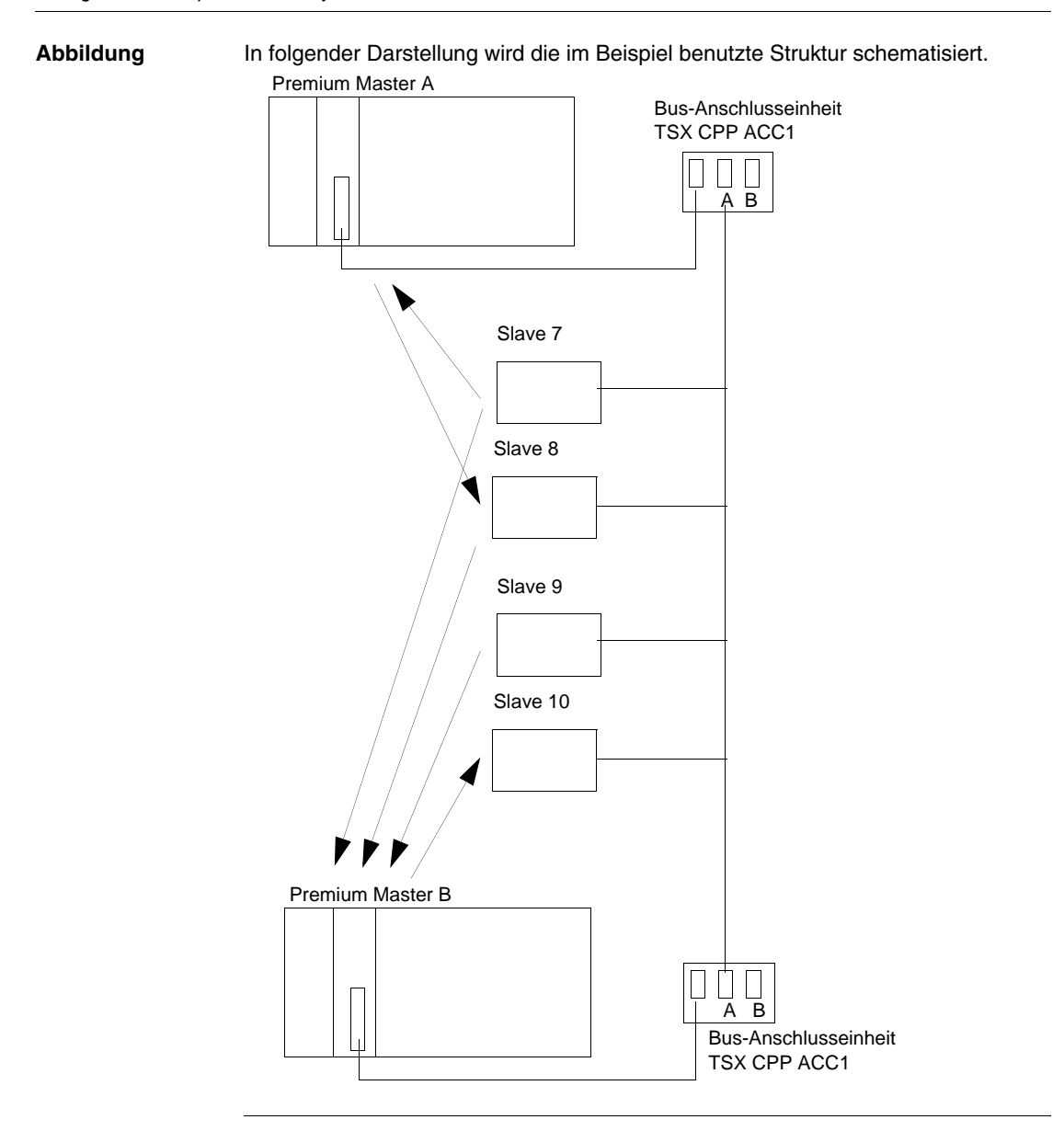

#### Deklaration des CANopen Masters A und der Slave 7 und 8

Auf einen Blick Die Deklaration und die Konfiguration des CANopen A Busses sowie die Deklaration der Slave 7 und 8 erfolgt genauso wie bei dem Beispiel mit dem Standardbus (siehe Standardkonfiguration, S. 100).

**Ergebnis** Folgende Abbildung zeigt die Konfiguration des CANopen Masters A:

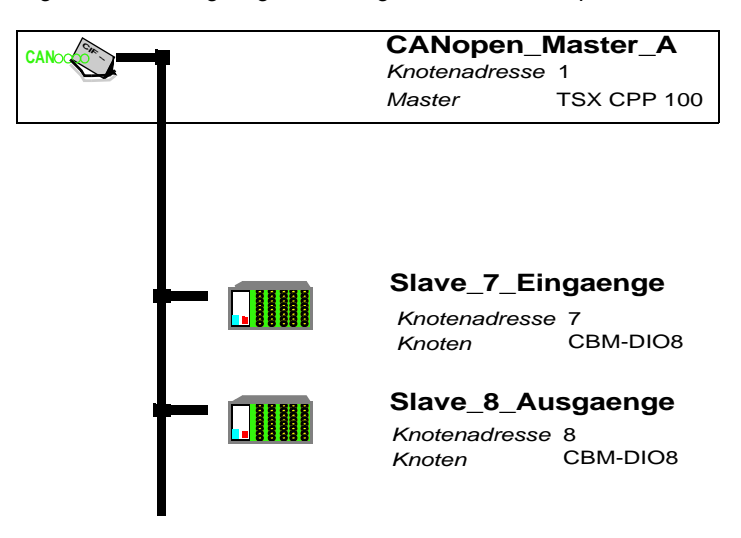

# Deklaration des CANopen-Masters B

| Vorgehensweise | Folgende<br>Masters c | Tabelle stellt die verschiedenen Schritte zur Deklaration eines CANopen-<br>lar:                                                                                                    |
|----------------|-----------------------|----------------------------------------------------------------------------------------------------|
|                | Schritt               | Aktion                                                                                                    |
|                | 1                     | Klicken Sie im Premium PL7 Konfigurationsfenster der TSX CPP100-Karte auf                                                                                                    |
|                |                       | das Symbol                                                                                                    |
|                | 0                     | Ergebnis: Das SyCon-Tool erscheint im Fenster.                                                                                                    |
|                | 2                     | Wahlen Sie den Befehl <b>Datei</b> → Neu<br>Ergebnis: Folgendes Fenster erscheint:                                                                                                    |
|                |                       | Auswahl des Feldbus-Systems       X         CANopen       OK         InterBus       OK         PROFIBUS       Abbrechen                                                                                                    |
|                | 3                     | Wählen Sie <b>CANopen</b> aus und bestätigen Sie mit <b>Ok</b> .<br><b>Ergebnis:</b> Eine leere Struktur erscheint im Fenster.                                                                                                    |
|                | 4                     | Wählen Sie den Befehl Einfügen → Master<br>Ergebnis: Folgendes Fenster erscheint:<br>Master einfügen ×<br>Verfügbare Geräte OK<br>TSX CPP 100<br>TSX CPP 110<br>Hinzufügen<br>Alle Hinzuf.<br><< Alle Entf.<br>Knotenadresse<br>Beschreibung |

| Schritt | Aktion                                                                                                    |  |  |  |  |  |  |  |
|---------|----------------------------------------------------------------------------------------------------|--|--|--|--|--|--|--|
| 5       | <ul> <li>Wählen SieTSX CPP 100 aus,</li> <li>Klicken Sie Hinzufügen,</li> <li>Geben Sie ein Master-Modulname im Feld Beschreibung ein,<br/>Anmerkung: Der Name darf weder Leerzeichen noch hervorgehobene<br/>Zeichen beinhalten und ist auf maximal 32 Zeichen begrenzt.</li> <li>bestätigen Sie mit Ok.</li> <li>Errebnis: Folgende Struktur erscheint:</li> </ul> |  |  |  |  |  |  |  |
|         | CANO CANO CANO CANO CANO CANO CANO CANO                                                                                                    |  |  |  |  |  |  |  |

#### CANopen-Buskonfiguration des Masters B

**Vorgehensweise** Folgende Tabelle stellt die verschiedenen Schritte zur Konfiguration eines CANopen-Busses dar:

| Schritt | Aktion                                                                                                    |  |  |  |  |  |  |  |  |  |  |
|---------|----------------------------------------------------------------------------------------------------|--|--|--|--|--|--|--|--|--|--|
| 1       | Wählen Sie einen Befehl aus <b>Einstellungen</b> $\rightarrow$ <b>Busparameter</b> .                                                |  |  |  |  |  |  |  |  |  |  |
|         |                                                                                                    |  |  |  |  |  |  |  |  |  |  |
|         | Busparameter 🔀                                                                                                    |  |  |  |  |  |  |  |  |  |  |
|         | Master Knotenadresse 1 OK                                                                                                    |  |  |  |  |  |  |  |  |  |  |
|         | Übertragungsgeschwindigkeit 1 Mbit/s ▼ Abbrechen                                                                                    |  |  |  |  |  |  |  |  |  |  |
|         | A Master stoppt wenn ein Node Guard or Heartbeat Error erfolgt                                                                      |  |  |  |  |  |  |  |  |  |  |
|         | Deaktiviert     Aktiviert                                                                                                    |  |  |  |  |  |  |  |  |  |  |
|         | Synchronisations Objekt (SYNC)                                                                                                    |  |  |  |  |  |  |  |  |  |  |
|         | COB-ID 127                                                                                                    |  |  |  |  |  |  |  |  |  |  |
|         | Periodenzeit 100 msec.                                                                                                    |  |  |  |  |  |  |  |  |  |  |
|         | Leartbeat Funktion                                                                                                    |  |  |  |  |  |  |  |  |  |  |
|         | Aktiviert                                                                                                    |  |  |  |  |  |  |  |  |  |  |
|         | Master Producer Heartbeat Time 200 msec.                                                                                            |  |  |  |  |  |  |  |  |  |  |
|         | Aktivieren des globalen Start-Nodes                                                                                                 |  |  |  |  |  |  |  |  |  |  |
|         | 29-Bit Filtereinträge                                                                                                    |  |  |  |  |  |  |  |  |  |  |
|         | Aktivieren des 29-Bit Filters                                                                                                    |  |  |  |  |  |  |  |  |  |  |
|         | <u>28</u> <u></u> 0 Bit                                                                                                    |  |  |  |  |  |  |  |  |  |  |
|         | Akzeptier-Code 00 00 00 Hex                                                                                                    |  |  |  |  |  |  |  |  |  |  |
|         | Akzeptier-Maske 00 00 00 Hex                                                                                                    |  |  |  |  |  |  |  |  |  |  |
|         |                                                                                                    |  |  |  |  |  |  |  |  |  |  |
| 2       | Konfigurieren Sie:                                                                                                    |  |  |  |  |  |  |  |  |  |  |
|         | <ul> <li>die Geschwindigkeit mit 1Mbit/s,</li> <li>den Wert SYNC COB-ID mit 127 (ieder Master am gleichen Bus muss einen</li> </ul> |  |  |  |  |  |  |  |  |  |  |
|         | unterschiedlichen SYNC COB-ID haben),                                                                                               |  |  |  |  |  |  |  |  |  |  |
|         | • die Periodenzeit mit 100 ms.                                                                                                    |  |  |  |  |  |  |  |  |  |  |
| 3       | Wählen Sie Deaktiviert bei Master stoppt wenn ein Node Guard or<br>Heartbeat Error erfolgt.                                         |  |  |  |  |  |  |  |  |  |  |
| 4       | Wählen Sie Enable Global Start Node.                                                                                                |  |  |  |  |  |  |  |  |  |  |
| 5       | Bestätigen Sie mit <b>Ok</b> .                                                                                                    |  |  |  |  |  |  |  |  |  |  |

#### Deklaration und Konfiguration der Slave 9 und 10

# Auf einen Blick Die Deklaration und die Konfiguration der Slave 9 und 10 erfolgt genauso wie bei den Slave 7 und 8 des Standardbusses, nur die Knotennummer und die mit jedem Slave assoziierte Beschreibung wechselt:

- Deklaration des Slave 9 (siehe Deklaration von Slave 7, S. 105),
- Konfiguration des Slave 9 (siehe Konfiguration des Slave 7, S. 107),
- Deklaration des Slave 10 (siehe Deklaration von Slave 8, S. 111),
- Konfiguration des Slave 10 (siehe Konfiguration des Slave 8, S. 112),

Ergebnis

Folgende Struktur zeigt die Konfiguration der Slave 9 und 10 an Master B.

| CANOCOL | CANopen_Master_B_Listener<br>Knotenadresse 1              |
|---------|-----------------------------------------------------------|
|         | Master TSX CPP 100                                        |
| •       | Slave_9_Eingaenge<br>Knotenadresse 9<br>Knoten CBM-DIO8   |
|         | Slave_10_Ausgaenge<br>Knotenadresse 10<br>Knoten CBM-DIO8 |

# Deklaration und Konfiguration des Slave 7 für Master B

| Slave 7 | Schritt | Aktion                                                                                                    |
|---------|---------|----------------------------------------------------------------------------------------------------|
|         | 1       | Wählen Sie den Befehl <b>Einfügen</b> → <b>Knoten</b><br><b>Ergebnis:</b> Ein Cursor erscheint :                                                                                                    |
|         | 2       | Stellen Sie den Cursor auf den Bus außerhalb des Rahmens, der den Master<br>begrenzt.<br>Ergebnis: Folgendes Fenster erscheint:                                                                                                    |
|         |         | Knoten einfügen   Knotenfilter   Hersteller   All   Profil   All   Verfügbare Geräte   ATV58_F   ATV58_F   ATV58F_F   ATV58F_F   ATV58F_F   CBM-AI4   CBM-AO4   CBM-AO4   CBM-AO4   CBM-AO4   CBM-DIO8   CIF104-COS   Produktnummer   Knotenadresse   Produktversion   1                                                                   |
|         |         | EDS Dateiname CBM_DIO8.EDS<br>EDS Revision 1                                                                                                    |
|         | 3       | <ul> <li>Wählen Sie:</li> <li>den Herstellername (z.B. ESD) :</li> <li>das Slave-Profil (z.B. 401),</li> <li>in der Slave-Liste den Slave-Typ (z.B. CBM-DI08) und klicken Sie auf Hinzufügen,</li> <li>7 im Feld Knotenadresse und geben Sie den Slave-Modulnamen in das Feld Beschreibung ein,</li> <li>bestätigen Sie mit Ok.</li> </ul> |

| Wie wird der | Folgende Tabelle stellt die verschiedenen Schritte zur Konfiguration des Slave 7 |
|--------------|----------------------------------------------------------------------------------|
| Slave 7      | dar.                                                                             |
| konfiguriert |                                                                                  |

| Schritt | Aktion                                                                                                    |
|---------|----------------------------------------------------------------------------------------------------|
| 1       | Führen Sie ein Doppelklick auf Slave 7 aus.<br>Ergebnis: Folgendes Fenster erscheint:                                                                                                    |
|         | Knotenkonfiguration                                                                                                    |
|         | Knoten       CBM-DIO8       Knotenadresse       7       OK         Beschreibung       Slave_7_Eingaenge_Listener       Error Control       Abbrechen         Dateiname       CBM_DIO8.EDS       Protokoll Konfigu-       Knoten         Knoten in der aktuellen Konfiguration aktivieren       Emergency       135       OPC Objekte         Automatische COB-ID Festlegung nach CANopen Pro-       Nodeguard       179       Objekt         Geräterprofil       401       Gerätetyp       Digit. Ausgang, Digit. Eingang       Objekt         Vordefinierte Prozessdatenobjekte (PDOs) aus der EDS Datei       7/ CBM-DIO8       PDO Mapping-Methode         1400       rxPDO1_Com       PDO Mapping-Methode       DS301 V4       V4 |
|         | Konfigurierte PDOs                                                                                                    |
|         | PDO Name       Symbolic       COB-       E       E       A       A       A       A       PDO Contents Map-         PDO Eigen-       Neues Empfangs-PDO       Neues Sender-PDO       Neues Sender-PDO       Notes Sender-PDO       Symbolic Names                                                                                                    |
| 2       | Deaktivieren Sie das Kontrollkästchen Knoten in der aktuellen Konfiguration aktivieren.                                                                                                    |

| Schritt | Aktion                                                                                                    |  |  |
|---------|----------------------------------------------------------------------------------------------------|--|--|
| 3       | 3 Wählen Sie das Objekt <b>1800 txPD01_Com</b> aus und klicken Sie auf die Taste <b>Hinzuf. zu den konf.</b><br><b>PDOs</b> .<br><b>Ergebnis:</b> Folgendes Fenster erscheint:                                                                                                    |  |  |
|         | Knoten Sende-PDO Parameter, Master Eingangsdaten       X         Übertragungsart       OK         Ereignis für die azyklische Absendung des PDOs ein Sychronisationstelegramm       OK         Knoten soll das Sende-PDO       10       erhaltenen Sychronisationstelegramm         Knoten soll ein Sychronisationstelegramm als Ereignis verwenden um das Sende-PDO       0       Knoten soll das Sende-PDO verschicken nach Erhalt einer Masterfernabfrage         Übertragungsart der Sende-PDO völlig Geräteherstellerspezifisch       0       Übertragungsereignis des Sende-PDO im Geräteprofil definiert         Resultierende CANopen spezifische Übertragungsart 255       Ereignissteuerung       •         keine Fernabfrage, Übertragungsverhalten der Sende-PDO völlig Knotenabhän-       •         Fernabfrage nach       10       • |  |  |
| 4       | <ul> <li>Wählen Sie Übertragungsereignis des Sende-PDO im Geräteprofil definiert,</li> <li>Wählen Sie keine Fernanfrage, Übertragungsverhalten der Sende-PDO völlig<br/>Knotenabhängig,</li> <li>bestätigen Sie mit Ok.</li> </ul>                                                                                                    |  |  |

| Schritt | Aktion                                                                                                    |  |  |  |
|---------|----------------------------------------------------------------------------------------------------|--|--|--|
| 5       | /ählen Sie PDO_1800 im Feld Konfigurierte PDOs und klicken Sie auf die Schaltfläche PDO ontents Mapping.                                        |  |  |  |
|         | Ergebnis: Folgendes Fenster erscheint:                                                                                                    |  |  |  |
|         | Konfigurierte Objekte                                                                                                    |  |  |  |
|         | Konfig. Objekt löschen                                                                                                    |  |  |  |
| 6       | Wählen Sie <b>Read_8_Inputs_1H-8H (Obj.Idx. 6000, Sub.Idx. 1)</b> , klicken Sie auf <b>Objekt hinzufügen</b> und bestätigen Sie mit <b>Ok</b> . |  |  |  |

| Schritt | Aktion                                                                                                    |  |
|---------|----------------------------------------------------------------------------------------------------|--|
| 7       | Bestätigen Sie das Konfigurationsfenster in dem Sie auf <b>OK</b> klicken.<br><b>Ergebnis</b> : Folgende Struktur erscheint: |  |
|         | CANO<br>CANO<br>CANO<br>CANO<br>CANO<br>Pen_Master_B_Listener<br>Knotenadresse 1<br>Master TSX CPP 100                       |  |
|         | Slave_9_Eingaenge<br>Knotenadresse 9<br>Knoten CBM-DIO8                                                                      |  |
|         | Slave_10_Ausgaenge Knotenadresse 10 Knoten CBM-DIO8                                                                          |  |
|         | Slave_7_Eingänge_Listener<br>Knotenadresse 7<br>Knoten CBM-DIO8                                                              |  |

# Deklaration und Konfiguration des Slave 8 für Master B

| Slave 8     | Folgende Tabelle stellt die verschiedenen Schritte zur Deklaration des Slave 8 dar. |                                                                                                    |
|-------------|-------------------------------------------------------------------------------------|----------------------------------------------------------------------------------------------------|
| deklarieren | Schritt                                                                             | Aktion                                                                                                    |
|             | 1                                                                                   | Wählen Sie den Befehl <b>Einfügen</b> → <b>Knoten</b><br><b>Ergebnis:</b> Ein Cursor erscheint :                                                                                                    |
|             | 2                                                                                   | Stellen Sie den Cursor auf den Bus außerhalb des Rahmens, der den Master<br>begrenzt.<br>Ergebnis: Folgendes Fenster erscheint:                                                                                                    |
|             |                                                                                     | Knoten einfügen   Knotenfilter   Hersteller   All   Profil   All   Verfügbare Geräte   ATV58_E   ATV58F_E   ATV58F_F   CBM-Al4   CBM-AO4   CBM-AO4   CIF104-COS   Verduktnummer   Kon Eintag   Beschreibung   Produktrevision   1   Produktrevision   EDS Dateiname   CBM-DIO8.EDS   EDS Revision |

| Schritt | Aktion                                                                                                    |
|---------|----------------------------------------------------------------------------------------------------|
| 3       | <ul> <li>Wählen Sie:</li> <li>Profile 401 Standard-EDS im Hersteller-Feld,</li> <li>401 im Profil-Feld,</li> <li>Klicken Sie Hinzufügen,</li> <li>Geben Sie 127 im Feld Knotenadresse und den Slave-Modulnamen in das<br/>Feld Beschreibung ein,</li> <li>Ergebnis :</li> </ul>                      |
|         | Knoten einfügen                                                                                                    |
|         | Knotenfilter       OK         Hersteller       Profile 401 standard-         Profil       401         Verfügbare Geräte       Gewählte Geräte         Profile 401 standard-EDS       Hinzufügen         Alle Hinzuf.       <<         <<       <<         <<       <<                                |
|         | Herstellername       Profile 401 standard-<br>Knotenadresse       127         Produktnummer       Kein Eintrag       Beschreibung       Slave_8_Ausgaenge_Liste         Produktversion       1         Produktrevision       1         EDS Dateiname       STANDARD:EDS         EDS Revision       3 |
| 4       | bestätigen Sie mit <b>Ok</b> .                                                                                                    |

| Konfiguration | Folgende Tabelle stellt die verschiedenen Schritte zur Konfiguration des Slave 8 |
|---------------|----------------------------------------------------------------------------------|
| von Slave 8   | dar.                                                                             |

| Schritt | Aktion                                                                                        |
|---------|-----------------------------------------------------------------------------------------------|
| 1       | Doppelklicken Sie auf den Slave 8.                                                            |
|         | Ergebnis: Folgendes Fenster erscheint:                                                        |
|         | Knotenkonfiguration                                                                           |
|         | Knoten Profile 401 standard-EDS Knotenadresse 127                                             |
|         | Beschreibung Slave_8_Ausgaenge_Listener_Dumm Error Control Abbrechen                          |
|         | Dateiname STANDARD.EDS                                                                        |
|         | Knoten in der aktuellen Konfiguration aktivieren     Emergency     255     OPC Objekte        |
|         | Geräteprofil 401 Gerätetyp Digit Ausgang Digit Fingang                                        |
|         |                                                                                               |
|         | -Vordefinierte Prozessdatenobiekte (PDOs) aus der EDS Datei                                   |
|         | Obj.ldx PDO Name 127 / Profile 401 sta▼                                                       |
|         | 1400     Receive PDO1 Parameter       1401     Receive PDO2 Parameter                         |
|         | 1800     Transmit PDO1 Parameter       1801     Transmit PDO2 Parameter                       |
|         |                                                                                               |
|         | -Konfigurierte PDOs                                                                           |
|         | PDO Name Symbolic COB- E E E A A A PDO Contents Map-                                          |
|         | PDO Eigen-                                                                                    |
|         | Neues Empfangs-PDO                                                                            |
|         |                                                                                               |
|         | Koniiguriertes PDO                                                                            |
|         |                                                                                               |
| 2       | Deaktivieren Sie das Kontrollkästchen Knoten in der aktuellen Konfiguration aktivieren        |
| 3       | Deaktivieren Sie das Kontrollkästchen Automatische COB-ID Festlegung nach CANopen Profil 301. |
| 4       | Klicken Sie auf Neues Sender-PDO def                                                          |
|         | Ergebnis: Folgendes Fenster erscheint:                                                        |
|         | Neues Sende-PDO, Master Eingangsdaten                                                         |
|         |                                                                                               |
|         | Objekt Index 1802 hex Abbrechen                                                               |
|         | COB-ID 1023                                                                                   |
|         |                                                                                               |

| Schritt | Aktion                                                                                                    |  |  |
|---------|----------------------------------------------------------------------------------------------------|--|--|
| 5       | Geben Sie dem PDO einen Namen und bestätigen Sie mit OK.                                                                                                    |  |  |
| 6       | Geben Sie einen symbolischen Namen ein (Spalte <b>Symbolic Name</b> ).<br>Geben Sie ein COB-ID, z.B. 520, ein. Vorsicht, diese Nummer muss mit der des Slave 8 am Bus A<br>identisch sein.<br><b>Ergebnis</b> :                                                                                                    |  |  |
|         | -Konfigurierte PDOs                                                                                                    |  |  |
|         | PDO_1_Dum     Slave_8     520     IB     0     0       PDO_1_Dum     Slave_8     520     IB     0     0       PDO_1_Dum     Slave_8     520     IB     0     0       PDO_1_Dum     Slave_8     520     IB     0     0       PDO_1_Dum     Slave_8     520     IB     0     0       PDO_1_Dum     Slave_8     520     IB     0     0       Neues     Sender-PDO     Neues     Sender-PDO       Konfiguriertes     PDO     Symbolic Names                                                                                                    |  |  |
| 7       | Klicken Sie auf PDO Eigenschaften.<br>Ergebnis: Folgendes Fenster erscheint:                                                                                                    |  |  |
|         | Ubertragungsart       OK         Ereignis für die azyklische Absendung des PDOs ein Sychronisationstelegramm       OK         Knoten soll das Sende-PDO       10       erhaltenen Sychronisationstelegramm         Knoten soll ein Sychronisationstelegramm als Ereignis verwenden um das Sende-PDO       Sende-PDO       Sende-PDO         Knoten soll das Sende-PDO verschicken nach Erhalt einer Masterfernabfrage       Übertragungsart der Sende-PDO völlig Geräteherstellerspezifisch       Sende-PDO         Übertragungsereignis des Sende-PDO im Geräteprofil definiert       Resultierende CANopen spezifische Übertragungsart 255       Ereignissteuerung         Steine Fernabfrage, Übertragungsverhalten der Sende-PDO völlig Knotenabhän-       Ternabfrage nach       10       Knotenzyklus Intervall (Sendesperrzeit) |  |  |
| 8       | <ul> <li>Wählen Sie Übertragungsereignis des Sende-PDO im Geräteprofil definiert,</li> <li>Wählen Sie keine Fernabfrage, Übertragungsverhalten der Sende PDO völlig Knotenabhängig,</li> <li>bestätigen Sie mit Ok.</li> </ul>                                                                                                    |  |  |

| Schritt | Aktion                                                                                                    |                      |                                                          |                                             |                 |                                         |  |  |  |  |
|---------|----------------------------------------------------------------------------------------------------|----------------------|----------------------------------------------------------|---------------------------------------------|-----------------|-----------------------------------------|--|--|--|--|
| 9       | Wählen Sie PDO_1_Dummy im Feld Konfigurierte PDOs und klicken Sie auf die Schaltfläche<br>Mapping Inhalt PDO.<br>Ergebnis: Folgendes Fenster erscheint: |                      |                                                          |                                             |                 |                                         |  |  |  |  |
|         | PDO Inhaltsbelegung Objektindex 1A02     ×       Konfigurierfähige Objekte der EDS Datei     OK                                                         |                      |                                                          |                                             |                 |                                         |  |  |  |  |
|         | Obj.ld>                                                                                                    | K Sub.               | Parameter                                                | Zugrif                                      | f 🔺             | Abbrechen                               |  |  |  |  |
|         | 1001                                                                                                    |                      | "Error Register"                                         | Leser                                       | ו 🗌             |                                         |  |  |  |  |
|         | 1002                                                                                                    |                      | "Manufacturer Status Register                            | r" Leser                                    | ו ו             |                                         |  |  |  |  |
|         | 6000                                                                                                    | 1                    | Read_8_Inputs1H-8H                                       | Leser                                       | 1               |                                         |  |  |  |  |
|         | 6000                                                                                                    | 2                    | Read_8_Inputs9H-10H                                      | Leser                                       | 1               |                                         |  |  |  |  |
|         | 6000                                                                                                    | 3                    | Read_8_Inputs11H-18H                                     | Leser                                       |                 | Objekt hinzufügen                       |  |  |  |  |
|         | 6000                                                                                                    | 5                    | Read 8 Inputs21H-28H                                     | Leser                                       |                 |                                         |  |  |  |  |
|         |                                                                                                    | 0                    |                                                          | 200011                                      |                 |                                         |  |  |  |  |
|         | <b>⊢</b> Konfigu                                                                                                    | urierte O            | bjekte                                                   |                                             |                 | 1                                       |  |  |  |  |
|         | Obj.ld>                                                                                                    | K Sub.               | Parameter                                                | Symbolic nam                                | ie 🔺            |                                         |  |  |  |  |
|         |                                                                                                    |                      |                                                          |                                             |                 |                                         |  |  |  |  |
|         |                                                                                                    |                      |                                                          |                                             |                 |                                         |  |  |  |  |
|         |                                                                                                    |                      |                                                          |                                             |                 |                                         |  |  |  |  |
|         |                                                                                                    |                      |                                                          |                                             |                 |                                         |  |  |  |  |
|         |                                                                                                    |                      |                                                          |                                             |                 | Konfig. Objekt löschen                  |  |  |  |  |
|         |                                                                                                    |                      |                                                          |                                             | -               |                                         |  |  |  |  |
| 10      | Wählen S<br>Sie auf <b>C</b>                                                                                                    | ie Write<br>Objekt h | e_8_Outputs_1H-8H (Obj.lo<br>iinzufügen und bestätigen S | <b>1x. 6200, Sul</b><br>Sie mit <b>OK</b> . | <b>b.1)</b> (be | nutzen Sie die Bildlaufleiste), klicken |  |  |  |  |

| Schritt | Aktion                                                                                                    |                                                                                         |  |  |  |  |  |
|---------|----------------------------------------------------------------------------------------------------|-----------------------------------------------------------------------------------------|--|--|--|--|--|
| 11      | Bestätigen Sie das Konfigurationsfenster in dem Sie auf <b>OK</b> klicken.<br><b>Ergebnis</b> : Folgende Struktur erscheint: |                                                                                         |  |  |  |  |  |
|         | CANO                                                                                                    | CANopen_Master_B_Listener<br>Knotenadresse 1<br>Master TSX CPP 100                      |  |  |  |  |  |
|         |                                                                                                    | Slave_9_Eingaenge<br>Knotenadresse 9<br>Knoten CBM-DIO8                                 |  |  |  |  |  |
|         |                                                                                                    | Slave_10_Ausgaenge<br>Knotenadresse 10<br>Knoten CBM-DIO8                               |  |  |  |  |  |
|         |                                                                                                    | Slave_7_Eingänge_Listener<br>Knotenadresse 7<br>Knoten CBM-DIO8                         |  |  |  |  |  |
|         |                                                                                                    | Slave_8_Ausgaenge_Listener_Dummy<br>Knotenadresse 127<br>Knoten Profil 401 EDS-Standard |  |  |  |  |  |

# Glossar

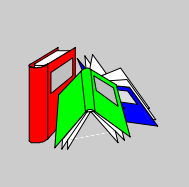

| 1       |                                                                                                    |
|---------|----------------------------------------------------------------------------------------------------|
| 'SDO'   | Service Data Object : Man unterscheidet zwischen den SSDO (Server SDO) und CSDO (Client SDO).                                                                                                    |
| C       |                                                                                                    |
| CAN     | <b>Controller Area Network</b> : Geländebus ursprünglich für das Auto entwickelt, wird jetzt in mehreren Bereichen benutzt von der Industrie bis im Tertiärsektor.                                                                                                    |
| CiA     | <b>CAN in Automation</b> : internationale Gruppierung der Benutzer und Hersteller von CAN-Produkten.                                                                                                    |
| СОВ     | <b>Communication OBject</b> : Transporteinheit über CAN-Bus. Ein COB wird durch ein bestimmtes codiertes Kennzeichen mit 11 Bit, [0, 2047] gekennzeichnet. Ein COB besteht aus maximal 8 Datenbytes. Der Übertragungsvorrang eines COBs erteilt das Kennzeichen, je schwächer das Kennzeichen ist desto vorrangiger ist das gruppierte COB. |
| CRC     | Cyclic Redundancy Checksum : Zyklische Redundanz-Prüfsumme zeigt an, dass kein Zeichen während der Übertragung des Frame "verformt" wurde.                                                                                                    |
| CSMA/CA | Carrier Sense, Multiple Access / Collision Avoidance : Verwaltungsmethode der Kommunikation über ein für den Link Layer charakteristisches Netz.                                                                                                    |

| D         |                                                                                                    |  |  |
|-----------|----------------------------------------------------------------------------------------------------|--|--|
| DIN       | Deutsches Institut für Normung: Deutsches Institut für Normung.                                                                                                    |  |  |
| DS        | Draft Standard: von der Organisation CIA herausgegebenes Normdokument.                                                                                                    |  |  |
| Е         |                                                                                                    |  |  |
| EDS       | <b>Electronic Data Sheet</b> : Beschreibungsdatei von jedem CAN-Gerät (wird vom Hersteller geliefert). Um mit der Sycon-Konfigurationssoftware ein CAN-Gerät dem Bus hinzuzufügen, muss das zugehörige EDS ausgewählt werden Die EDS stehen auf der Site http://www.can-cia.de zur Verfügung oder bei einem Materiallieferanten. |  |  |
| L         |                                                                                                    |  |  |
| Life Time | Life Time = Life Time factor x Guard Time .                                                                                                    |  |  |
| LLC       | Logical Link Control .                                                                                                    |  |  |
| Μ         |                                                                                                    |  |  |
| МАС       | Medium Access Control .                                                                                                    |  |  |
| MDI       | Medium Dependent Interface .                                                                                                    |  |  |
| MTBF      | Mean Time Between Failure : Durchschnittszeit zwischen zwei Störungen.                                                                                                    |  |  |

| ТАР    | Transmission Access Point : Anschlussgehäuse des Bus.                                                                                                    |
|--------|----------------------------------------------------------------------------------------------------|
| т      |                                                                                                    |
| РМА    | Physical Medium Attachment.                                                                                                    |
| PDU    | <b>Process Data Unit</b> : Es gibt die APDU (Application PDU). Eine PDU auf dem Link<br>Layer ist eine von Header und Bytes, die für diese Verbindung charakteristisch sind,<br>eingekapselte APDU. |
| PDO    | <b>Process Data Object</b> : man unterscheidet zwischen den RPDO (Recieve PDO) und TPDO (Transmit PDO).                                                                                             |
| PCMCIA | Personal Computer Memory Card International Association                                                                                                    |
| Ρ      |                                                                                                    |
| OD     | <b>Object Dictionary</b> : Lexikon der von CAN erkannten Objekte. Ein hexadezimaler<br>Code wird jedem Objekttyp erteilt, das Lexikon fasst die Codes aller Objekte<br>zusammen.                    |
|        |                                                                                                    |

ο

# æ

# Index

# Α

Allgemeines, 9 Anzeigen, 73 Architektur, 11 Ausgangsworte, 87 Austauschverwaltung, 89

# В

Buslänge, 12

# С

CANopen, 10 Configuration Slave-Ausgang, 42

# D

Debug, 69 Debugging, 69 Diagnose, 72, 75 Befehl , 67 Dokument, 54

# Ε

Einbau der PCMCIA-Karte, 19, 21 Eingangswörter, 84 Expliziter Austausch, 88

# F

Fehlercodes, 92

# I

IDENTIFICATION, 64 Impliziter Austausch, 83 Inbetriebnahme Prinzip, 33

# Κ

Kenndaten, 26 Konfiguration, 37 CANopen-Bus Verhalten, 42 Laden, 45 Slave-Eingang, 42 Vorgehensweise, 51 Konfigurationsbildschirm, 39

#### L

LEDs, 73

# Ν

Normen, 26

#### Ρ

PDU, 62

Physikalische Beschreibung CPP100/110, 17 Prozessoren, 28

# R

READ\_VAR, 57 Rückmeldung, 89

# S

Software, 31 Sprachobjekte, 82 Explizite, 88 Implizite, 83 Konfiguration, 90

# Т

Topologie, 11 TSX CPP 100/110, 15 TSX CPP ACC1, 23

# U

Übertragungsgeschwindigkeit, 12

# V

Vorgehensweise, 35

# W

Wählen Sie eine Konfigurationsdatei aus, 51 WRITE\_VAR, 57

# Ζ

Zugriff auf das Konfigurationsfenster, 38